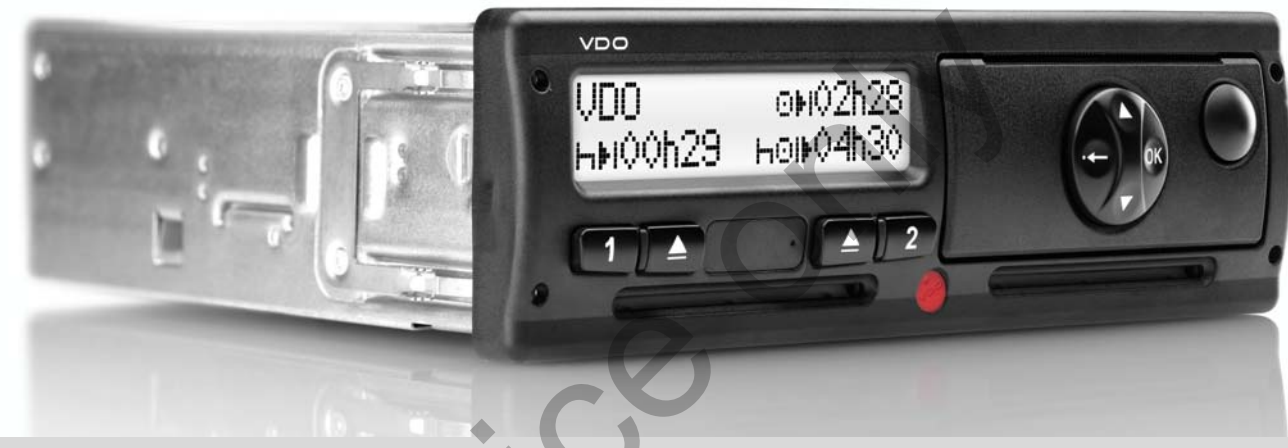

www.dtco.vdo.com

# Tacógrafo digital – DTCO<sup>®</sup> 1381

Release 2.0 - 2.1

Manual de instruções empresário + condutor  $(\mathbf{P})$ 

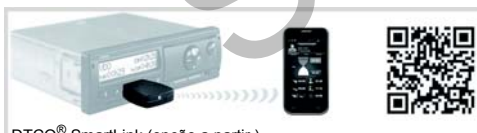

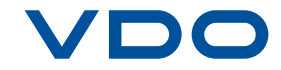

DTCO<sup>®</sup> SmartLink (opção a partir )

#### Estimado utilizador!

o tacógrafo digital, **DTCO 1381**, com os seus componentes de sistema, é um aparelho de controlo CE, e obedece às especificações técnicas do regulamento 3821/85 (CEE) Anexo I B, na versão actual válida.

Os dados preparados apoiam ...

- o condutor a cumprir as leis sociais relativas ao trânsito rodoviário
- e fornecem ao empresário (através de "software" especial) dados úteis sobre os condutores e a utilização do veículo.

Este manual de instruções destina-se ao **empresário** e ao **pessoal** técnico e descreve o uso correcto do DTCO 1381, em conformidade com o Regulamento. Leia este manual com atenção e familiarize-se com o DTCO 1381.

Para mais informações sobre o DTCO 1381, e para obter as moradas de contacto, visite o site da Internet: www.dtco.vdo.com

Desejamos-lhe uma boa viagem.

Continental Automotive GmbH

#### © 04.13 by Continental Automotive GmbH

Responsável pelo conteúdo: Continental Automotive GmbH P.O. Box 1640 78006 Villingen-Schwenningen GERMANY

Reservado o direito a alterações de pormenores técnicos em relação às descrições, dados e figuras constantes neste manual de instruções. É proibida a reimpressão, tradução ou multiplicação sem a autorização por escrito.

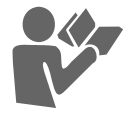

#### Índice

Δ

| © Continental Automotive GmbH |
|-------------------------------|

## Informações gerais Meios de apresentação ..... 8 Utilização do DTCO 1381 ..... 9 Disposições legais ..... 10 Obrigações do condutor ..... 10 Obrigações do empresário ..... 11 Tratamento das impressões ...... 11 Tratamento dos cartões de tacógrafo ..... 12 Limpar o cartão de tacógrafo ...... 12

Release - resumo ...... 6

## Introdução

| Primeiros passos         | 14 |
|--------------------------|----|
| Para o empresário        | 14 |
| Para o condutor          | 14 |
| Elementos de indicação e |    |
| comando                  | 15 |
| Descrição breve          | 15 |
| Variantes do mostrador   |    |
| Modo de espera           | 17 |
| VDO GeoLoc *             |    |
| (a partir da edição 2.1) | 17 |
|                          |    |

| Avisos após ligar/desligar        |    |
|-----------------------------------|----|
| a ignição                         | 17 |
| Visualização (visualizações)      |    |
| padrão                            | 18 |
| Visualização de dados com viatura |    |
| parada                            | 18 |
| Visualização de mensagens         | 19 |
| Estado de fabricação              | 19 |
| Fora de âmbito ("out of scope")   | 19 |
| Transporte por "ferry" ou comboio | 19 |
| Comportamento no caso de          |    |
| subtensão / sobretensão           | 20 |
| Interrunção da tensão             | 20 |
| interrapção da terrodo            | 20 |

#### Modo operacional "Empresa"

2

| Funções do cartão de empresa      | 22 |  |
|-----------------------------------|----|--|
| Funções de menu no modo           |    |  |
| operacional "Empresa"             | 22 |  |
| nserir o cartão de empresa        |    |  |
| Introduzir a matrícula do veículo | 24 |  |
| Preparar a descarga de dados      | 25 |  |
| Retirar o cartão de empresa       | 26 |  |
| •                                 |    |  |

#### Modo operacional "Servico"

3

| 31                                |    |  |
|-----------------------------------|----|--|
|                                   |    |  |
| Inserir o(s) cartao (cartoes) de  |    |  |
| condutor                          | 28 |  |
| Entradas manuais                  | 28 |  |
| Possibilidades de correcção       | 30 |  |
| Entrada de país durante a entrada |    |  |
| manual                            | 31 |  |
| Cancelamento da operação de       |    |  |
| entrada                           | 31 |  |
| Adicionar a actividade "Tempo de  |    |  |
| repouso"                          | 32 |  |
| Continuar o turno de trabalho     | 33 |  |
| Continuar o turno e antepor       |    |  |
| actividades a um turno            | 34 |  |
| Definir actividades               | 35 |  |
| Definição manual                  | 35 |  |
| Definição automática              | 35 |  |
| Registar actividades de forma     |    |  |
| manuscrita                        | 36 |  |
| Descarregar dados contidos no     |    |  |
| cartão de condutor                | 37 |  |
| Retirar o(s) cartão (cartões) de  |    |  |
| condutor 3                        |    |  |
| Orientação por menus após         |    |  |

Retirar o cartão de condutor ...... 39

#### Índice

#### Mudança de condutor / veículo em serviço ...... 40 Documentos a levar ...... 41

## Utilização da impressora

| Inserir um rolo de papel   | 44 |
|----------------------------|----|
| Imprimir dados             | 45 |
| Iniciar a impressão        | 45 |
| Cancelar a impressão       | 45 |
| Particularidades durante a |    |
| impressão                  | 46 |
| Eliminar um encravamento   |    |
| de papel                   | 46 |

5

6

## Funções de menu

| Activar as funções de menu     | 48 |
|--------------------------------|----|
| Com o veículo parado           | 48 |
| Visualização no início         |    |
| da condução                    | 48 |
| Mostrar os tempos do cartão de |    |
| condutor                       | 49 |
| Definir a língua               | 49 |
| VDO Counter *                  | 50 |
| Estrutura da visualização      | 50 |
| Visualizações durante a viagem | 51 |

| Visualizações na                   |    |
|------------------------------------|----|
| actividade "Intervalo"             | 52 |
| Visualização na actividade         |    |
| "Tempo de trabalho"                | 52 |
| Visualizar os valores diários      | 53 |
| Visualizar os valores semanais     | 53 |
| Visualização de estado             | 53 |
| Vista geral da estrutura de menus  | 54 |
| Navegar dentro das funções         |    |
| de menu                            | 55 |
| Acesso bloqueado aos menus!        | 56 |
| Sair do menu principal             | 56 |
| Menu principal Imprimir Condutor 1 | /  |
| Condutor 2                         | 57 |
| Imprimir o valor diário            | 57 |
| Imprimir eventos                   | 57 |
| Imprimir actividades               | 57 |
| Menu principal Imprimir Veículo    | 58 |
| Imprimir o valor diário armazenado |    |
| na memória de massa                | 58 |
| Imprimir os eventos da memória de  |    |
| massa                              | 58 |
| Imprimir excessos de velocidade    | 58 |
| Imprimir os dados técnicos         | 58 |
| Imprimir diagrama v                | 59 |
| Imprimir estado D1/D2 *            | 59 |
| Imprimir perfis de velocidade *    | 59 |
| Imprimir perfis das rotações *     | 59 |

#### Menu principal Entrada

| Condutor 1 / Condutor 2            | 60 |
|------------------------------------|----|
| Introduzir país do início de turno | 60 |
| Introduzir país do fim de turno    | 60 |
| Menu principal Entrada Veículo     | 61 |
| Introduzir início / fim de "OUT"   | 61 |
| Introduzir início em "ferry" /     |    |
| comboio                            | 61 |
| Ajustar a hora local               | 61 |
| Correcção da hora UTC              | 62 |
| Menu principal Mostrar             |    |
| Condutor 1 / Condutor 2            | 63 |
| Menu principal Mostrar Veículo     | 64 |
|                                    |    |

## Mensagens

| É exibida uma mensagem           | 66 |  |
|----------------------------------|----|--|
| Características das mensagens    | 66 |  |
| Confirmar as mensagens           | 67 |  |
| Sinopse dos eventos              |    |  |
| Sinopse das falhas               | 70 |  |
| Aviso de tempo de condução       | 72 |  |
| Sinopse dos avisos ao utilizador | 73 |  |

Α

| Desc | ricão  | do | produto |
|------|--------|----|---------|
|      | n işao | 40 | pioaato |

#### Modos operacionais

| do DTCO 1381                   | 78 |  |
|--------------------------------|----|--|
| Os cartões de tacógrafo        |    |  |
| Cartão de condutor             | 79 |  |
| Cartão de empresa              | 79 |  |
| Cartão de controlo             | 79 |  |
| Cartão de centro de ensaio     | 79 |  |
| Travar os cartões de tacógrafo | 79 |  |
| Direitos de acesso aos cartões |    |  |
| de tacógrafo                   | 80 |  |
| Dados armazenados              | 81 |  |
| Cartão de condutor             | 81 |  |
| Cartão de empresa              | 81 |  |
| Memória de massa               | 81 |  |
| VDO GeoLoc *                   |    |  |
| (a partir da edição 2.1)       | 81 |  |
| Gestão de tempo                | 82 |  |
| Manutenção e conservação       | 83 |  |
| Limpar o DTCO 1381             | 83 |  |
| Obrigação de inspecção         |    |  |
| do tacógrafo                   | 83 |  |
| Comportamento no caso          |    |  |
| de reparação / substituição do |    |  |
| DTCO 1381                      | 83 |  |
| Eliminação dos componentes     | 83 |  |

| Dados técnicos | 84 |
|----------------|----|
| DTCO 1381      | 84 |
| Rolo de papel  | 84 |

## Pictogramas e exemplos de impressão

8

| Sinopse dos pictogramas            | 86 |
|------------------------------------|----|
| Combinações de pictogramas         | 87 |
| Códigos dos países                 | 89 |
| Marca de identificação das regiões | 90 |
| Exemplos de impressão              | 91 |
| Impressão diária do veículo        | 93 |
| Eventos / falhas do veículo        | 94 |
| Excessos de velocidade             | 95 |
| Dados técnicos                     | 95 |
| Actividades do condutor            | 96 |
| Diagrama v                         | 96 |
| Estado D1/D2 diagrama *            | 96 |
| Perfis de velocidade *             | 97 |
| Perfis de rotação *                | 97 |
| Explicações dos exemplos de        |    |
| impressão                          | 98 |
| Legenda dos blocos de dados        | 98 |
|                                    |    |

| Finalidade do registo no caso de |     |  |  |
|----------------------------------|-----|--|--|
| eventos ou falhas                | 106 |  |  |
| Codificação da finalidade do     |     |  |  |
| registo                          | 106 |  |  |
| Codificação para descrição mais  |     |  |  |
| pormenorizada                    | 108 |  |  |
|                                  |     |  |  |

## Anexo

9

| Índice remissivo                  | 109 |
|-----------------------------------|-----|
| Ajuste automático das actividades |     |
| após ligar/desligar a ignição     | 112 |
| Nota                              | 113 |
| EC Declaration of Conformity      | 115 |

#### Release - resumo

O presente manual de instruções certificado é válido para as seguintes versões do aparelho DTCO 1381:

| Versão de Release<br>(visível na placa de identificação)                                                                                                    | Manual de instruções<br>certificado | Características distintivas na operação                                                                                                    |
|----------------------------------------------------------------------------------------------------|-------------------------------------|----------------------------------------------------------------------------------------------------|
| Continental Automotive GmbH Automotive GmbH Au | BA00.1381.20 101 105                | <ul> <li>Aquando da viagem, é possível ajustar individualmente uma<br/>visualização padrão pretendida.</li> </ul>                                            |
|                                                                                                    |                                     | <ul> <li>É possível uma impressão na hora local.</li> </ul>                                                                                                  |
|                                                                                                    | BA00.1381.21 100 105                | Manual de instruções actual                                                                                                    |
| Confinental Automotive Contell accession in the second second se  |                                     | <ul> <li>Alteração da orientação por menus ao inserir o cartão de<br/>condutor; 	ver na página 28.</li> </ul>                                                |
| x xxx xxx xx xx/xxx Rel X.xx                                                                                                    |                                     | <ul> <li>Visualização de menus em função dos cartões inseridos;</li> <li>ver na página 48.</li> </ul>                                                        |
|                                                                                                    |                                     | <ul> <li>VDO GeoLoc: Registo opcional dos dados de posição de um<br/>veículo; 	ver na página 17.</li> </ul>                                                  |
|                                                                                                    |                                     | <ul> <li>Indicação que remete para a necessidade de<br/>descarregamento de um cartão de condutor aquando da sua<br/>extracção; 	ver na página 39.</li> </ul> |

27

Este manual de instruções não se adequa às versões anteriores do aparelho!

## Informações gerais

Meios de apresentação Utilização do DTCO 1381 Disposições legais Tratamento dos cartões de tacógrafo

## ■ Meios de apresentação

Encontrará neste manual de serviço os seguintes meios de realce:

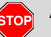

#### Aviso

Um aviso chama a atenção para um possível perigo de ferimento e de acidente.

#### Atenção!

O texto ao lado ou por baixo deste símbolo contém informações importantes, que o ajudam a evitar uma perda de dados, danos no aparelho e a cumprir exigências previstas na lei.

#### Conselho

Este símbolo dá-lhe conselhos e informações que, no caso da não observação, podem levar a avarias.

O livro remete para uma documentação separada.

#### Sequência de acções

- Este símbolo indica uma acção, que você deve executar. Ou você é conduzido, passo a passo, através do menu e convidado a fazer uma entrada.
- 2. As restantes acções serão numeradas sequencialmente.

#### Símbolos

\* O asterisco caracteriza um equipamento opcional.

Observação: Tenha em atenção as indicações das variantes da ADR " Image: Tenha em atenção as indicações das variantes da ADR " Image: Tenha em atenção as a cividades após ligar/desligar a ignição", visto que as funções individuais são dependentes da ignição. O VDO Counter oferece-lhe ajuda no seu planeamento diário, semanal quando se encontra "em viagem".

- Este símbolo indica a página onde poderá encontrar mais informações sobre a matéria.
- Este símbolo indica que o texto é prosseguido na próxima página.

#### Apresentação de menus

■ condutor 1 ■ *•⊪ País início* 

As linhas ou caracteres que piscam na linha do menu são apresentados em *itá-lico* (1) no manual de instruções.

#### Definições

**Condutor 1 =** A pessoa que conduz actualmente ou que vai conduzir o veículo.

Condutor 2 = A pessoal que não conduz o veículo.

## Utilização do DTCO 1381

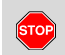

#### Perigo de acidente

Quando o veículo está em marcha, podem aparecer mensagens no mostrador. Também é possível que o cartão do condutor seja ejectado automaticamente.

Não se deixe distrair e preste sempre total atenção ao trânsito.

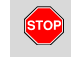

#### Perigo de ferimento

Existe o perigo de ferimento na gaveta de impressora, caso esta esteja aberta. Abra a gaveta da impressora apenas para inserir o rolo de papel!

Conforme o volume de impressão a realizar, a cabeça térmica de impressão pode ficar muito quente! Deixe arrefecer a cabeça de impressão, antes de inserir o rolo de papel.

## Perigo de explosões

A variante DTCO 1381 \*, em conformidade com a legislação relativa ao transporte de mercadorias perigosas, foi concebida para um ambiente sujeito a explosões.

Tenha em atenção as instruções relativas ao transporte e manuseamento de mercadorias perigosas em ambientes sujeitos a explosões.

Por forma a evitar um dano no DTCO 1381, respeite as seguintes informações!

- O DTCO 1381 é instalado e selado por pessoas autorizadas ao efeito. Nunca realize intervenções no aparelho ou na cablagem de ligação.
- Não insira nos leitores cartões que não sejam os cartões originais por exemplo, cartões de crédito, cartões com

inscrições realçadas ou cartões metálicos. Estes danificam o leitor de cartões do DTCO 1381!

- Use apenas os rolos de papel autorizados para o modelo e recomendados pelo fabricante (papel de impressão genuíno da VDO). Preste atenção ao símbolo de homologação.
  - ➡ Para pormenores, ver "Rolo de papel" na página 84.
- Não prima as teclas com objectos afiados ou pontiagudos, por exemplo, com uma esferográfica, etc.
- Limpe o aparelho com um pano um pouco humedecido ou com um pano de limpeza de microfíbras. (Disponível no seu centro de vendas e assistência responsável.)

➡ Ver "Manutenção e conservação" na página 83.

## Disposições legais

1

Æ

Toda e qualquer alteração no tacógrafo ou nos dispositivos condutoras de sinais, que possam influenciar o registo e a gravação do tacógrafo, sobretudo com o intenção dolosa, pode violar leis penais ou regulamentadoras.

É proibido a falsificação, supressão ou destruição de registos feitos no tacógrafo, bem como nos cartões de tacógrafo e nos documentos impressos.

#### **Fundamentos legais**

O emprego de tacógrafos está estipulado actualmente na respectiva versão válida do regulamento CE 3821/2006, em conjunto com o regulamento n° CE 561/85 e as leis nacionais aplicáveis. Transfere ao condutor e ao dedetor de veículo (empresário) uma série de obrigações e responsabilidades. A seguinte descriminação não pre-tende ser exaustiva, nem juridicamente válida!

#### Obrigações do condutor

- O condutor é responsável por um emprego correcto do cartão de condutor e do tacógrafo.
- Comportamento no caso de anomalias no tacógrafo:
  - O condutor terá que anotar os dados referentes às actividades que deixaram de ser registadas ou impressas correctamente pelo tacógrafo em questão numa folha separada ou no verso do rolo de papel.
    - ➡ Ver "Registar actividades de forma manuscrita" na página 36.
  - Caso o veículo não possa retornar ao estabelecimento da empresa dentro de uma semana, então a reparação do tacógrafo tem de ser efectuada durante o caminho numa oficina autorizada.
- No caso de serviço misto (uso de veículos com folha de registo e tacógrafo digital), devem anexar-se os documentos necessários.

٠

➡ Ver "Mudança de condutor / veículo em serviço" na página 40.

- No caso de perda, roubo, danificação ou avaria do cartão do condutor, o condutor, ao início e fim da condução, tem de fazer uma impressão dos dados registado pelo DTCO 1381 nesse dia e prover esta impressão dos seus dados pessoais. Em certos casos, tem de completar os tempos de disponibilidade em serviço e os restantes tempos de trabalho de forma manuscrita.
  - ➡ Ver "Registar actividades de forma manuscrita" na página 36.
- No caso de danificação ou avaria, o cartão de condutor tem de ser entregue à autoridade competente, ou deve-se comunicar a sua perda. A carta de substituição deve ser requerida no prazo de sete dias úteis.
- Sem cartão de condutor, pode prosseguir-se a viagem durante um período de 15 dias de calendário, desde que isto seja necessário para que o veículo retorne ao estabelecimento da empresa.

- Sendo o cartão de condutor renovado, substituído ou trocado por uma autoridade de outro Estado-membro, deve comunicar-se este facto imediatamente à autoridade competente.
- Depois de decorrido o prazo de validade da carta do condutor, o condutor deve trazê-la consigo no carro por um mínimo de sete dias úteis (Regulamento do pessoal condutor da Alemanha).

#### Obrigações do empresário

- Após uma inspecção do veículo por uma oficina autorizada, deixe completar imediatamente os dados de calibração, tal como, o Estado-membro que matriculou o veículo e a matricula.
- Ao inserir o cartão da empresa, é solicitado a introduzir no DTCO 1381 o estado-membro e a matrícula do veículo, caso necessário.

→ Para pormenores, ver "Introduzir a matrícula do veículo" na página 24.

- No início da utilização do veículo, registe a empresa no DTCO 1381 e, no final, peça o seu cancelamento.
   Para pormenores, ver "Inserir o cartão de empresa" na página 23.
- Assegure que haja sempre um número suficiente derolos de papel homologados no veículo.
- Supervisione o funcionamento perfeito do tacógrafo. Cumpra os intervalos previstos na lei relativamente à revisão do tacógrafo. (Realizar, pelo menos, todos os dois anos uma revisão periódica.)
- Carregue os dados armazenados regularmente na memória de massa do DTCO 1381 e armazena os dados de acordo com as disposições legais.
- Permita as reparações e calibrações apenas por uma oficina autorizada.
  - Para pormenores, ver "Obrigação de inspecção do tacógrafo" na página 83.

- Controle o uso correcto do tacógrafo pelos condutores. Verifique, em intervalos periódicos, os tempos de condução e repouso, chamando a atenção para possíveis desvios nos tempos prescritos.
- Tratamento das impressões
- Tenha cuidado em não expor as impressões à luz ou a raios solares, nem à humidade ou calor, visto que isto pode danificar as impressões (tornam-se ilegíveis).
- O proprietário do veículo / empresário deverá conservar os documentos impressos durante 1 ano no mínimo.

## ■ Tratamento dos cartões de tacógrafo

- A posse de um cartão de tacógrafo atribuiu o direito a usar o DTCO 1381. As áreas de actividade e os direitos de acesso encontram-se regulamentados na lei.
- ➡ Ver "Os cartões de tacógrafo" na página 79.

 $\wedge$ 

1

O cartão de condutor é um cartão personalizado. Com ele, o condutor identifica-se perante o DTCO 1381.

O cartão condutor é intransmissível!

O cartão de empresa destina-se ao proprietário e detentor de veículos equipados com tacógrafos digitais integrados, não podendo ser transmitido a terceiros.

> O cartão de empresa não se destina à condução!

- Por forma a evitar uma perda de dados, manuseie o seu cartão de tacógrafo com cuidado e respeite também as instruções das entidades emissoras de cartões de tacógrafo.
- Não curvar nem dobrar os cartões de tacógrafo, nem usá-los para fins alheios.
- Não usar cartões de tacógrafo danificados.
- Manter as superfícies de contacto limpas, secas e livres de gordura e óleo (guardar sempre no estojo protector).
- Proteger dos raios solares directos (não deixar no painel de instrumentos).
- Não pousar na proximidade imediata de campos electromagnéticos fortes.
- Não usar para além da data de validade e/ou requisitar um novo cartão em tempo útil, antes de o prazo expirar.

#### Limpar o cartão de tacógrafo

Os contactos sujos do cartão de tacógrafo podem ser limpos com um pano ligeiramente humedecido ou com um pano de limpeza de microfíbras. (Disponível no seu centro de vendas e assistência responsável.)

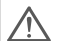

Para a limpeza dos contactos do cartão de tacógrafo, não use solventes, tal como diluentes ou benzina.

## Introdução

Primeiros passos Elementos de indicação e comando Variantes do mostrador

## Primeiros passos

#### Para o empresário

 Active a empresa no DTCO 1381. Introduza o cartão de empresa num dos leitores de cartões.

➡ Para pormenores, ver "Inserir o cartão de empresa" na página 23.

- O cartão de empresa não se destina à condução!
- Retire o cartão de empresa do leitor de cartões depois de terminado o registo ou descarregados os dados da ranhura do cartão.

➡ Para pormenores, ver "Retirar o cartão de empresa" na página 26.

#### Para o condutor

 No início do turno (começo do dia de trabalho), insira o seu cartão de condutor no respectivo leitor de cartões.

➡ Para pormenores, ver "Inserir o(s) cartão (cartões) de condutor" a partir da página 28.

 Através da "Entrada manual" pode acrescentar actividades no seu cartão de condutor.

➡ Para pormenores, ver "Entradas manuais" a partir da página 28.

 Com a tecla de actividades, defina a actividade que pretende executar no momento.

➡ Para pormenores, ver "Definir actividades" na página 35.

- **4.** Mude a hora para a hora local actualmente válida.
  - ➡ Para pormenores, ver "Ajustar a hora local" a partir da página 61.

O DTCO 1381 está pronto a funcionar!

- **5. Importante!** No caso de intervalo ou período de repouso, coloque impreterivelmente a actividade em "<sub>h</sub>".
- 6. Possíveis avarias no aparelho ou nos componentes do sistema são exibidas no mostrador. Confirme a mensagem exibida.
  - Para pormenores, ver "É exibida uma mensagem" a partir da página 66.

- No fim do turno (fim do dia de trabalho) ou no caso de troca de veículo, faça ejectar o seu cartão pelo aparelho.
  - Para pormenores, ver "" a partir da página 37.
- As actividades dos dias anteriores, bem como os eventos armazenados, etc., poderão ser impressos ou exibidos através das funções de menu.

➡ Para pormenores, ver "Menu principal Mostrar Veículo" a partir da página 47.

Os requisitos específicos previstos na lei de cada país não estão incluídos neste manual de instruções, devendo, no caso da sua existência, ser respeitados adicionalmente!

## Elementos de indicação e comando

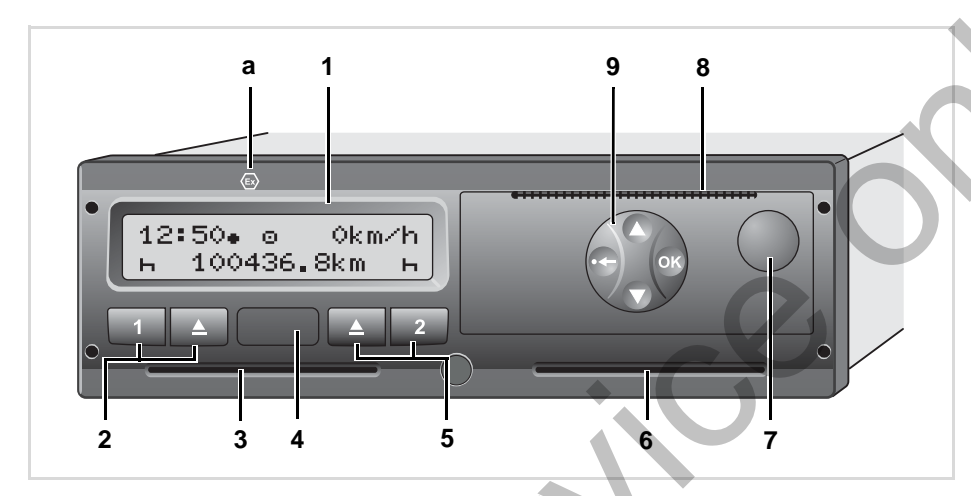

#### Descrição breve

#### Mostrador (1)

As informações ou dados exibidos no mostrador dependem do estado operacional do veículo.

➡ Ver "Variantes do mostrador" na página 17.

#### Teclas de condutor 1 (2)

- Tecla de actividades para condutor 1 → Para pormenores, ver "Definir actividades" na página 35.
- Tecla de ejecção para leitor de cartões 1

- (2) Teclas para condutor 1
  (3) Leitor de cartões 1
  (4) "Interface" de descarga
  (5) Teclas para condutor 2
  (6) Leitor de cartões 2
  (7) Tecla para destravar a gaveta da impressora
- (8) Aresta de corte

(1) Mostrador

- (9) Teclas de menu

Com os respectivos acessórios, o DTCO 1381 pode ser controlado de forma remota.

#### Leitor de cartões para cartão 1 (3)

O condutor 1, que vai guiar o veículo neste momento, introduz o seu cartão de condutor no no leitor de cartões 1.

 Para pormenores, ver "Inserir o(s) cartão (cartões) de condutor" a partir da página 28.

ĎĎ

#### Interface de descarga (4)

O "interface" de descarga situa-se por baixo da tampa. Os direitos de acesso desta interface são regulados de acordo com o cartão de tacógrafo inserido.

➡ Para pormenores, ver "Direitos de acesso aos cartões de tacógrafo" na página 80.

#### Teclas de condutor 2 (5)

- 2 Tecla de actividades para condutor 2
- Tecla de ejecção para leitor de cartões 2

#### Leitor de cartões para cartão 2 (6)

O condutor 2, que não vai guiar o veículo neste momento, insere o seu cartão de condutor no leitor de cartões 2 (serviço em equipa).

#### Tecla para destravar (7)

Esta tecla destina-se a destravar a gaveta da impressora, por exemplo, quando se pretende inserir um rolo de papel.

#### Aresta de corte (8)

Com a ajuda da aresta de corte pode separar-se uma impressão criada pela impressora integrada.

## Teclas de menu (9)

Para a entrada, visualização e impressão de dados, deve usar as seguintes teclas:

- Seleccionar a função ou opção pretendida percorrendo as funções exibidas no mostrador. (Premindo e segurando a tecla, é possível realizar-se uma repetição automática.)
- Confirmar a função seleccionada / selecção feita.
- Pressionar e manter premida, avanço sucessivo até ao último campo de introdução.
- Voltar para o último campo de introdução, cancelar a entrada do país ou abandonar as funções do menu passo a passo.

## Variante ADR \* (a)

- Algumas funções, como inserir ou retirar os cartões de tacógrafo, imprimir o mostrar dados só são possíveis com a ignição ligada.
- IN Ao carregar e descarregar mercadorias perigosas, a tampa de protecção do DTCO 1381 deve encontrar-se fechada.

#### Placa de características

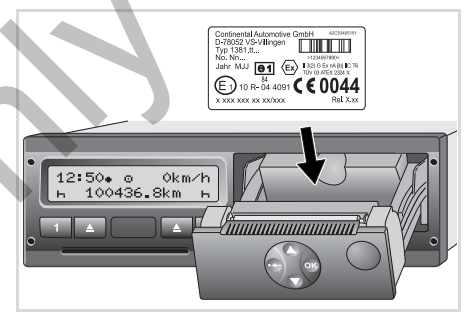

#### Placa de características

Ao abrir-se a gaveta da impressora, a placa de características torna-se visível com os seguintes indicações: Nome e endereço do fabricante, variante do aparelho, número de série, ano de fabrico, marcação de teste e de homologação e edição.

A partir da edição 2.1: Após uma actualização do software, as versões do hardware e do software são identificadas através de um autocolante na gaveta da impressora.

#### Variantes do mostrador

#### Generalidades

A visualização é composta por pictogramas e texto, sendo o idioma do texto escolhido automaticamente, conforme se segue:

- o idioma exibido é determinado pelo cartão de condutor que esteja actualmente inserido no leitor de cartões 1 ou pelo último cartão inserido no DTCO 1381.
- Ou pelo cartão de tacógrafo com a maior prioridade, por exemplo, o cartão de empresa ou o cartão de controlo.

## Escolher a língua

Em alternativa à selecção automática da língua pelo cartão do tacógrafo, pode seleccionar uma língua preferida individualmente. - *Para pormenores, ver "Definir* a língua" na página 49.

#### Modo de espera

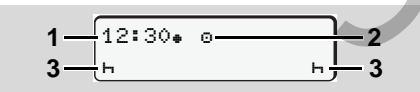

Visualização modo de espera

No modo operacional "Serviço" "o" e nas condições que seguem, o DTCO 1381 ao fim de aproximadamente 5 minutos muda para o modo de espera:

- a ignição do veículo está desligada,
- e não está presente nenhuma mensagem.

As actividades ajustadas (3) aparecem ao lado da hora (1) e do modo operacional (2). Após mais 3 minutos (valor definido pelo cliente), o visor apaga-se.

O modo de espera é desactivado:

- ao ligar-se a ignição,
- ao premir-se uma tecla qualquer,
- ou quando o DTCO 1381 indica um evento ou uma falha.

## VDO GeoLoc \* (a partir da edição 2.1)

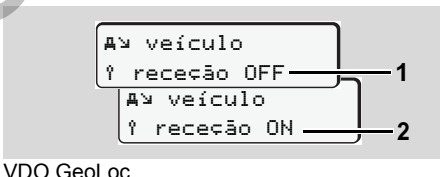

Tem a possibilidade de ligar (2) ou desligar (1) o registo da posição do veículo.

#### Avisos após ligar/desligar a ignição

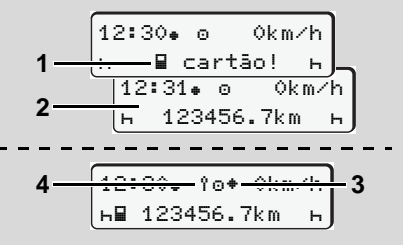

Avisos após ligar/desligar a ignição

Ligar a ignição: Não havendo um cartão de tacógrafo no leitor de cartões 1, o aviso (1) aparece por cerca de 20 segundos no mostrador e depois a visualização padrão (2).

**Desligar a ignição:** O símbolo **(3)** significa que a função IMS está disponível. (IMS = Independent Motion Signal)

A partir da edição 2.1: O símbolo (4) significa que a função VDO GeoLoc se encontra ligada.  Visualização (visualizações) padrão

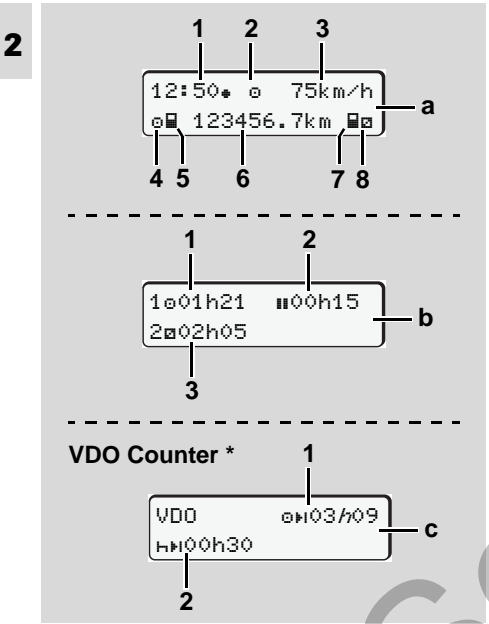

Visualizações padrão em marcha

Logo que o veículo esteja em movimento e não havendo uma mensagem, a visualização padrão anteriormente ajustada aparece no mostrador. Ao premir uma tecla de menu qualquer, pode comutar para a visualização padrão (a), (b) ou (c).

#### Visualização padrão (a):

#### (1) Hora

- com símbolo "# " = hora local
- sem símbolo "# " = hora UTC
- (2) Identificação do modo operacional "Serviço"
- (3) Velocidade
- (4) Actividade condutor 1
- (5) Símbolo de cartão do condutor 1
- (6) Quilometragem total
- (7) Símbolo de cartão do condutor 2
- (8) Actividade do condutor 2

## Visualização padrão (b):

- (1) Tempo de condução "
  <sup>®</sup>" do condutor 1 desde um tempo de intervalo válido.
- (2) Tempo de intervalo válido "∎" em intervalos parciais de, pelo menos, 15 minutos e seguintes 30 minutos, conforme o regulamento (CE) n.º 561/2006.

Faltando o cartão de condutor, são exibidos os tempos atribuídos ao respectivo leitor de cartões "1" ou "2".

## Opção: VDO Counter \* (c)

- (1) Tempo de condução restante "⊡⊧I"
   ("//" pisca = esta parte da visualização está actualmente activa).
- (2) Próximo tempo de intervalo válido / tempo de repouso diário ou semanal "hel".
  - ➡ Para pormenores, ver "VDO Counter \*" a partir da página 50.

#### Visualização de dados com viatura parada

Se o veículo estiver imobilizado e se a carta de condução estiver inserida, é possível consultar outros dados da carta de condução.

➡ Ver "Activar as funções de menu" na página 48.

- Visualização de mensagens

As mensagens são exibidas com prioridade, independentemente da visualização actual ou do facto de o veículo andar ou estar parado.

➡ Ver "É exibida uma mensagem" na página 66.

► Estado de fabricação

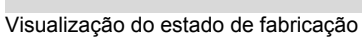

40.00 Bo

0km∕h

 $\mathbb{Z}$ 

56.7km

Quando o DTCO 1381 ainda não foi activado como aparelho de controlo, o "estado de fabricação" é exibido no mostrador, com o símbolo "H" (1). Para alem do cartão do centro de ensaio, o DTCO 1381 não aceita outros cartões de tacógrafo!

Por favor, providencie que o DTCO 1381 seja colocado correcta e imediatamente em serviço por uma oficinal autorizada.

#### ► Fora de âmbito ("out of scope")

2 \_\_\_\_\_0UT 123456.7km

Visualização padrão (a): "fora de âmbito"

O veículo move-se fora do âmbito de validade do Regulamento, símbolo "DUT" (2). Esta função pode ser definida através do menu.

➡ Ver "Introduzir início / fim de "OUT"" na página 61.

As seguintes viagens podem estar fora do âmbito:

- Viagens em estradas não públicas.
- Viagens fora dos países da UE.
- Viagens nas quais o peso total do veículo não obriga a uma utilização do DTCO 1381 de acordo com as prescrições.

Ao premir uma tecla de menu qualquer, pode comutar para a visualização padrão (b) ou (c) \*, ⇒ ver na página 18. ► Transporte por "ferry" ou comboio

12:40• о **е з** н∎ 123456.7km ∎ø

Visualização padrão (a): "ferry" ou comboio O veículo encontra-se num "ferry" ou num

comboio, símbolo "ª" (3).

Esta função pode ser definida através do menu.

- ➡ Ver "Introduzir início em "ferry" / comboio" na página 61.
- Tenha atenção para que, antes do embarque do veículo, esta função e a sua actividade actual estão ajustadas.

Ao premir uma tecla de menu qualquer, pode comutar para a visualização padrão (b) ou (c) \*, ➡ *ver na página 18.*  2

#### Comportamento no caso de subtensão / sobretensão

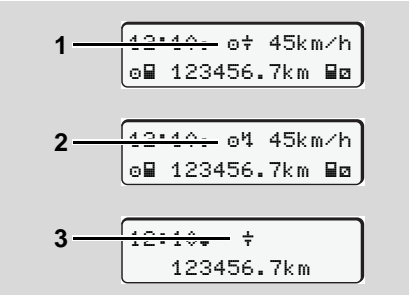

Visualização padrão (a): Falha na tensão de alimentação

Uma alimentação actualmente demasiado baixa ou demasiado alta no DTCO 1381 é exibida na visualização padrão **(a)** da seguinte forma:

Caso 1: "⊕‡" (1) Subtensão ou ... Caso 2: "⊕<sup>4</sup>" (2) sobretensão O DTCO 1381 continua a armazenar as actividades. Não é possível executar as funções "imprimir" e "mostrar" dados, bem como inserir ou retirar um cartão de tacógrafo!

## Caso 3: "÷" (3)

Este caso corresponde a uma interrupção da alimentação de energia. A visualização padrão (a) aparece automaticamente no mostrador. O DTCO 1381 deixou de poder executar a função de aparelho de controlo! O aparelho já não regista as actividades do condutor.

#### Interrupção da tensão

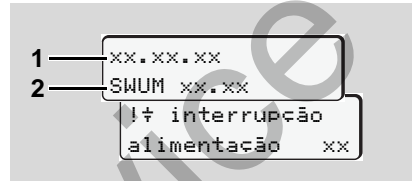

Visualização da mensagem "interrupção da alimentação"

Logo que voltar a haver energia, a versão da "software" operacional aparece por cerca de 5 segundos no mostrador (1) e a versão do módulo de actualização de software (2).

De seguida, o DTCO 1381 indicada depois "interrupção alimentação".

Quando o símbolo "+" aparece permanentemente no mostrador, apesar de a tensão de bordo estar correcta, terá que dirigir-se a uma oficina qualificada!

No caso de falha no DTCO 1381, você é obrigado a anotar as actividades à mão.

➡ Ver "Registar actividades de forma manuscrita" na página 36.

## Modo operacional "Empresa"

Funções do cartão de empresa Inserir o cartão de empresa Preparar a descarga de dados Retirar o cartão de empresa

## Funções do cartão de empresa

A empresa é responsável por um uso correcto do(s) cartão (cartões) de empresa.

Tenha em atenção as disposições legais em relação ao seu país!

O cartão de empresa identifica uma empresa e faz o registo da empresa no DTCO 1381 ao inserir-se o cartão pela primeira vez. Desta forma, os direitos de acesso aos dados atribuídos à empresa ficam garantidos.

O cartão de empresa inserido dá-lhe autorização para usar as seguintes funções:

- Registar e cancelar o registo da empresa neste DTCO 1381, por exemplo ao vender um veículo, expiração de um contrato de aluguer de veículo, etc.
- Se necessário (apenas uma vez), introdução do estado-membro e da matrícula do veículo.

- Acesso a dados armazenados na memória de massa e, em particular, aos dados atribuídos exclusivamente à empresa.
- Acesso aos dados contidos num cartão de condutor inserido.
- Mostrar, imprimir ou carregar dados através da "inferface" de descarga.
- O cartão de empresa foi concebido exclusivamente para a gestão dos dados da empresa, pelo que não se destina à condução! Se conduzir com um cartão de empresa, uma mensagem surge no mostrador.

Nos vários Estados-membros existe a obrigação de descarregar os dados regularmente. Nos seguintes casos, é recomendável descarregar os dados armazenados na memória de massa:

- Venda do veículo,
- Imobilização do veículo,
- Troca do DTCO 1381 no caso de avaria.

#### Funções de menu no modo operacional "Empresa"

O navegação dentro das funções de menu faz-se, normalmente, segundo o mesmo princípio.

Ver "Menu principal Mostrar Veículo" na página 47.

No entanto, quando existe um cartão de empresa no leitor de cartões 2, por exemplo, todos os menus principais atribuídos ao leitor de cartões 2 ficam bloqueados.

 Ver "Vista geral da estrutura de menus" na página 54.

Neste caso, só poderá visualizar, imprimir ou carregar os dados do cartão de condutor que estiver inserido no leitor de cartões 1.

 Ver "Vista geral da estrutura de menus" na página 54.

#### ■ Inserir o cartão de empresa

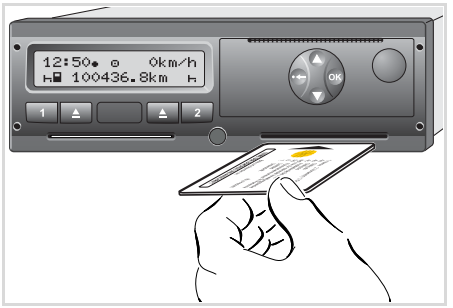

Inserir o cartão de empresa

- Ligue a ignição. (Só necessário nas variantes ADR \*.)
- Insira o seu cartão de empresa num leitor de cartões qualquer – com o "chip" virado para cima e a seta a mostrar para a frente.
- O cartão de empresa determina o idioma exibido no mostrador. Em alternativa, pode seleccionar uma língua preferida individualmente.

➡ Ver "Definir a língua" na página 49.

| Passo / Conteudo do menu |                                         | Explicação / Significado                                                                                                    |  |  |
|--------------------------|-----------------------------------------|----------------------------------------------------------------------------------------------------|--|--|
| 3.                       | welcome<br>12:50î 10:50UTC              | Texto de saudação: Durante aprox. 3 segundos, apa-<br>rece a hora local ajustada "12:50." e a hora UTC<br>"10:50UTC" (diferença horária = 2 horas).                                   |  |  |
| 4. 2 Sped. Muster        |                                         | É exibido o nome da empresa. Uma barra progressiva<br>indica que o cartão de empresa está a ser lido.<br>Se necessário, o DTCO 1381 solicita a introdução da<br>matrícula do veículo. |  |  |
|                          |                                         | <ul> <li>Seleccionar "sim" e confirmar com a tecla          <sup>™</sup>,</li> <li><i>▶ ver na página 24.</i></li> </ul>                                                              |  |  |
| 5.                       | Ô⇒A empresa<br>bloqueada                | Na primeira vez que se insere o cartão de empresa, o cartão faz automaticamente o registo da empresa no DTCO 1381.                                                                    |  |  |
| Ć                        | من<br>م غف<br>bloqueada                 | A função de bloqueio de empresa está activa. Isto<br>garante que os dados específicos da empresa ficam<br>protegidos!                                                                 |  |  |
| 6.                       | 12:51. â 0km⁄h<br>⊨∎ 1234:6.7km ≣⊨<br>1 | Depois de terminada a leitura, volta-se à visualização<br>padrão.<br>O DTCO 1381 encontra-se no modo operacional<br>"Empresa", símbolo "ם" <b>(1)</b> .                               |  |  |

#### Introduzir a matrícula do veículo

| Pas                                       | so / Conteúdo do menu                    | Explicação / Significado                                                                                                    |                                                                                                    |
|-------------------------------------------|------------------------------------------|----------------------------------------------------------------------------------------------------|----------------------------------------------------------------------------------------------------|
| 1. A inserir n.º<br>matrícula? <i>sim</i> |                                          | <ul><li>Aparece a consulta conforme aqui indicada,</li><li>"seleccione "sim" e confirme a selecção.</li></ul>                                                                                                    | Entrada:<br>Seleccione a função pretendida com as<br>teclas 	O ou 	O e confirme a selecção                                                                                              |
| 2.                                        | País: D<br>VS WM                         | <ul> <li>Seleccione e confirme o país.</li> <li>A primeira posição a introduzir pisca "_".</li> <li>Seleccionar e confirmar o carácter pretendido.</li> <li>Repetir o processo, até no máximo 13 posições.</li> </ul>                     | <ul> <li>feita premindo a tecla .</li> <li>Corrigir a entrada:</li> <li>Através da tecla , navegar passo a passo de volta para a posição anterior e repetir a(s) entrada(s).</li> </ul> |
| 3.                                        | País: D<br>VS WM 877 _                   | <ul> <li>No caso de não serem necessárias tantas posições, pressione a tecla ) e mantenha-a premida, a última posição pisca.</li> <li>Voltar a confirmar a entrada com a tecla .</li> </ul>                                               | Impressão: Dados Técnicos                                                                                                    |
| 4.                                        | Automaticamente, é efec                  | tuada uma impressão de controlo,                                                                                                    | <br>To <b>v</b>                                                                                                    |
| 5.                                        | A confirmar n.∎<br>matrícula? <i>não</i> | <ul> <li>Verifique a sua entrada!</li> <li>Seleccione "sim" e confirme a selecção.</li> <li>Se a matrícula do veículo estiver incorrecta, seleccione "não" e confirme. Aparece o passo 1 para que possa repetir a sua entrada.</li> </ul> |                                                                                                    |

**Observação:** A matrícula do veículo só é introduzida uma única vez. Alterações posteriores só podem ser efectuadas por uma oficina qualificada.

e1-84

## Preparar a descarga de dados

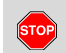

#### Perigo de explosões

Tenha em atenção as instruções relativas ao transporte e manuseamento de mercadorias perigosas em ambientes sujeitos a explosões.

Ao carregar e descarregar mercadorias perigosas ...

- a capa protectora (1) tem de estar fechada
- e não é possível descarregar dados.

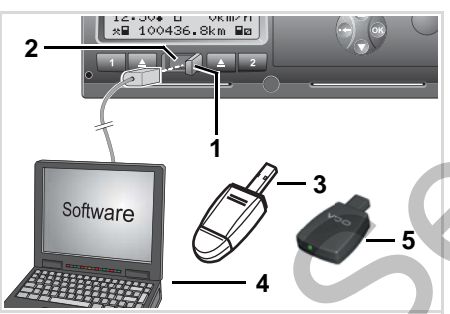

Ligação ao "interface" de descarga

1. Vire a tampa de cobertura (1) para a direita.

- 2. Ligue o portátil (4) à interface de descarregamento (2).
- 3. Inicie o "software" de leitura.
- **4.** Ou introduza a Download Key (**3**) na interface de descarregamento.
- Um SmartLink (5) permite a comunicação entre o DTCO 1381 e um smartphone por meio de uma ligação Bluetooth.

Visualização padrão (a): Identificação transferência de dados em curso

Durante a transferência dos dados aparece o símbolo (6).

Nunca interrompa a ligação com a interface de descarregamento. Deixe a ignição ligada com a variante ADR \*. **5.** Depois de descarregados os dados, volte a fechar a tampa **(1)** sem falta.

#### Código identificador dos dados

Antes de descarregar os dados, o DTCO 1381 marca os dados copiados com uma assinatura digital. Este código identificador ajuda a atribuir os dados ao DTCO 1381 e verificar a integridade e autenticidade dos mesmos.

#### Descarregamento controlado à distância (Remote) \*

Com um sistema de gestão de frotas, é possível descarregar os dados de referência também à distância, após uma autenticação bem sucedida com um cartão da empresa.

Para informações pormenorizadas sobre a "software" de leitura, consulte a documentação que lhe diz respeito!

## Retirar o cartão de empresa

Só é permitido retirar o cartão de empresa com o veículo parado!

| 13:10 € 0 km/h<br>x 100436.8km Bp<br>1 0 2 2 | 4. | Ó÷,<br>emi |
|----------------------------------------------|----|------------|
|                                              |    | e          |
|                                              |    | đ          |

Fazer ejectar o cartão de empresa

- Ligue a ignição. (Só necessário nas variantes ADR \*.)
- Prima a tecla de ejecção S do leitor de cartões onde se encontra o cartão de empresa.

| Pas | so / Conteúdo do menu                                                                        | enu Explicação / Significado                                                                                                    |  |  |
|-----|----------------------------------------------------------------------------------------------|----------------------------------------------------------------------------------------------------|--|--|
| 3.  | 2 Sped. Muster                                                                               | É exibido o nome da empresa. Uma barra progressiva<br>indica que o DTCO 1381 está a transferir dados para o<br>cartão de empresa.                                                                                                    |  |  |
| 1.  | Ô+A desbloquear<br>empresa? <i>não</i><br>empresa? <i>sim</i><br>Ô+A empresa<br>desbloqueada | <ul> <li>Não cancelar o registo da empresa</li> <li>Com as teclas  / O, premir "não" e confirmar a selecção com a tecla .</li> <li>Cancelar o registo da empresa</li> <li>Seleccionar "sim" e confirmar com a tecla .</li> <li>A função de bloqueio de empresa está desactivada. No entanto, os dados armazenados relativamente à sua</li> </ul> |  |  |
|     |                                                                                              | empresa ficam bloqueados para uma empresa terceira!                                                                                                    |  |  |
| 5.  | 13:10• e 0km⁄h<br>*∎ 1234:6.7km ₪<br>1                                                       | O cartão de empresa é ejectado, aparecendo depois a visualização padrão.<br>Pode por vezes surgir uma indicação prévia, a remeter para a inspecção periódica em falta ou para a expiração da validade da carta da empresa, <i>→ ver na página 76</i> .                                                                                           |  |  |
|     |                                                                                              | O DTCO 1381 encontra-se outra vez no modo opera-<br>cional "Serviço", símbolo "o" (1).                                                                                                    |  |  |

**Tome nota:** Se a gaveta da impressora estiver aberta, não é possível ejectar o cartão inserido no leitor de cartões 2! Um aviso ao utilizador chama a atenção para o facto.

## Modo operacional "Serviço"

Inserir o(s) cartão (cartões) de condutor Definir actividades Descarregar dados contidos no cartão de condutor Retirar o(s) cartão (cartões) de condutor Mudança de condutor / veículo durante o serviço

S

## Inserir o(s) cartão (cartões) de condutor

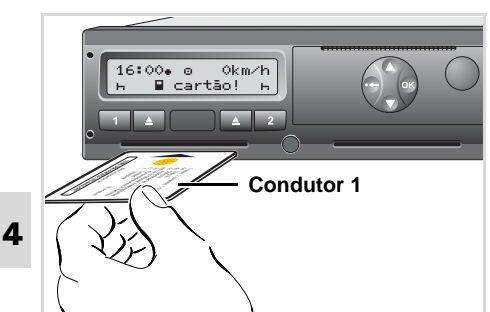

Aviso ao utilizador após ligação da ignição falta de cartão no leitor de cartões 1.

De acordo com o procedimento correcto segundo o Regulamento e no interesse da segurança na estrada, solicitamos que insira o(s) cartão (cartões) apenas com o veículo parado!

Também é possível inserir o cartão de condutor durante a marcha. No entanto, isto é sinalizado e registadocomo evento! Ver "Sinopse dos eventos" na página 68.

- Ligue a ignição. (Só necessário nas variantes ADR\*.)
- Der O condutor 1, que vai guiar o veículo, mete o seu cartão no leitor de cartões 1 – com o "chip" virado para cima e a seta para a frente.
- **3.** A seguinte sequência de operações é realizada com orientação por menus,
  - 🗢 ver na página 29.
- Logo que o aparelho tiver lido o cartão do condutor 1, o condutor 2 insere o seu cartão no leitor de cartões 2.

#### Observação

A orientação por menus realiza-se no idioma memorizado no cartão de condutor. Em alternativa, pode seleccionar uma língua preferida individualmente. A partir da edição 2.1: As funções de menu para a visualização e a impressão dos dados de condutor estão apenas disponíveis com um respectivo cartão inserido. Por exemplo, o ponto do menu "Imprimir Condutor 2" é apenas

visualizado quando se encontra inserido

- um cartão de condutor no leitor de cartões 2.
- Ver "Vista geral da estrutura de menus" na página 54.

#### Entradas manuais

Segundo o regulamento, as actividades que não podem ser gravadas no cartão de condutor têm de ser adicionadas através da entrada manual. (Para detalhes sobre as actividades, w ver na página 35.)

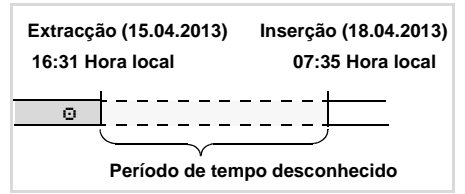

Exemplo de período de tempo desconhecido

A seguir a cada inserção do cartão de condutor, podem fazer-se os seguintes cenários de introdução:

- Adicionar a actividade tempo de repouso "h"; exemplo 1, ➡ ver na página 32.
- Continuar o turno de trabalho: exemplo 2, 🛏 ver na página 33.
- Continuar, terminar um turno e/ou antepor determinadas actividades a um turno; exemplo 3, i ver na página 34.

#### Modo de procedimento geral

- Seleccione a função pretendida, a actividade ou o valor numérico através das teclas 🔷 / 🖸 no campo de introdução.
- Confirmar a selecção feita com a tecla 💁.

1. welcome 07:35. 05:35UTC

Texto de saudação: Durante aprox. 3 segundos, aparece a hora local ajustada "07: 35• " e a hora UTC "05: 35UTC" (diferença horária = 2 horas).

2. 1 Maier Θ \_\_\_\_

É exibido o apelido do condutor. Uma barra progressiva indica que o cartão de condutor está a ser lido.

última extracção 15.04.13 16:31.

3.

É exibida a data e hora local da última extracção do cartão por cerca de 4 segundos (símbolo "+").

1M entrada adicional? não adicional? sim

- Se não desejar adicionar uma actividade, seleccione "não"; continuar, ver passo 9.
- Com "sim", o DTCO 1381 solicita a realização de entradas manuais.

```
M 15.04.13 16:31
5.
    A 18.04.13 07:35
```

"M" = Entrada manual;

"h" = campo de introdução da actividade pisca

É mostrado o período de tempo entre a extracção (1.ª linha) e o processo actual de inserção (2.ª linha) na hora local.

6. M 15.04.13 16:31 ₫ 16.04.13 07:35 ⊠ 16.04.13 *09*:35

2. Linha = bloco de introdução

Pode introduzir sucessivamente as variáveis lógicas e possíveis (campos de introdução intermitentes) na seguinte seguência:

"Actividade – Dia – Mês – Ano – Hora – Minuto".

O processo termina ao alcancar o momento do processo de inserção.

A seguinte solicitação aparece antes da confirmação das entradas manuais (na edição 2.0 a seguir).

```
\Box
```

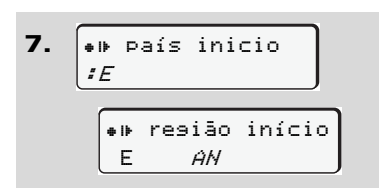

- Seleccione e confirme o país.
- Em caso de necessidade seleccione e confirme a região.
- A entrada de país pode interromper-se com a tecla .

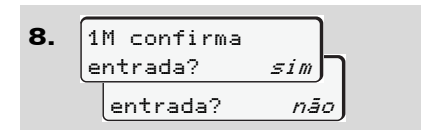

- Confirmar a entrada com "sim".
- Seleccionar "não".
  - ➡ Ver "Possibilidades de correcção" na página 30.

9. 07:36• о 0km/h н∎ 123456.7km н Aparece a visualização padrão **(a)**. Os símbolos do símbolo do cartão visualizados antes têm o significado seguinte:

- "\_" O cartão de condutor está no leitor de cartões.
- "=" Pode iniciar a condução, os dados relevantes foram lidos.
- Durante a leitura do cartão de condutor, não é temporariamente possível usar algumas funções.
  - Visualizar funções de menu
  - Requisitar um cartão de tacógrafo

Se for premida uma tecla de menu ou a tecla de ejecção, aparece uma mensagem.

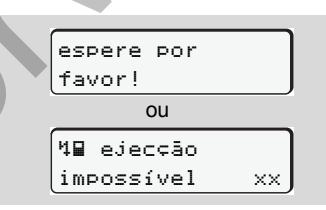

#### Possibilidades de correcção

Directamente no bloco de introdução, pode seleccionar através da tecla • (Retrocesso) as possíveis variáveis e corrigi-las.

No caso de responder à pergunta "M confirma entrada?" com não, aparece primeiro o passo 4 e, de seguida, o primeiro bloco de introdução completo (passo 5).

4. 1M entrada adicional? sim
5. M 15.04.13 16:31 □ 16.04.13 07:35

Agora pode corrigir sucessivamente as possíveis variáveis.

Ao pressionar a tecla premida, salta para o próximo campo de introdução/para o próximo bloco de introdução completo.

#### Entrada de país durante a entrada manual

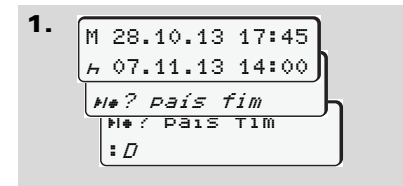

- No primeiro campo de introdução "h", seleccione e confirme o símbolo "He? país fim". (Apenas possível se a hora da primeira entrada manual não coincidir com a hora da entrada do país na última extracção do cartão.)
- Seleccione e confirme o país.

#### Ou:

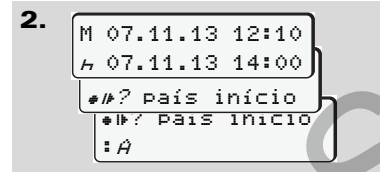

- Seleccione o símbolo "•I»? País início" e confirme a selecção.
- Seleccione e confirme o país.

#### Escolha dos países

O último país introduzido aparece em primeiro lugar. Ao premir-se as teclas ● / ● aparecem depois os últimos quatro países introduzidos. Marcação: dois pontos antepostos ao código nacional ": B".

A selecção seguinte faz-se por ordem alfabética, começando com a letra "A":

- com a tecla O A, Z, Y, X, W, ... etc.;
- com a tecla A, B, C, D, E, ... etc.
- ➡ Ver "Códigos dos países" na página 89.
- Se premir e segurar a tecla (u)
   , a selecção é acelerada (função "auto repeat").

#### Cancelamento da operação de entrada

Quando não se realiza uma entrada durante a operação de entrada, o aparelho emite o seguinte aviso ao fim de 30 segundos.

| 45  | por | favor |
|-----|-----|-------|
| in≤ | ira | dados |

Se premir a tecla o dentro de 30 segundos, pode prosseguir com a entrada.

Após esse tempo ou no início da condução, a leitura do cartão de condutor é completada e aparece a visualização padrão (a). As entradas já confirmadas com a tecla serão armazenadas pelo DTCO 1381.

Cancelamento da entrada manual mediante requisição do cartão de condutor.

➡ Para pormenores, ver "Pedido de cartão durante a entrada manual" na página 38.

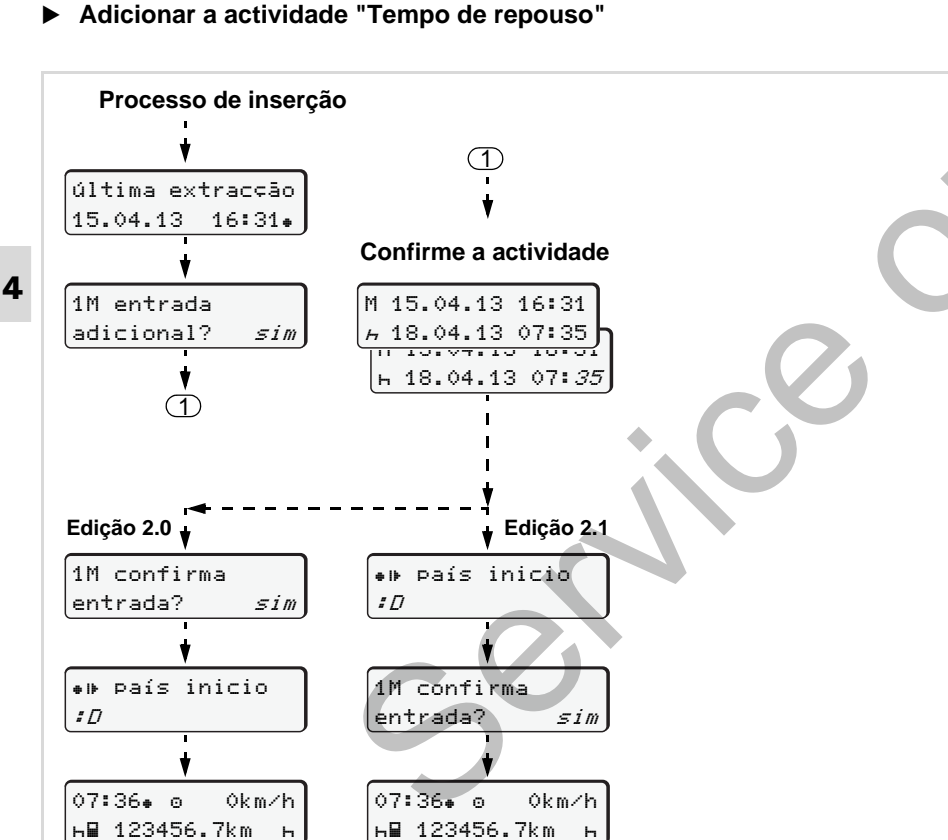

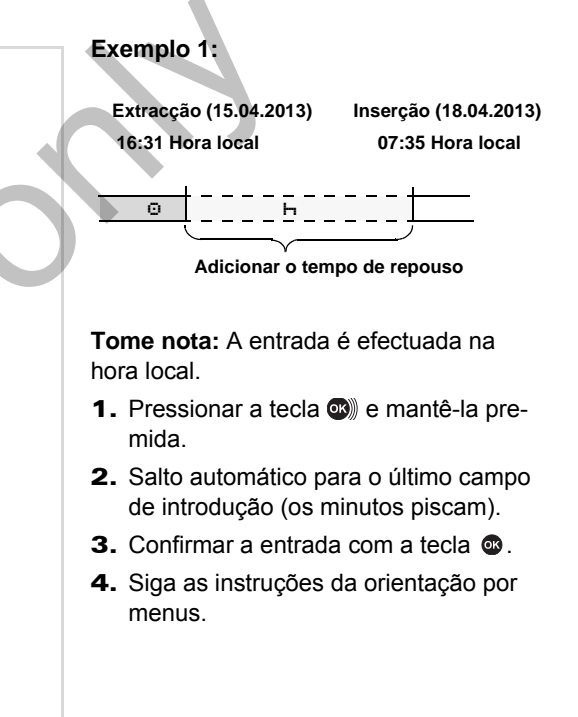

32

#### 4. Modo operacional "Serviço"

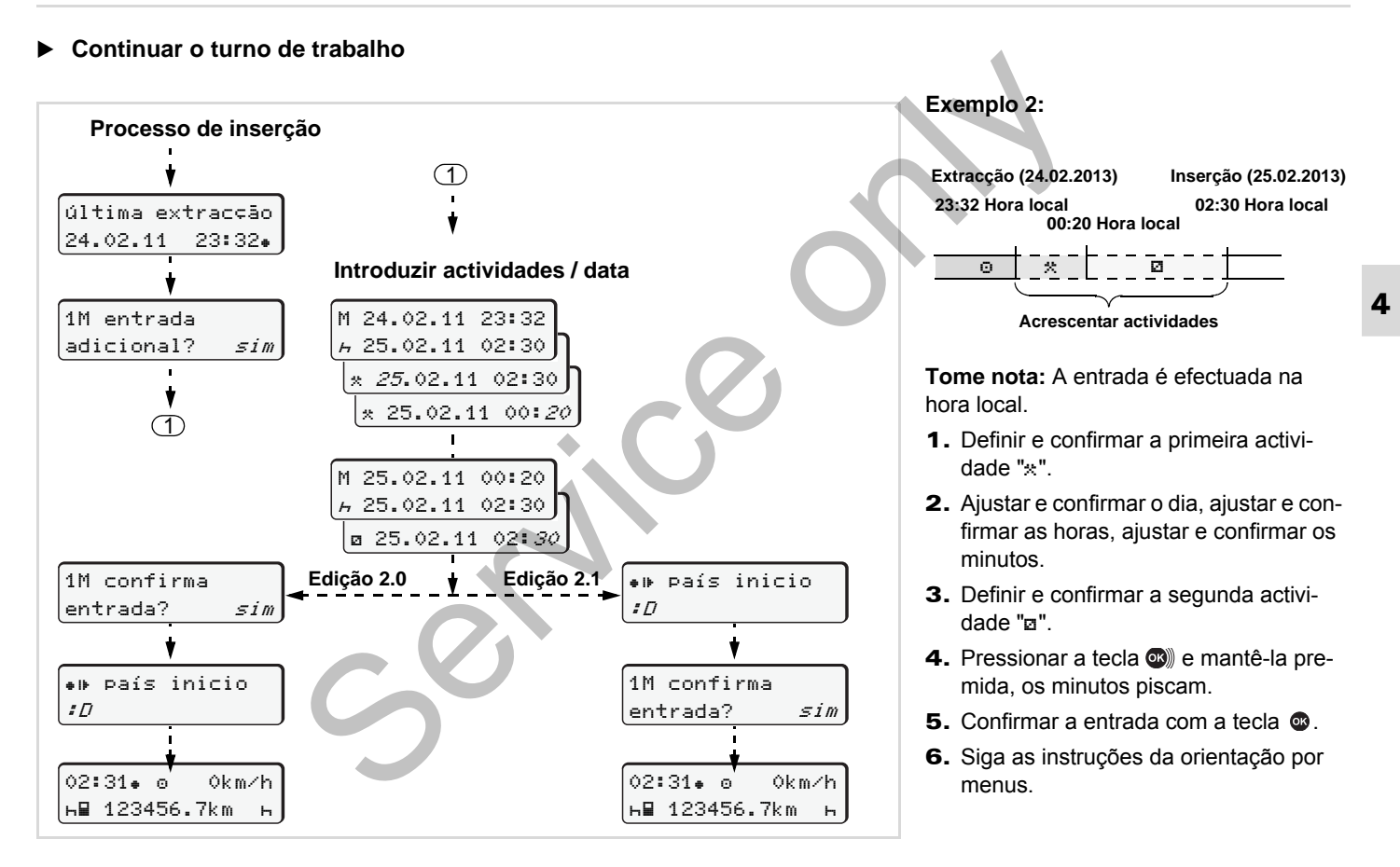

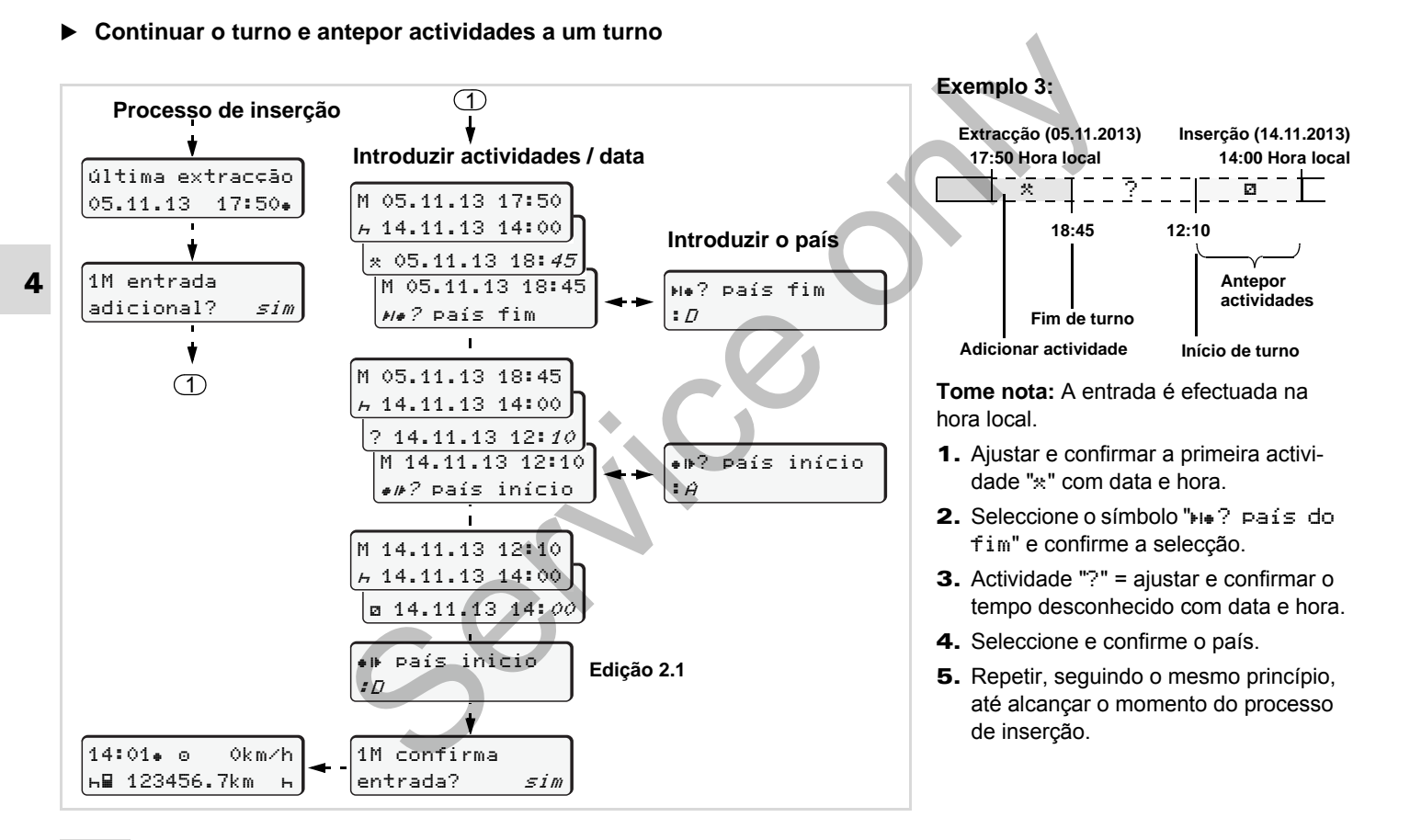

DTCO 1381

## Definir actividades

- Tempo de condução (automaticamente em marcha)
- \* = Todos os restantes tempos de trabalho
- E = Tempos de disponibilidade em serviço (tempos de espera, tempos do condutor adjunto, tempo de dormida na cabina durante a condução relativamente ao condutor 2)
- н = Intervalos e tempos de repouso

#### Definição manual

A definição de actividades só pode ser feita com o veículo parado!

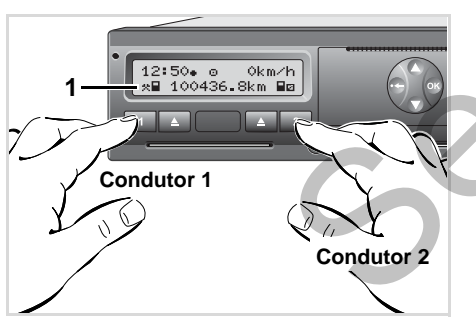

Definir actividade

- O condutor 1 carrega na tecla 1, aparece a visualização padrão (a).
- Prima a tecla tantas vezes quantas necessárias até que a actividade pretendida (⊢ ☑ \*) apareça no mostrador (1). Após aprox. 5 segundos, aparece a visualização anterior.
- 3. O condutor 2 carrega na tecla 2.

#### Definição automática

O DTCO 1381 comuta automaticamente para as seguintes actividades:

| no                    | Condutor 1 | Condutor 2 |
|-----------------------|------------|------------|
| Condução              | 0          | Ø          |
| Paragem de<br>veículo | *          | Ø          |

No fim de turno ou no caso de intervalo, coloque **impreterivelmente** a actividade em "h". Desta forma, assegura-se um cálculo fiável do VDO Counter \*.

#### Ajuste automático após ligar/desligar a ignição \*

Após ligar/desligar a ignição, é possível ligar o DTCO 1381 para uma determinada actividade; por exemplo "h".

A actividade (1) e/ou (2),que se altera automaticamente ao ligar ou desligar a ignição, aparece na visualização padrão (a) e pisca durante aprox. 5 segundos. De seguida, volta a aparecer a visualização anterior.

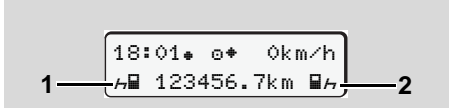

A(s) actividade(s) pisca(m) na visualização padrão (a)

Se necessário, altere a actividade ajustada em conformidade com a actividade que desempenha na altura.

 $\Box$ 

#### 4. Modo operacional "Serviço"

## Observação

A pedido do cliente, uma oficina autorizada pode programar a actividade a ajustar automaticamente pelo DTCO 1381 após ligar / desligar a ignição;

- ➡ ver na página 112.
- Registar actividades de forma manuscrita

Segundo o Regulamento, você, enquanto condutor, é obrigado a anotar as actividades de forma manuscrita nos casos seguintes:

- No caso de uma falha no DTCO 1381.
- No caso de perda, roubo, danificação ou avaria do cartão do condutor, é necessário, ao início e fim da condução, de fazer uma impressão dos dados registado pelo DTCO 1381 nesse dia. Em certos casos, tem de completar os tempos de disponibilidade em serviço e os restantes tempos de trabalho de forma manuscrita.

No lado posterior do rolo de papel pode registar manualmente as suas actividades (2) e completar a impressão com notas pessoais (1).

#### Dados pessoais

- Nome e apelido
- Número do cartão de condutor ou da carta de condução
- ANo. Matrícula do veículo
- ++ Local no início do turno
- += Local no fim do turno
- +km Quilometragem no fim do turno
- km+ Quilometragem no início do turno
- km Quilómetros percorridos
- Dat. Data
- Sig. Assinatura autógrafa

Tenha em atenção as disposições legais em relação ao seu país!

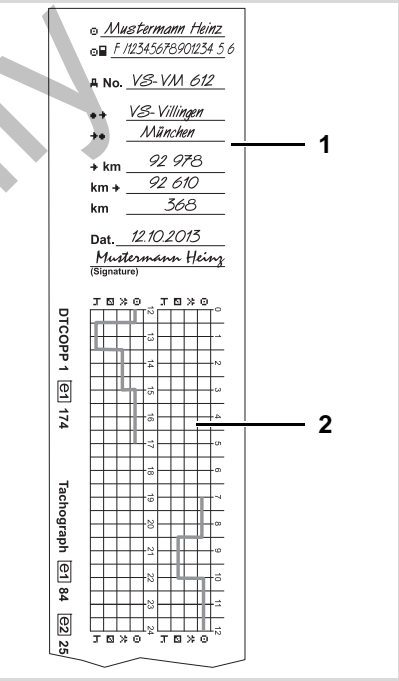

Actividades registadas de forma manuscrita
## Descarregar dados contidos no cartão de condutor

#### Perigo de explosões

Tenha em atenção as instruções relativas ao transporte e manuseamento de mercadorias perigosas em ambientes sujeitos a explosões.

Ao carregar e descarregar mercadorias perigosas ...

- a capa protectora (1) tem de estar fechada
- e não é possível descarregar dados.

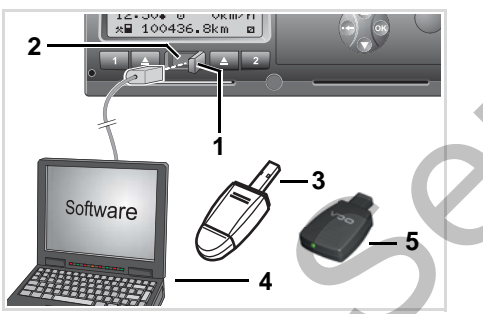

Ligação ao "interface" de descarga

- Certifique-se de que apenas um cartão de condutor está inserido! Caso contrário, os dados não serão transferidos.
- 1. Vire a tampa de cobertura (1) para a direita.
- 2. Ligue o portátil (4) à interface de descarregamento (2).
- 3. Inicie o "software" de leitura.
- **4.** Ou introduza a Download Key **(3)** na interface de descarregamento.
- Um SmartLink (5) permite a comunicação entre o DTCO 1381 e um smartphone por meio de uma ligação Bluetooth.

| 12:51•3 | 0    | 0km/ | 'n |
|---------|------|------|----|
| *∎ 123  | 156. | 7km  | н  |
| e       | 5    |      |    |

Visualização padrão (a): Identificação transferência de dados em curso Durante a transferência dos dados aparece o símbolo (6).

- Nunca interrompa a ligação com a interface de descarregamento. Deixe a ignição ligada com a variante ADR \*.
- 5. Depois de descarregados os dados, volte a fechar a tampa (1) sem falta.

### Código identificador dos dados

Os dados copiados são marcados com uma assinatura digital (identificação). Este código identificador ajuda a atribuir os dados ao cartão de condutor e verificar a integridade e autenticidade dos mesmos.

Para informações pormenorizadas sobre a "software" de leitura, consulte a documentação que lhe diz respeito!

## Retirar o(s) cartão (cartões) de condutor

Por norma, o cartão do condutor pode permanecer no leitor de cartões ao terminar o turno - por favor, ajuste a actividade "h".

Quando da mudança de condutor ou veículo deve mas retirar-se sempre o cartão do aparelho.

- ➡ Ver "Mudança de condutor / veículo em serviço" na página 40.
- Só é permitido retirar o cartão de condutor com o veículo parado!

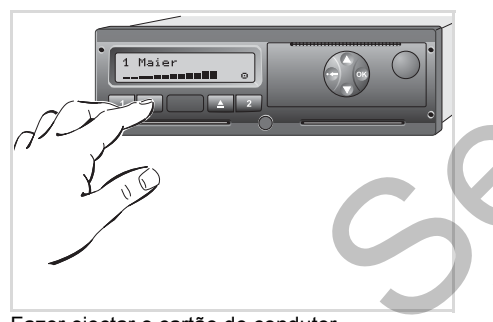

Fazer ejectar o cartão de condutor

- Ligue a ignição. (Só necessário nas variantes ADR \*.)
- Defina a actividade aplicável; por exemplo, no fim de turno "μ".
- Premir a tecla de ejecção ▲ para o leitor de cartões 1 ou para o leitor de cartões 2. A seguinte sequência de operações é realizada com orientação por menus, ver na página 39.
- Se a gaveta da impressora estiver aberta, não é possível ejectar o cartão inserido no leitor de cartões 2! O aviso seguinte chama a atenção para o facto.

| _          | ~      |    |
|------------|--------|----|
| <b>4</b> ₹ | 9aveta |    |
| abe        | erta   | ×× |
|            |        |    |

Depois de fechar-se a gaveta, a cartão será ejectado.

# Pedido de cartão durante a entrada manual

- 1. Premir a tecla correspondente de ejecção ().
- 2. Seleccione e confirme as próximas consultas com "não".

**3.** Continuar, **→** *ver na página 39.* 

A entrada manual é cancelada, o DTCO 1381 armazena para o período de tempo desconhecido a actividade "?".

| ▶ 0 | Drientação por menus a                                         | pós Retirar o cartão de condutor                                                                                                    | 4                                                                                                    |
|-----|----------------------------------------------------------------|----------------------------------------------------------------------------------------------------|----------------------------------------------------------------------------------------------------|
| Pas | so / Conteúdo do menu                                          | Explicação / Significado                                                                                                    |                                                                                                    |
| 1.  | 1 Maier<br>⊙                                                   | É exibido o apelido do condutor. Uma barra progressiva<br>indica que o DTCO 1381 está a transferir dados para o<br>cartão de condutor.                                                                                                    |                                                                                                    |
| 2.  | ₩• País fim<br>: <i>E</i><br>E <i>AN</i>                       | <ul> <li>Seleccione e confirme o país.</li> <li>Em caso de necessidade seleccione e confirme a região.</li> <li>Cancelar a entrada do país com a tecla ⊕, se, por exemplo, pretender dar continuidade ao seu turno de trabalho.</li> </ul> | Seleccione o país com as teclas O ou O e confirme a selecção feita premindo a tecla O.                                                                                                    |
| 3.  | 24h∎▼ val.diário<br>26.10.13 <i>não</i><br>26.10.13 <i>sim</i> | <ul> <li>Seleccionar e confirmar "sim" caso necessite de<br/>uma impressão. Se não for o caso, confirmar "não".</li> </ul>                                                                                                    |                                                                                                    |
| 4.  | impressão com<br>hora UTC <u>sim</u><br>hora UTC <u>não</u>    | <ul> <li>Confirmar "sim" caso pretenda uma impressão em<br/>hora UTC (exigido legalmente).</li> <li>Ao seleccionar e confirmar "não", a impressão será<br/>feita em "Hora local".</li> </ul>                                               |                                                                                                    |
|     | a iniciar<br>impressão                                         | Depois de seleccionada a função, é exibida a continua-<br>ção da acção.                                                                                                    |                                                                                                    |
| 5.  | 15:05• о 0km/h<br>н 123456.7km н                               | O cartão de condutor é ejectado, aparecendo depois a visualização padrão (a).                                                                                                    | Pode por vezes surgir uma indicação pré-<br>via a remeter para a expiração da validade<br>do cartão de condutor, para a inspecção<br>periódica em falta ou para a necessidade<br>de descarregar o cartão de condutor (a<br>partir da edição 2.1), → ver na página 76. |

## Mudança de condutor / veículo em serviço

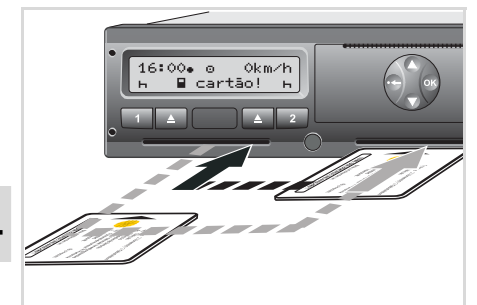

4

Trocar o(s) cartão (cartões) de condutor

#### Caso 1:

# Os condutores mudam as posições, ou seja, o condutor 2 torna-se condutor 1

 Retirar os cartões do respectivo leitor de cartões e insere no outro leitor de cartões.

O condutor 2 (agora condutor 1) mete primeiro o seu cartão no leitor de cartões 1 e o condutor 1 (agora condutor 2) o seu cartão no leitor de cartões 2.

2. Definir a actividade pretendida.

#### Caso 2:

O condutor 1 e/ou o condutor 2 abandonam o veículo.

- Este condutor requisita o seu cartão de condutor, faz uma impressão do dia e retira o seu cartão do DTCO 1381.
- Os novos condutores inserem os seus cartões nos leitores de cartões que lhe dizem respeito (condutor 1 ou condutor 2).

#### Caso 3 - Serviço misto: Condução com diferentes tipos de tacógrafos

- Por exemplo: tacógrafo com folha de registo ou ...
- tacógrafos digitais com cartão de condutor segundo o Regulamento CE (CEE) nº 3821/85, anexo I B, por exemplo o DTCO 1381.

No caso de um controlo, o condutor tem de estar em condições de apresentar as seguintes informações relativamente à semana em curso e aos últimos 28 dias:

• o cartão do condutor (1),

- as impressões relevantes dos registos diários feitos no tacógrafo digital (2), por exemplo, no caso de danificação ou avaria do cartão do condutor,
- as referidas folhas de registo (3).
- e em caso de necessidade os apontamentos manuscritos das actividades.

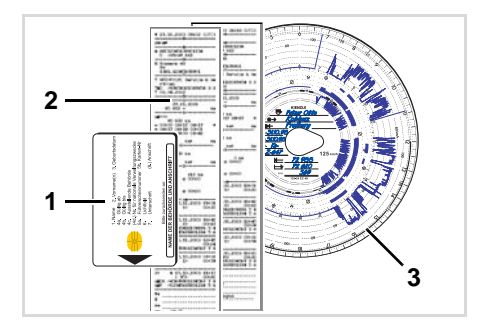

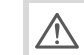

Tenha em atenção as disposições legais em relação ao seu país!

#### Documentos a levar

#### Convalescença / férias:

De acordo com a directiva 2006/22/CE da Comissão Europeia, o condutor tem de apresentar uma prova sobre os seguintes factos dos últimos 28 dias:

- Período de tempo no qual o condutor se encontrou em convalescença.
- Período de tempo no qual o condutor se encontrou em férias.
- Período de tempo para um viagem que ocorreu fora do âmbito do regulamento (CE) n.º 561/2006 ou do AETR.
- Pode encontrar uma versão para impressão da Internet, em: ec.europa.eu

|       | Conservar juntamente com os registos originais do aparelho de controlo, sempr                                                                                  |
|-------|----------------------------------------------------------------------------------------------------|
|       | As falsas declarações constituem uma infracção                                                                                                    |
| Par   | te a preencher pela empresa                                                                                                    |
| 1.    | Nome da empresa:                                                                                                    |
| 2.    | Morada, código postal, localidade, país:                                                                                                    |
| з.    | Número de telefone (incluindo o prefixo internacional):                                                                                                    |
| 4.    | Número de fax (incluindo o prefixo internacional):                                                                                                    |
| 5.    | Endereço de correio electrónico:                                                                                                    |
| Eu,   | abaixo assinado:                                                                                                    |
| 6.    | Apelido e nome:                                                                                                    |
| 7.    | Funções na empresa:                                                                                                    |
| dec   | claro que o condutor:                                                                                                    |
| 8.    | Apelido e nome:                                                                                                    |
| 9.    | Data de nascimento (dia/més/ano):                                                                                                    |
| 10.   | Número de carta de condução, de bilhete de identidade ou de passaporte:                                                                                        |
| 11.   | que começou a trabalhar na empresa em (dia/més/ano):                                                                                                    |
|       |                                                                                                    |
| 12    | de (hora/dia/méz/ang)                                                                                                    |
| 12.   | até (hora/dia/més/ano):                                                                                                    |
| 14    | estava de baiva nor doenca (*)                                                                                                    |
| 15    | a cotava de conce (*)                                                                                                    |
| 16    | gozava de baixa ou de um período de repouso (*)                                                                                                    |
| 17.   | □ conduzia um veículo não abrangido pelo Begulamento (CE) n.º 561/2006 ou pelo                                                                                 |
| 18    | realizava outras actividades profissionais distintas da condução (*)                                                                                           |
| 19.   | estava disponível (*)                                                                                                    |
|       |                                                                                                    |
| 20.   | Localidade:                                                                                                    |
|       | Assinatura                                                                                                    |
|       |                                                                                                    |
| 21. E | Eu, abaixo assinado, o condutor, confirmo que, no período acima mencionado, não con<br>selo âmbito de aplicação do Regulamento (CE) n.º 561/2006 ou pelo AETR. |
| 22. L | .ocalidade: Data:                                                                                                    |
| ,     | Assinatura do condutor                                                                                                    |

DECLARAÇÃO DE ACTIVIDADE (<sup>1</sup>) [REGULAMENTO (CE) N.º 561/2006 OU AETR (<sup>2</sup>)]

Extrato: Formulário de actividades http://eur-lex.europa.eu/LexUriServ/LexUriServ. do?uri=OJ:L:2009:330:0080:0081:PT:PDF

#### **Casos excepcionais:**

De modo a assegurar a segurança das pessoas, do veículo ou da mercadoria de transporte, poderão ser necessários desvios face às disposições legais em vigor. Se for o caso, o condutor terá de anotar por escrito o tipo e o motivo do desvio, o mais tardar, quando encontrar um local adequado onde possa estacionar:

- Por exemplo, na folha de registo,
- numa folha de impressão do DTCO 1381
- ou no plano de trabalho.

# Utilização da impressora

Inserir um rolo de papel Imprimir dados

- Inserir um rolo de papel
- Por favor, tenha em atenção R Use (encomende) apenas os rolos de papel (papel de impressão genuíno da VDO) com as seguintes marcações:
  - tipo de tacógrafo (DTCO 1381) com marcação de teste "@184"
  - e marcação de homologação "@1174" OU "@1189".

Perigo de ferimento Conforme o volume de impressão a realizar, a cabeca térmica de impressão pode ficar muito quente. Poderá queimar os dedos!

Proceda com cuidado ao inserir o rolo de papel ou aquarde até que a cabeca de impressão arrefeca.

470 sem papel Premir a tecla para destravar

1. Premir a tecla para destravar; a gaveta da impressora abre-se.

Inserir um rolo de papel

4⊽ saveta aberta

2. Inserir um novo rolo de papel conforme mostrado na figura.

- Tenha cuidado para que o rolo de papel não encrave na gaveta da impressora e para que o início do papel (1) fique para fora da gaveta da impressora!
- 3. Fechar a gaveta empurrando no centro. A impressora inicia automaticamente um avanco de papel.

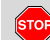

#### Perigo de ferimento

- Certifique-se que a gaveta permanece sempre fechada. Existe para si ou para outras pessoas o perigo de se ferir numa gaveta aberta.
- 4. A impressora está pronta a funcionar. Poderá iniciar uma impressão, ou uma impressão interrompida (no fim do papel) será reiniciada automaticamente.

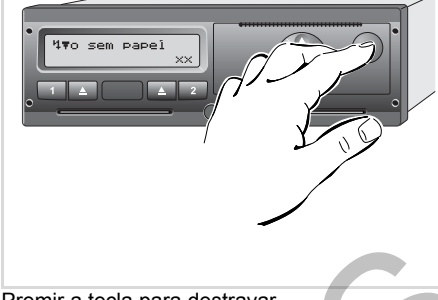

## Imprimir dados

#### Iniciar a impressão

- Só é possível fazer uma impressão, quando ...
  - o veículo está parado e a ignição está ligada (só necessário nas variantes ADR \*),
  - a gaveta da impressora está fechada e quando um rolo de papel está inserido,
  - não existe outra falha susceptível de impedir a impressão.

sim

uma impressão diária ou deve requisitar a impressão pretendida (2) através do menu.

- ➡ Ver "Menu principal Mostrar Veículo" na página 47.
- Confirme a consulta exibida no mostrador premindo a tecla .
- Seleccione e confirme o tipo de impressão pretendido (hora UTC ou local).
- **4.** A impressão será iniciada. Aguarde que a impressora termine a impressão.

- Separar a impressão do rolo de papel cortando-o pela aresta de corte – puxar para cima ou para baixo.
- Guardar a impressão num lugar protegido da sujidade, luz e dos raios solares.

#### Cancelar a impressão

 Se premir, durante a impressão, novamente a tecla , é exibida a seguinte consulta.

| cancelar   |            |
|------------|------------|
| impressão? | <u>nāo</u> |
| impressão? | sim        |

 Seleccionar a função pretendida com as teclas 
 / 
 e confirmar com a tecla 
 ; a impressão é prosseguida ou cancelada.

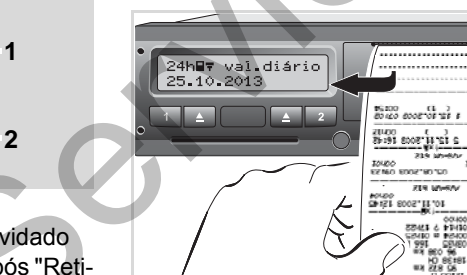

Separar a impressão do rolo de papel

274C0 00100 95191

B▼ condutor 1 2 /xB7 evento 2

24h∎▼ val.diário

26.10.13

 Há duas opções: ou será convidado pela orientação por menus, após "Retirar o cartão de condutor" (1), a fazer

- Particularidades durante a impressão
- Se o início do turno tiver sido antes da hora UTC 00:00, o DTCO 1381 imprime automaticamente o valor do dia anterior e do dia actual após "Retirar o cartão de condutor".
- Um fim iminente de papel é reconhecível através da marcação vermelha (1) no verso da impressão.
- No caso de fim de papel, é exibida a seguinte mensagem.

| <b>4▼</b> 0 | sem | papel |    |
|-------------|-----|-------|----|
|             |     |       | xx |

- Se for introduzido um novo rolo de papel no espaço de uma hora, o DTCO 1381 continua automaticamente com a impressão.
- Aparece uma indicação nas duas primeiras linhas da impressão seguinte (3).

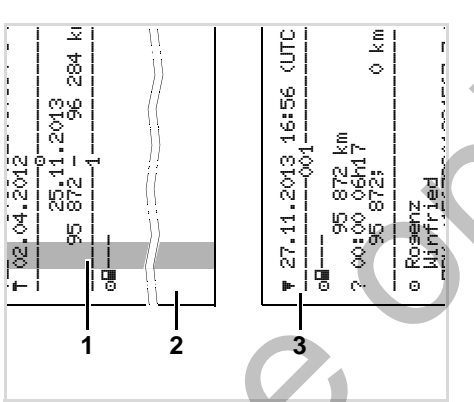

Continuação da impressão no caso de fim de papel

- (1) Marcação colorida (no verso)
- (2) Fim da impressão interrompida
- (3) Continuação da impressão interrompida

Linha 1: Hora de início da impressão Linha 2: Contador das impressões actuais

As linhas individuais da 1ª impressão podem por vezes repetir-se aquando da 2ª impressão!

#### Eliminar um encravamento de papel

Um encravamento de papel pode ocorrer, quando, por exemplo, uma impressão não foi cortada correctamente, bloqueando o transporte da impressão seguinte na fenda do papel.

1. Abrir a gaveta da impressora.

STOP

- ➡ Ver "Inserir um rolo de papel" na página 44.
- 2. Cortar o papel engelhado e remover os restos de papel existentes na gaveta.
- **3.** Voltar a inserir o rolo de papel e fechar a gaveta.

Por favor, preste atenção aos avisos de segurança existentes!

➡ Ver "Inserir um rolo de papel" na página 44.

## Funções de menu

Activar as funções de menu VDO Counter \* Vista geral da estrutura de menus Menu principal Imprimir Condutor 1 / Condutor 2 Menu principal Imprimir Veículo Menu principal Entrada Condutor 1 / Condutor 2 Menu principal Entrada Veículo Menu principal Mostrar Condutor 1 / Condutor 2 Menu principal Mostrar Veículo

## Activar as funções de menu

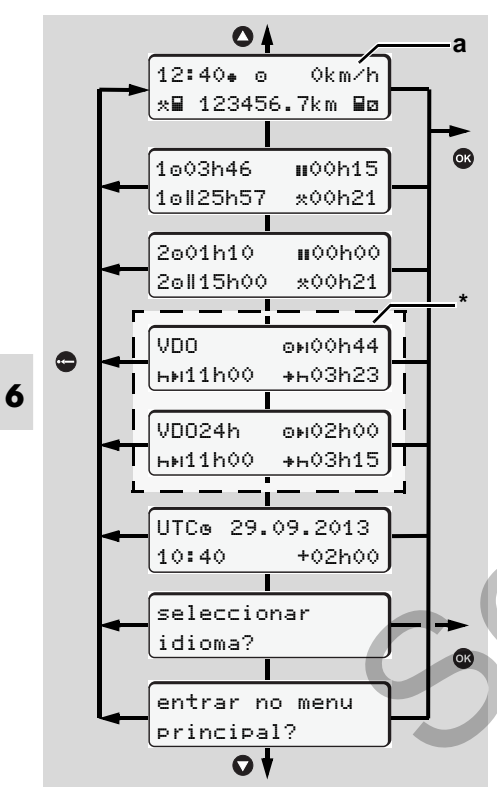

Navegar no primeiro nível de menu

A partir da edição 2.1: As funções de menu para a visualização e a impressão dos dados de condutor estão apenas disponíveis com um respectivo cartão inserido. Por exemplo, o ponto do menu "Imprimir Condutor 2" é apenas visualizado quando se encontra inserido um cartão de condutor no leitor de cartões 2.

### Com o veículo parado

No primeiro nível de menu, pode consultar com as teclas <a> / <a> as seguintes informações:</a>

- Tempos pormenorizados do(s) cartão (cartões) de condutor inserido(s).
- Medidas auxiliares para o seu planeamento diário/semanal com a ajuda do VDO Counter\*.
- Para pormenores, ver "VDO Counter \*" a partir da página 50.
- A hora UTC com data e a diferença horária ajustada (offset) para a hora local.
- O menu para o ajuste do idioma pretendido.

- Ver "Definir a língua" na página 49.

Ao premir a tecla , aparecen as múltiplas funções do menu.

 Ver "Vista geral da estrutura de menus" na página 54.

#### Alteração da actividade

- Prima a tecla 1 / 2, desta forma será apresentada a visualização padrão (a).
- Se necessário, altere a actividade actualmente apresentada. Após
   5 segundos, o DTCO 1381 comuta de volta para a visualização anteriormente ajustada.

#### Visualização no início da condução

No início da condução é apresentada a última visualização padrão ajustada, ou seja, (a), (b) ou (c).

➡ Para pormenores, ver "Visualização (visualizações) padrão" na página 18.  Mostrar os tempos do cartão de condutor

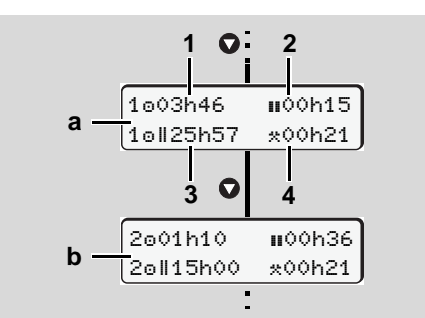

Visualização dos dados do condutores 1 e 2

- (a) Tempos do condutor 1
- (b) Tempos do condutor 2
- (1) Tempo de condução "o" do condutor 1 desde um tempo de intervalo válido.
- (2) Tempo de intervalo válido "III" em intervalos parciais de, pelo menos, 15 minutos e seguintes 30 minutos, conforme o regulamento (CE) n.º 561/2006.
- (3) Total de tempo de condução da semana dupla
- (4) Duração da actividade seleccionada

Faltando o cartão de condutor, são exibidos os tempos (excepto na pos. 3) atribuídos ao respectivo leitor de cartões "1" ou "2".

#### Definir a língua

- Observe a frase "Gravar a definição da língua", para que o DTCO 1381 memorize temporariamente a língua pretendida.
- Usando as teclas / ○, seleccione a indicação "seleccionar idioma?" e prima a tecla ◎.

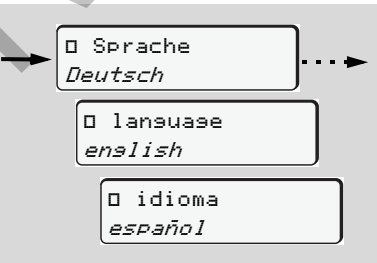

Seleccionar a língua pretendida

**3.** O DTCO 1381 mostra a acção executada, na língua escolhida, durante 3 segundos.

#### Gravar a definição da língua

Se, no momento em que é definida a língua, só estiver metido o seu cartão de condutor ou o cartão de empresa no leitor de cartões 1, o DTCO 1381 memoriza a língua preferida no seu número de cartão.

Na vez seguinte que retire / meta o cartão de tacógrafo, a condução de menus e todos os textos serão visualizados na língua seleccionada.

O DTCO 1381 pode reservar um máximo de cinco posições de memória. O registo mais antigo será substituído pelo actual se todas as posições de memória estiverem ocupadas.

## VDO Counter \*

#### Por favor, tenha em atenção!

Devido a possíveis interpretações diferentes do regulamento (CE) 561/2006 e das disposições AETR por parte das autoridades de upervisão nacionais, bem como devido a outras restrições do sistema, o VDO Counter não retira ao utilizador a sua obrigação de registar e avaliar autonomamente os seus tempos de condução, de repouso e de disponibilidade, assim como outros tempos de trabalho, a fim de assegurar o cumprimento das disposições em vigor. O VDO Counter não assegura a apresentação das disposições legais de uma forma geralmente válida e sem erros..

Para que o VDO Counter possa apresentar informações relevantes, são obrigatoriamente necessárias as seguintes condições para a análise dos dados:

- Acrescentar por completo as suas actividades no cartão do condutor.
- Um ajuste correcto da actividade actual – sem utilização incorrecta. Por exemplo, ajuste não intencional da actividade Tempo de trabalho "\*" em vez de Tempo de repouso diário "h"!
- A introdução de ferry/comboio e a sua actividade actual.
- Estrutura da visualização

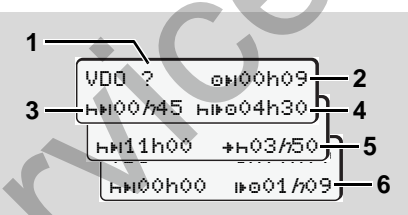

VDO Counter: Estrutura da visualização

O "*h*" intermitente significa que esta parte da visualização se encontra actualmente activa.

#### (1) "?" = Aviso para o condutor

No cartão do condutor estão armazenados períodos de tempo com actividade desconhecida "?" ou dados insuficientes (por exemplo, utilização de um cartão do condutor novo). O VDO Counter avalia as actividades em falta, como a actividade "h". **Edição 2.1:** Em caso de detecção de uma intersecção de tempo relevante nas actividades do condutor, isto é apresentado no visor através do símbolo "!@@" em vez do símbolo "?".

- (2) Tempo de condução restante "⊡⊧ı" Durante a condução, visualização do tempo durante o qual ainda pode conduzir. (⊡⊧i○h○) = tempo de condução terminado)
- (3) Tempo de intervalo restante "ьн". Duração do próximo tempo de intervalo/repouso. Com a actividade "ь" ajustada, ocorre uma contagem decrescente do tempo de intervalo/ repouso restante. (ьнооро = intervalo valo terminado)
- (4) Tempo de condução futuro "⊢⊮☺" (Edição 2.0: "⊢☺⊮")

Duração do tempo de condução futuro após cumprimento do tempo de intervalo/repouso recomendado.

(5) Início o mais tardar do tempo de repouso diário "+⊢"

Por exemplo, com a actividade "\*" ajustada, aparece o tempo ainda restante até ao início do seu tempo de repouso diário necessário.

- (6) Início do próximo tempo de condução "I⊧☉" (Edição 2.0: "☉I⊧") Pode iniciar o próximo período de condução só depois de decorrido esse tempo.
- Visualizações durante a viagem

Por favor, respeite os regulamentos legais específicos do país a nível do horário de trabalho!

#### Exemplo 1:

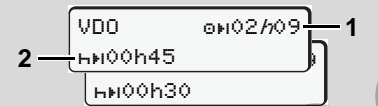

Actividade "o"; "h" = visualização activa

- (1) Tempo de condução restante.
- (2) O mais tardar depois de decorrido o tempo de condução (1), deverá ser efectuado um intervalo ou o prosseguimento do intervalo acumulado.

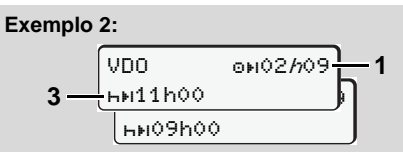

Actividade "o"; "//" = visualização activa

(3) O mais tardar depois de decorrido o tempo de condução (1), deverá ser efectuado um tempo de repouso diário prescrito. Se permitido, este tempo de repouso pode ser efectuado em duas partes, sendo que a segunda parte deve abranger um período de tempo seguido de 9 horas.

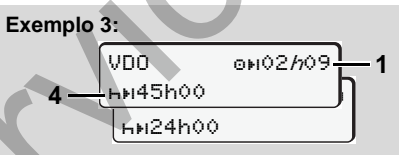

Actividade "o"; "/n" = visualização activa

(4) O mais tardar depois de decorrido o tempo de condução (1), deverá ser efectuado um tempo de repouso semanal regular ou, se permitido, um tempo de repouso semanal reduzido.

Actividade "o"; "//" = visualização activa

- (5) O VDO Counter reconhece a permanência num ferry/comboio. Condição: introdução correcta desta função,
  - 🗯 ver na página 61.

O mais tardar depois de decorrido o tempo de condução (1), deverá ser efectuado o prosseguimento do tempo de repouso diário.

#### Exemplo 5: OUT of scope

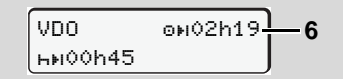

Actividade "o"; out of scope ajustada

(6) A visualização do tempo de condução restante está inactiva ("h" não pisca), não ocorre nenhuma contagem decrescente. O VDO Counter avalia a actividade "o" como a actividade "\*".

 Visualizações na actividade "Intervalo"

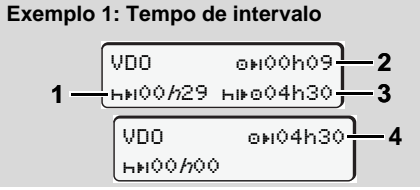

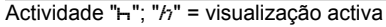

- (1) Tempo de intervalo restante.
- (2) Tempo de condução restante se o tempo de intervalo (1) não for cumprido.
- (3) Duração do próximo tempo de condu-
- ção disponível, depois de decorrido o tempo de intervalo indicado (1).
- (4) Tempo de condução disponível após um tempo de intervalo válido.

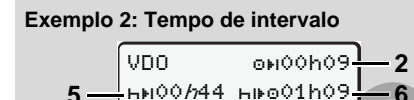

Actividade "h"; "h" = visualização activa

- (5) Tempo de intervalo restante.
- (6) Duração do tempo de condução diário ainda disponível depois de decorrido o tempo de intervalo (5).

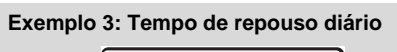

VDO онооно9<mark>—2</mark> 7—ни10*h*59 ниоо4h30**—3** 

Actividade "h"; "h" = visualização activa

(7) Tempo de repouso diário restante. Se permitido, repartido em 3 + 9 horas.

#### Exemplo 4:

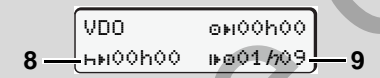

- Actividade "h"; "h" = visualização activa
- (8) Tempo de intervalo/repouso válido terminado.
- (9) Início do próximo tempo de condução. Situação: O tempo de condução semanal máx. ou o tempo de condução de semana dupla já foi atingido. Apesar de a interrupção válida ter sido cumprida, o VDO Counter reconhece que um período de condução novo só será possível depois de decorrido o tempo indicado!

#### Visualização na actividade "Tempo de trabalho"

Por favor, respeite os regulamentos legais específicos do país a nível do horário de trabalho!

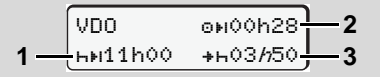

Actividade "\*\*"; "/n" = visualização activa

- Duração do próximo tempo de repouso diário.
- (2) Tempo de condução ainda restante.
- (3) Início do próximo tempo de repouso diário. O mais tardar antes de decorrido o tempo apresentado, terá de ser iniciado um tempo de repouso diário.

#### Observação:

O VDO Counter avalia a actividade "
a" durante uma interrupção do tempo de condução de forma semelhante à actividade "
μ". (Excepto tempo de repouso diário.)

As teclas () / ) permitem o acesso a outras informações.

Visualizar os valores diários

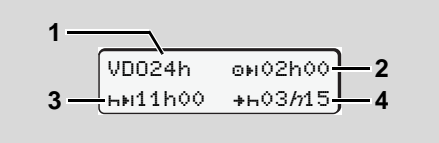

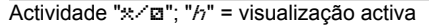

- Símbolo indicador da visualização dos valores diários.
- (2) Tempo de condução diário restante
- (3) Duração do próximo tempo de repouso diário.
- (4) O mais tardar antes de decorrido o tempo apresentado, terá de ser iniciado o tempo de repouso diário.
- Visualizar os valores semanais

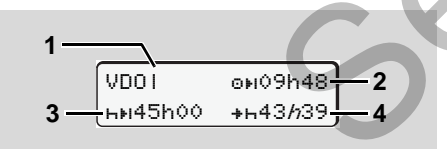

Actividade "\*/@"; "//" = visualização activa

- (1) Símbolo indicador da visualização dos valores semanais desde o último tempo de repouso semanal.
- (2) Tempo de condução semanal restante.
- (3) Duração do tempo de repouso semanal. O mais tardar após seis tempos de condução diários deve ser efectuado um tempo de repouso semanal.
- (4) O mais tardar antes de decorrido o tempo apresentado, terá de ser iniciado o tempo de repouso semanal.
- Visualização de estado

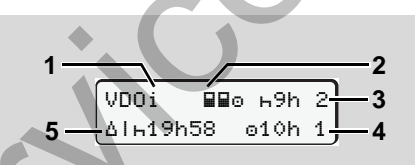

Visualização do estado do VDO Counter

- (1) Símbolo indicador da visualização do estado
- (2) Símbolo indicador de dois condutores (multi-manning).

Aparece no caso de se verificar um serviço em equipa desde o início do turno de trabalho. O VDO Counter

considera nos seus cálculos os respectivos regulamentos válidos.

- (3) Nesta semana ainda são permitidos dois tempos de repouso diários reduzidos (no máximo, possível 3 vezes por semana).
- (4) Nesta semana ainda é permitido um tempo de condução diário prolongado de, no máximo, 10 horas (no máximo, possível 2 vezes por semana).
- (5) Compensação de um tempo de repouso semanal reduzido.

Devido a um tempo de repouso semanal reduzido, é necessário compensar o tempo indicado, juntamente com um intervalo de repouso de, no mínimo, 9 horas.

#### Vista geral da estrutura de menus

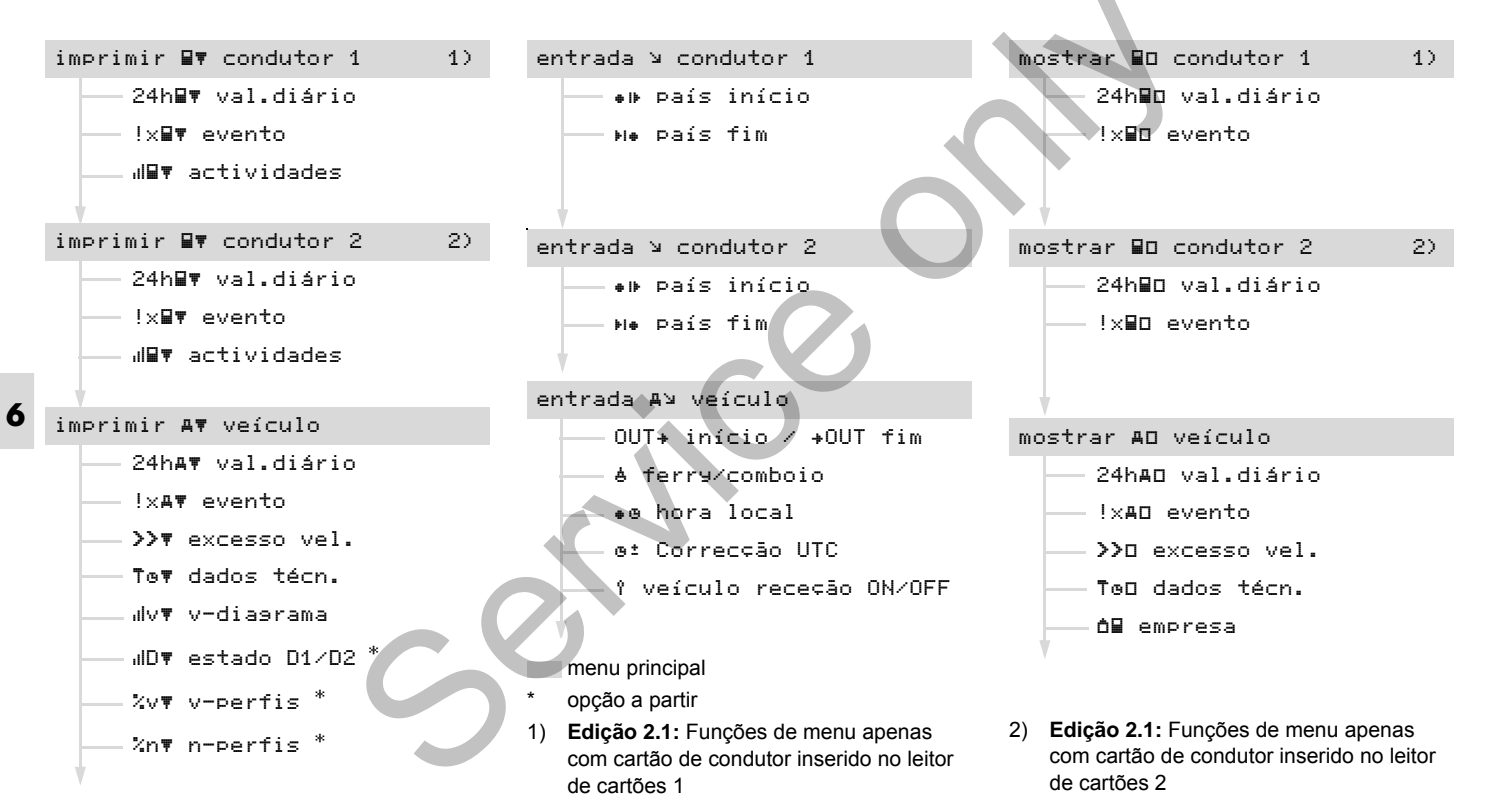

## Navegar dentro das funções de menu

6. Funções de menu

Só é possível activar as funções de menu com o veículo parado!

> Caso, na variante ADR \*, pretenda imprimir ou visualizar dados, ligue primeiro a ignição.

O modo de procedimento segue sempre o mesmo princípio, sendo descrito pormenorizadamente em seguida.

A partir da edição 2.1: A visualização no 1.º menu principal relativamente aos menus de visualização e de impressão orienta-se pelos cartões de condutor inseridos nos leitores de cartões 1 e 2:

- Caso esteja inserido um cartão de condutor no leitor de cartões 1, é apresentado "Imprimir Condutor 1".
- Caso esteja inserido um cartão de condutor no leitor de cartões 2 e o leitor de cartões 1 estiver vazio, é apresentado "Imprimir Condutor 2".

 Se não se encontrar inserido nenhum cartão de condutor, é apresentado "Imprimir Veículo".

Isto não se aplica aos menus de entrada.

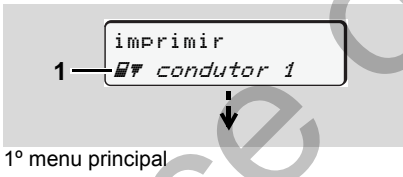

O pisca-pisca na 2ª linha (apresentado em itálico) (1) indica-lhe que existem mais possibilidades de escolha.

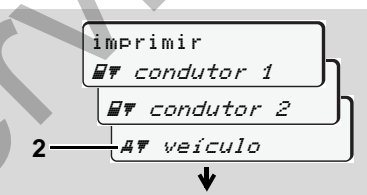

Percorrer o menu principal

 Com as teclas ○ / ○ seleccione o menu principal pretendido, por exemplo, uma impressão dos dados do veículo (2), e confirme a selecção com a tecla .

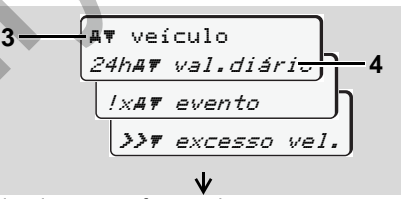

#### Seleccionar uma função do menu

O menu principal **(3)** seleccionado aparece, as funções possíveis piscam na 2<sup>a</sup> linha **(4)**.

 Com as teclas ● / ● seleccione a função pretendida, por exemplo, uma impressão diária (4), e confirme a selecção com a tecla ●.

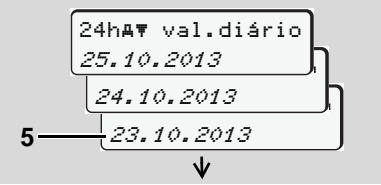

Seleccionar o dia pretendido

55

 Com as teclas ◊ / ◊ seleccione o dia pretendido (5), e confirme a selecção com a tecla ◊.

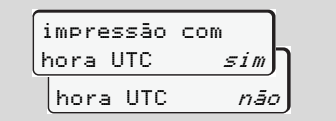

"Não" = Impressão na hora local

 Com as teclas / seleccione o tipo de impressão pretendido (5), e confirme a selecção com a tecla .

O DTCO 1381 comunica durante 3 segundos que foi iniciada uma impressão. É

6 possível interromper a impressão, se necessário. ➡ Para pormenores, ver "Cancelar a impressão" na página 45.

Depois aparece o último item seleccionado.

- Seleccione uma outra impressão premindo as teclas ◊ / ◊.
- Ou prima a tecla e mude para o próximo nível do menu.
- Acesso bloqueado aos menus!

Exemplo 1: O cartão de condutor está em falta ou um cartão de empre-

sa / controlo está metido no leitor de cartões.

É exibido o menu principal, mas a 2ª linha deixa de piscar.

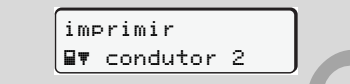

Se seleccionar a função aparece o aviso "📱 sem dados!".

# Exemplo 2: Acesso bloqueado aos dados

O acesso aos dados armazenados é definido no Regulamento através de direitos de acesso, sendo realizado por cartões de tacógrafo preparados para o efeito. Faltando uma autorização, isto é assinalado da seguinte forma:

| _    |    |   |   |   |   | _ |
|------|----|---|---|---|---|---|
| 0    |    |   |   |   |   | ר |
| o∎DK | 74 | 6 | 0 | 2 | 4 |   |
| 17 8 | }  |   | - |   | - | ר |
|      |    |   |   |   |   |   |
|      |    |   |   |   |   |   |

Os dados aparecem de forma corrompida. Os dados pessoais são obscurecidos completa ou parcialmente.

#### Sair do menu principal

#### Automaticamente

O menu é abandonado automaticamente nas seguintes situações:

- depois de se inserir ou quando se ejecta o cartão de tacógrafo
- ou no início da condução.

#### Manualmente

Prima a tecla , até surgir a seguinte consulta:

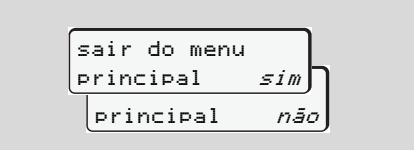

 Com as teclas ○ / ○, premir "sim" e confirmar a selecção com a tecla ◎. Ou passar adiante com a tecla ●. Aparece a visualização padrão (a).

## Menu principal Imprimir Condutor 1 / Condutor 2

Neste menu principal, poderá imprimir os dados contidos num cartão de condutor inserido.

Seleccione as funções exibidas, passo a passo.

Ligue a ignição na variante ADR \*.

#### Observação

O modo de procedimento para o condutor 2 é idêntico ao do condutor 1, pelo que não é descrito explicitamente em seguida. Antes de cada impressão, pode seleccionar o tipo da impressão pretendido.

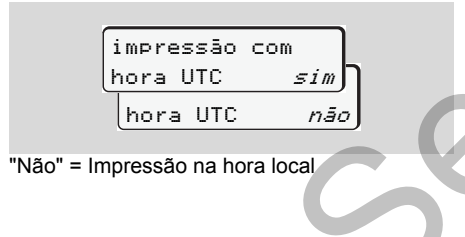

Imprimir o valor diário

1. imprimir

2. ■▼ condutor 1 24h■▼ val.diário

3. 24h∎▼ val.diário 23.10.2013 22.10.2013

É feita uma impressão de todas as actividades registadas no dia seleccionado; • ver na página 91.

#### Imprimir eventos

- 1. imprimir
- 2. Dr condutor 1 /xDr evento

É feita uma impressão de todos os eventos e falhas armazenados ou ainda activos; **uma ver na página 92**.

Imprimir actividades

1. imprimir ■▼ condutor 1

2. ■▼ condutor 11

A partir do dia seleccionado, obtém-se uma impressão de todas as actividades dos últimos 7 dias; → *ver na página 96.* 

#### Menu principal Imprimir Veículo

Neste menu principal, poderá imprimir dados contidos na memória de massa. Seleccione as funções exibidas, passo a passo.

Ligue a ignição na variante ADR \*. R

#### Observação

Antes de cada impressão, pode seleccionar o tipo da impressão pretendido.

6

| impressão | com |
|-----------|-----|
| hora UTC  |     |
| hora UTC  | nāo |

"Não" = Impressão na hora local

Imprimir o valor diário armazenado ► na memória de massa

1. imprimir A₹ veículo

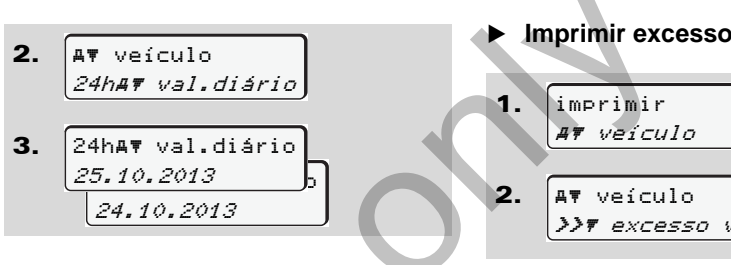

É feita uma impressão de todas as actividades do condutor, numa ordem cronológica e separadamente para o condutor 1 e 2; 🛏 ver na página 93.

Imprimir os eventos da memória de massa

imprimir 1. AT veículo AT veículo 2. !x#₹ evento

É feita uma impressão de todos os eventos e falhas armazenados ou ainda activos; 🛏 ver na página 94.

Imprimir excessos de velocidade >> excesso vel.

É feita uma impressão dos excesso de velocidade em relação ao valor definido no DTCO 1381; - ver na página 95.

Imprimir os dados técnicos ►

É feita uma impressão dos dados de identificação do veículo e sensores, bem como relativos à calibração; - ver na página 95.

#### Imprimir diagrama v

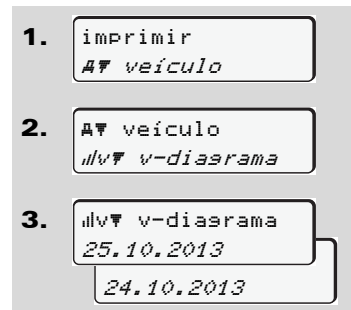

A partir do dia seleccionado segue-se uma impressão sobre a evolução da velocidade; → *ver na página 96.* 

- Imprimir estado D1/D2 \*
- 1. imprimir *AT veículo*
- 2. AT veículo *"IDT estado D1/D2*

**3.** IID v estado D1/D2 25.10.2013 24.10.2013

A partir do dia seleccionado segue-se uma impressão das entradas de estado dos últimos 7 dias; → ver na página 96.

Imprimir perfis de velocidade \*

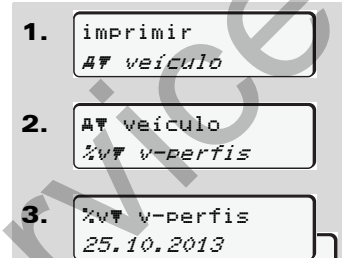

24.10.2013

É feita uma impressão do perfil das velocidades do veículo; **•** *ver na página 97.*  Imprimir perfis das rotações \*

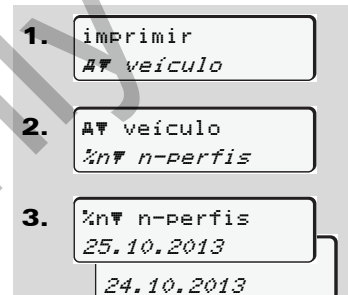

É feita uma impressão do perfil de rotações do motor; **•** *ver na página 97.* 

## Menu principal Entrada Condutor 1 / Condutor 2

Independentemente da função "Inserir" ou "Retirar o cartão de condutor", poderá realizar entradas relativas aos países.

 $\wedge$ 

Segundo o Regulamento, o condutor 1 e o condutor 2 devem introduzir o país em que iniciaram ou terminaram o turno separadamente no tacógrafo.

#### Observação

O modo de procedimento para o condutor 2 é idêntico ao do condutor 1, pelo que não é descrito explicitamente em seguida.  Introduzir país do início de turno
 Seleccione as seguintes funções, passo a passo:

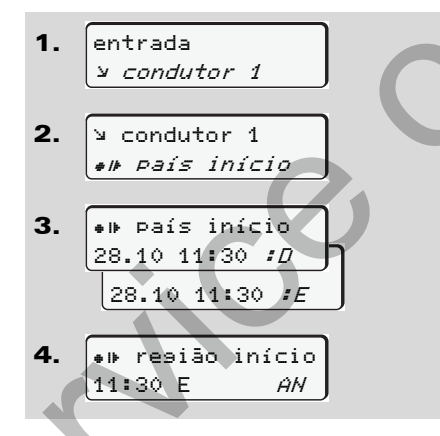

 Introduzir país do fim de turno
 Seleccione as seguintes funções, passo a passo:

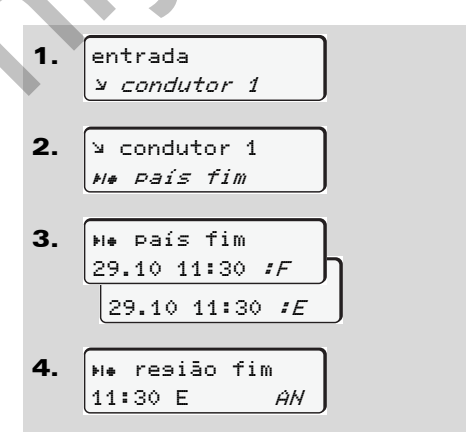

O aparelho, em certos casos, pode solicitar automaticamente introdução da região (passo 4). O aparelho, em certos casos, pode solicitar automaticamente introdução da região (passo 4).

## Menu principal Entrada Veículo

Neste menu principal, poderá fazer as seguintes entradas.

#### ► Introduzir início / fim de "OUT"

Quando o veículo está fora do âmbito de validade do Regulamento, poderá activar e depois desactivar novamente a função "out of scope".

Seleccione as seguintes funções, passo a passo.

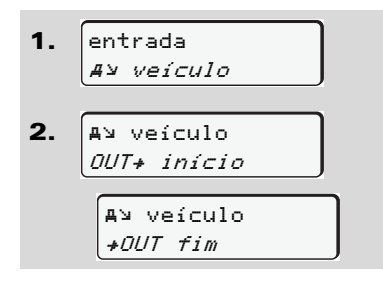

A função "out of scope" é terminada automaticamente, ao inserir-se um cartão de condutor no leitor de cartões ou ao retirarse o cartão.

#### Introduzir início em "ferry" / comboio

Documente a permanência do veículo num ferry ou comboio assim que ocupar a sua posição no embarque.

Seleccione as seguintes funções, passo a passo:

- entrada Av veículo
   entrada A ferry/comboio
- **3.** De seguida, ajuste a sua actividade actual através da tecla **1**.

O registo do embarque é automaticamente terminado assim que o DTCO 1381 registar um minuto de tempo de condução. O símbolo "ª" deixa de ser apresentado quando o veículo entrar em movimento. No entanto, a indicação volta a ser visualizada caso o veículo pare, sem que o DTCO 1381 tenha registado um minuto de tempo de condução.

### Ajustar a hora local

- Familiarize-se primeiro com o capítulo "Gestão de tempo", antes de alterar a hora!
  - ➡ Ver "Gestão de tempo" na página 82.

Seleccione as funções exibidas, passo a passo:

61

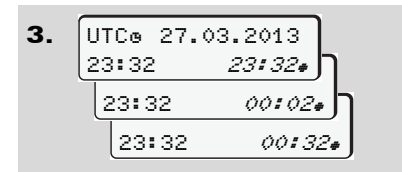

Poderá adaptar a hora exibida na visualização padrão ao fuso horário local, bem como ao início e ao fim do horário de Verão, em passos de ± 30 minutos.

<u> /!\</u>

Tenha em atenção as disposições legais em relação ao seu país!

### Correcção da hora UTC

A hora UTC pode ser corrigida, no máximo, ± 1 minuto por semana. Os desvios maiores só podem ser corrigidos por uma oficina autorizada.

Seleccione as seguintes funções, passo a passo:

# entrada Ay veículo

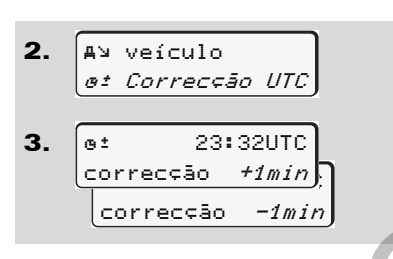

Se o desvio da hora UTC for superior a 20 minutos, dirija-se a uma oficina autorizada!

Esta função do menu encontra-se bloqueada nas seguintes situações:

> Já foi efectuada uma correcção nos últimos 7 dias.

Ou

 Tente corrigir a hora UTC
 1 minuto antes ou 1 minuto depois da meia noite.

Neste caso, é exibido um aviso correspondente por 3 segundos.

## et impossível corrigir UTC!

## Menu principal Mostrar Condutor 1 / Condutor 2

Neste menu principal, poderá visualizar os dados contidos num cartão de condutor inserido.

Na variante ADR \*, a visualização dos dados só é possível com a ignição ligada.

#### Nota sobre a visualização

Os dados aparecem no mostrador de uma forma semelhante à impressão; no entanto, uma linha impressa (24 caracteres) é distribuída por duas linhas.

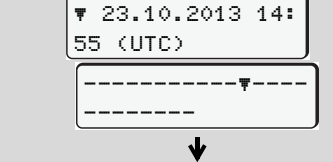

Exemplo de visualização de dados

Quando percorrer as informações com as teclas ♥ / ♥ no sentido para trás, isto só é possível para, aproximadamente, as últimas 20 linhas de impressão anteriores. Abandone a visualização premindo a tecla ●.

#### Observação

A consulta das funções é idêntica à impressão e não é aqui descrita em pormenor. Adicionalmente, existe a possibilidade de consultar todas as indicações pretendidas na hora local.

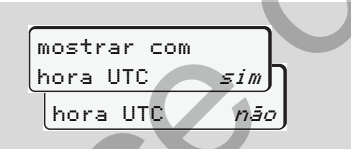

"Não" = Indicação na hora local

Seleccione sucessivamente as visualizações possíveis para o condutor 1 e o condutor 2.

| 🖬 condutor 1      |
|-------------------|
| 24h∎o val.diário, |
| 25.10.2013        |
| ou                |
| 💷 condutor 1      |
| !x@o evento       |
|                   |

#### Todas as actividades do dia escolhido ou

todos os eventos ou falhas armazenados ou ainda activos podem ser visualizados percorrendo-se os dados no mostrador.

## Menu principal Mostrar Veículo

Neste menu principal, poderá visualizar dados contidos na memória de massa.

Na variante ADR \*, a visualização dos dados só é possível com a ignição ligada.

#### Nota sobre a visualização

Os dados aparecem no mostrador de uma forma semelhante à impressão; no entanto, uma linha impressa (24 caracteres) é distribuída por duas linhas.

6

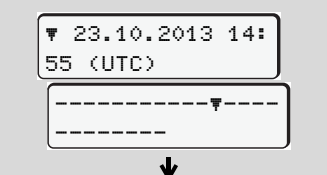

Exemplo de visualização de dados

Quando percorrer as informações com as teclas ● / ● no sentido para trás, isto só é possível para, aproximadamente, as últimas 20 linhas de impressão anteriores. Abandone a visualização premindo a tecla ●.

#### Observação

A consulta das funções é idêntica à impressão e não é aqui descrita em pormenor. Adicionalmente, existe a possibilidade de consultar todas as indicações pretendidas na hora local.

| mostrar com         |   |
|---------------------|---|
| hora UTC sim        | ו |
| hora UTC <i>não</i> | J |
|                     |   |

"Não" = Indicação na hora local

Seleccione as funções possíveis, passo a passo. Ao folhear pode:

- Visualizar todas as actividades do condutor numa ordem cronológica.
- Visualizar todos os eventos ou falhas armazenados ou ainda activos.
- Visualizar os excessos do valor definido relativamente à velocidade.
- Visualizar os dados referentes à identificação do veículo e dos sensores e à calibração.
- Ou

 Visualizar o número do cartão de empresa da empresa registada. Não havendo um cartão de empresa inserido, é exibido o seguinte: "\_\_\_\_".

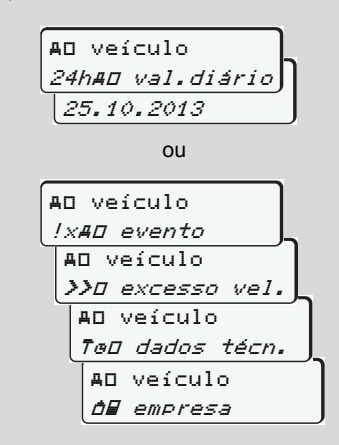

## Mensagens

É exibida uma mensagem Sinopse dos eventos Sinopse das falhas Aviso de tempo de condução Sinopse dos avisos ao utilizador

# É exibida uma mensagem

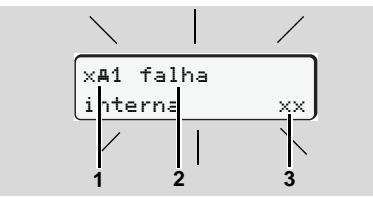

Visualização de uma mensagem

- Combinação de pictogramas, eventualmente com o número do leitor de cartões para cartão
- (2) Texto puro da mensagem
- (3) Código de memória

### Perigo de acidente

Quando o veículo está em marcha, podem aparecer mensagens no mostrador. Também é possível que o cartão do condutor seja ejectado automaticamente devido a uma violação da segurança.

Quando isto é o caso, não se deixe distrair e preste sempre total atenção ao trânsito. O DTCO 1381 regista permanentemente os dados relativos aos condutores e ao veículo, controlando as funções do sistema. Os erros que ocorram num componente, no aparelho ou durante o comando são exibidos imediatamente após a sua ocorrência; eles estão subdivididos nos seguintes grupos:

- ! = evento
- × = falha
- ¼ = aviso de tempo de condução
- 4 = aviso ao utilizador
- No caso de mensagens relacionadas com os cartões, o número do leitor de cartões para cartão surge ao lado do pictograma.
- Características das mensagens

#### Eventos, falhas

 A retro-iluminação do mostrador pisca por aproximadamente 30 segundos, e, ao mesmo tempo, é indicada a causa da falha através de uma combinação

- de pictogramas, texto puro e código de memória.
- Esta mensagem tem de ser confirmada com a tecla .
- O DTCO 1381 armazena ainda dados adicionais relativos ao evento e à falha, na memória de massa e no cartão de condutor, de acordo com as disposições estipuladas no Regulamento relativamente ao armazenamento de dados. Estes dados podem ser visualizados e impressos através da função de menu.

#### Aviso de tempo de condução

- A mensagem avisa o condutor acerca de um excesso do tempo de condução.
- A mensagem aparece com uma iluminação de fundo e tem de ser confirmada com a tecla.

 $\Box$ 

STOP

#### Avisos ao utilizador

Os avisos ao utilizador surgem sem a retroiluminação a piscar e apagam-se automaticamente ao fim de 3 ou 30 segundos.

#### Instrumento indicador

Havendo um instrumento indicador no veículo, a unidade de controlo de funções " • remete para as mensagens do DTCO 1381.

Para informações pormenorizadas, ver o manual de instruções do veículo.

#### Confirmar as mensagens

- 1. Se premir a tecla 
  , a retro-iluminação acaba de piscar.
- Prima novamente a tecla , desta forma, a mensagem apaga-se, voltando a ser apresentada a visualização padrão anteriormente ajustada (a), (b) ou (c).

#### Observação

Um aviso ao utilizador apaga-se ao premir-se uma vez na tecla 
.

- Se deixar de confirmar uma mensagem durante a condução, a mensagem é alternada todos os 10 segundos com a visualização padrão actualmente ajustada.
  - Havendo várias mensagens, terá que confirmar estas mensagens individualmente, uma após outra.

No caso de anomalias no tacógrafo, e enquanto condutor, é obrigado a anotar numa folha separada ou no verso do rolo de papel as actividades que deixaram de ser registadas ou impressas correctamente pelo tacógrafo.

➡ Ver "Registar actividades de forma manuscrita" na página 36.

#### Sinopse dos eventos

~

## Sinopse dos eventos

Ŵ

Quando um evento é repetido constantemente, contacte uma oficina especializada qualificada!

| Pictograma / Causa                 | Significado                                                                                                    | Medida                                                                                                    |
|------------------------------------|----------------------------------------------------------------------------------------------------|----------------------------------------------------------------------------------------------------|
| ! <b>@</b> se9uran¢a<br>violada    | <ul> <li>Isto pode ter as seguintes causas:</li> <li>Erro na memória de dados; não se garante a segurança dos dados armazenados no DTCO 1381.</li> <li>Os dados do sensor já não estão correctos.</li> <li>A caixa do DTCO 1381 foi ilicitamente aberta.</li> </ul>                                                                                               | Confirmar a mensagem.                                                                                                    |
| ! <b>0</b> 1 se9uran¢a<br>violada  | <ul> <li>O bloqueio dos cartões está avariado ou defeituoso.</li> <li>O DTCO 1381 deixou de reconhecer um cartão de tacógrafo<br/>inserido anteriormente de forma correcta.</li> <li>Verificaram-se problemas com a identidade ou autentici-<br/>dade do cartão de tacógrafo, ou os dados registados no car-<br/>tão de tacógrafo estão comprometidos.</li> </ul> | Confirmar a mensagem.<br>Quando o DTCO 1381 reconhece uma viola-<br>ção da segurança susceptível de comprome-<br>ter a exactidão dos dados, o cartão de<br>tacógrafo é ejectado automaticamente –<br>mesmo durante a condução!<br>Voltar a inserir o cartão de tacógrafo ou,<br>caso necessário, deixá-lo verificar. |
| !† interrupção<br>alimentação      | A tensão esteve interrompida ou a tensão de alimentação do<br>DTCO 1381 / sensor estava muito baixa o demasiada alta. Esta<br>mensagem também pode aparecer ao arrancar o motor!                                                                                                    | Confirmar a mensagem.<br>→ Para pormenores, ver "Comportamento<br>no caso de subtensão / sobretensão" a partir<br>da página 20.                                                                                                    |
| ! <b>A</b> Π conflito<br>movimento | Contradição na avaliação de movimento do veículo entre o sen-<br>sor e uma fonte de sinal independente. Eventualmente, a função<br>(ferry/comboio) não foi ajustada no embarque.                                                                                                    | Confirmar a mensagem.<br>Dirigir-se o mais rápido possível a uma ofi-<br>cina autorizada.                                                                                                    |

| Pictograma / Causa           | Significado                                                                                                    | Medida                                                                                                    |
|------------------------------|----------------------------------------------------------------------------------------------------|----------------------------------------------------------------------------------------------------|
| !∏ falha sensor              | A comunicação com o sensor está perturbada.                                                                                                    | Confirmar a mensagem.                                                                                                    |
| !o∎ condução sem<br>cartão   | A condução foi iniciada sem um cartão de condutor inserido no leitor de cartões 1 ou com um cartão inválido. Esta mensagem também aparece no caso de uma combinação de cartões inadmissível devida a uma inserção durante a condução.<br>- Ver "Modos operacionais do DTCO 1381" na página 78.       | Confirmar a mensagem.<br>Parar o veículo e inserir um cartão de condu-<br>tor válido.<br>Se necessário, retirar o cartão da empresa/<br>de controlo do DTCO 1381.                                     |
| !∎⊙1 inserção<br>em condução | O cartão de condutor foi inserido depois de iniciada a condução.                                                                                                    | Confirmar a mensagem.                                                                                                    |
| !⊕01 sobreposi⊊.<br>de tempo | A hora UTC ajustada neste tacógrafo está atrasada em relação<br>à hora UTC do tacógrafo anterior. Daí resulta uma diferença de<br>tempo negativa.                                                                                                    | Confirmar a mensagem.<br>Identifique o tacógrafo com a hora UTC<br>incorrecta e dirija-se o mais rápido possível a<br>uma oficina especializada e autorizada para<br>que o tacógrafo seja verificado. |
| !∎1 cartão<br>inválido       | O cartão de tacógrafo deixou de ser válido ou ainda não é válido<br>ou a autentificação falhou. Um cartão de condutor que esteja<br>inserido e que se torne inválido a seguir a uma mudança de<br>turno será gravado e ejectado automaticamente após uma para-<br>gem do veículo – sem aviso prévio. | Confirmar a mensagem.<br>Verificar o cartão de tacógrafo e inseri-lo<br>novamente.                                                                                                    |
| !∎∎ conflito de<br>cartões   | Os dois cartões de tacógrafo não podem estar juntamente inse-<br>ridos no DTCO 1381! Exemplo: o cartão de empresa está inse-<br>rido juntamente com o cartão de controlo.                                                                                                    | Confirmar a mensagem.<br>Retirar o respectivo cartão de tacógrafo do leitor de cartões.                                                                                                    |
| !∎A1 cartão por<br>fechar    | O cartão de condutor não foi retirado correctamente do último tacógrafo. É possível que alguns dados referentes ao condutor não tenham sido armazenados.                                                                                                    | Confirmar a mensagem.                                                                                                    |
| >> velocidade<br>excessiva   | A velocidade máxima admissível definida foi excedida por mais de 60 segundos.                                                                                                    | Confirmar a mensagem.<br>Reduzir a velocidade.                                                                                                    |

## Sinopse das falhas

|   | \$ |
|---|----|
| / | !\ |
| _ | _  |

Quando uma falha é repetida constantemente, contacte uma oficina especializada qualificada!

| Pictograma / Causa    | Significado                                                                                                    | Medida                                                                                 |
|-----------------------|----------------------------------------------------------------------------------------------------|----------------------------------------------------------------------------------------|
| ׯ falha<br>interna    | <ul> <li>Falha grave no DTCO 1381; isto pode dever-se às seguintes causas:</li> <li>Erros inesperados no programa ou no tempo de processamento.</li> </ul>                                       | Confirmar a mensagem.                                                                  |
|                       | <ul> <li>As teclas estão bloqueadas ou foram premidas por um perí-<br/>odo mais prolongado.</li> </ul>                                                                                           | Verificar o funcionamento das teclas.                                                  |
|                       | <ul> <li>Falha na comunicação com aparelhos externos.</li> </ul>                                                                                                    | Verificar as linhas de ligação ou o funciona-<br>mento dos aparelhos externos.         |
|                       | Falha na comunicação com o instrumento indicador.                                                                                                    | Verificar a linhas de ligação ou o funciona-<br>mento do instrumento indicador.        |
|                       | Falha na saída de impulsos.                                                                                                    | Verificar a linhas de ligação ou o funciona-<br>mento da unidade de comando instalada. |
| ×A1 falha<br>interna  | • Falha na parte mecânica do leitor de cartões, por exemplo, cartão bloqueado.                                                                                                    | Retirar o cartão de tacógrafo e inseri-lo nova-<br>mente.                              |
| x <b>A</b> falha hora | O tempo UTC do DTCO 1381 não é plausível ou não decorre correctamente. Por forma a evitar uma inconsistência nos dados, o aparelho não aceita a inserção de novos cartões de condutor / empresa! | Confirmar a mensagem.                                                                  |

Sol

| Pictograma / Causa                   | Significado                                                                                                    | Medida 🔥                                                                                                    |
|--------------------------------------|----------------------------------------------------------------------------------------------------|----------------------------------------------------------------------------------------------------|
| x₹ falha<br>impressora               | A tensão de alimentação da impressora falhou ou o sensor de<br>temperatura integrado na cabeça de impressão está avariado.                                                                  | Confirmar a mensagem.<br>Repetir o procedimento e, caso necessário,<br>desligar/ligar primeiro a ignição.                                                      |
| x∓ falha<br>transf. dados            | Falha durante a descarga dos dados em um aparelho externo.                                                                                                    | Confirmar a mensagem.<br>Repetir novamente a descarga dos dados.<br>Verificar as linhas de ligação (por ex. con-<br>tacto intermitente) ou o aparelho externo. |
| ×I falha sensor                      | O sensor, após o auto-teste, sinaliza uma falha interna.                                                                                                    | Confirmar a mensagem.                                                                                                    |
| x <b>A∏</b> falha IMS                | IMS = Independent Motion Signal. O sinal de movimento adicio-<br>nal e independente falta ou não está disponível.                                                                           | Confirmar a mensagem.                                                                                                    |
| x∎1 falha cartão<br>x∎2 falha cartão | Na leitura/escrita do cartão de tacógrafo ocorreu uma falha na comunicação, por exemplo, devido a contactos sujos.<br>Os dados gravados no cartão de condutor podem estar incom-<br>pletos! | Confirmar a mensagem.<br>Limpar os contactos do cartão de tacógrafo e<br>voltar a inseri-lo.<br>→ Ver "Eliminação dos componentes" na<br>página 83.            |

7

## Aviso de tempo de condução

| Pictograma / Causa           | Significado                                                                                                  | Medida                                                       |
|------------------------------|----------------------------------------------------------------------------------------------------|--------------------------------------------------------------|
| 401 pausa!<br>1004h15 ∎00h15 | Esta mensagem aparece após um tempo de condução ininter-<br>rupto de 04:15 horas.                            | Confirmar a mensagem.<br>Deverá fazer um intervalo em breve. |
| 401 pausa!<br>1004h30 ∎00h15 | Tempo de condução ultrapassado! Esta mensagem aparece após um tempo de condução ininterrupto de 04:30 horas. | Confirmar a mensagem.<br>Por favor, faça um intervalo.       |

- O DTCO 1381 regista, memoriza e calcula os tempos de condução com base nas regras determinadas pelo regulamento. O condutor é avisado com antecedência antes de ultrapassar o tempo de condução!
  - No entanto, estes tempos de condução acumulados não prejudicam a interpretação jurídica de "tempos de condução ininterruptos".

#### Visualização do VDO Counter

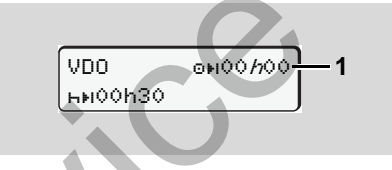

Após a confirmação do 2.º "Aviso de tempo de condução", o VDO Counter indica que o seu tempo de condução (1) terminou. (Excepto no modo "out of scope".)

Por favor, faça imediatamente um intervalo.
| Pictograma / Causa                  | Significado                                                                                                    | Medida                                                                                                    |
|-------------------------------------|----------------------------------------------------------------------------------------------------|----------------------------------------------------------------------------------------------------|
| ש por favor<br>insira dados         | Esta solicitação aparece no mostrador, quando se deixa de fazer uma entrada no modo de entrada manual.                               | Premir a tecla 👁 e prosseguir a entrada.                                                                     |
| 4 <b>▼</b> impressão                | Não é possível fazer uma impressão no momento:                                                                                       | Logo que o problema esteja resolvido,                                                                        |
| impossível                          | • porque a ignição está desligada (variante ADR *),                                                                                  | poderá requisitar uma impressão.                                                                             |
|                                     | <ul> <li>porque a temperatura da cabeça térmica de impressão é<br/>demasiado alta,</li> </ul>                                        |                                                                                                    |
|                                     | <ul> <li>a interface da impressora encontra-se ocupada por outro<br/>processo activo, por exemplo uma impressão em curso,</li> </ul> |                                                                                                    |
|                                     | <ul> <li>ou porque a tensão de alimentação é muito alta ou muito<br/>baixa.</li> </ul>                                               |                                                                                                    |
|                                     | <ul> <li>Uma visualização é actualmente impossível, porque a igni-<br/>ção está desligada (variante ADR *).</li> </ul>               | Ligar a ignição e activar novamente a visua-<br>lização pretendida.                                          |
| 4 <b>⊽</b> ∑ impressão<br>retardada | Uma impressão em curso é interrompida ou atrasada porque a temperatura da cabeça térmica de impressão é demasiado alta.              | Deixar arrefecer. Uma vez alcançado o estado admissível, a impressora prossegue a impressão automaticamente. |
| 4₹o sem papel                       | Falta de papel na impressora. O comando de impressão é recu-<br>sado ou uma impressão em curso é interrompida.                       | Se for introduzido um novo rolo de papel no espaço de uma hora, o DTCO 1381 continua                         |
|                                     |                                                                                                    | automaticamente com a impressão.                                                                             |
|                                     |                                                                                                    |                                                                                                    |

 $\Diamond \Diamond$ 

# Sinopse dos avisos ao utilizador

| Pictograma / Causa          | Significado                                                                                                    | Medida                                                                                                    |
|-----------------------------|----------------------------------------------------------------------------------------------------|----------------------------------------------------------------------------------------------------|
| 4▼ saveta<br>aberta         | No caso de comando de imprimir ou enquanto uma impressão<br>está em curso, o DTCO 1381 reconhece que a gaveta da<br>impressora está aberta. O comando de impressão é recusado<br>ou uma impressão em curso é interrompida. | Fechar a gaveta.<br>Repetir o comando de imprimir.                                                                                                    |
|                             | Esta mensagem também aparece, quando se faz ejectar o car-<br>tão de tacógrafo inserido no leitor de cartões 2, apesar de a<br>gaveta da impressora estar aberta.                                                          | Fechar a gaveta da impressora e requisitar novamente o cartão de tacógrafo.                                                                                                    |
| 4∎ ejec⊊ão<br>impossível    | <ul> <li>A requisição do cartão de tacógrafo é recusada porque:</li> <li>possivelmente de momento estão a ser lidos ou transferidos dados,</li> </ul>                                                                      | Espere até que o DTCO 1381 liberte a fun-<br>ção ou elimine a causa: Pare o veículo ou<br>ligue a ignição.                                                                                            |
|                             | <ul> <li>um cartão de condutor devidamente lido para a memória<br/>volta a ser requisitado dentro da periodicidade de minutos<br/>registada,</li> </ul>                                                                    | Depois, requisite novamente o cartão de tacógrafo.                                                                                                    |
|                             | • segundo a definição da UTC, se passa de um dia para outro,                                                                                                    |                                                                                                    |
|                             | <ul> <li>o veículo está em andamento,</li> </ul>                                                                                                    |                                                                                                    |
|                             | <ul> <li>ou na variante ADR *, a ignição está desligada.</li> </ul>                                                                                                    |                                                                                                    |
| 4∎?1 ∍ravação<br>incoerente | Foi verificada uma inconsistência na sequência temporal dos dados diários registados no cartão do condutor.                                                                                                    | Esta mensagem surge, até que os registos<br>que apresentam defeito sejam sobrescritos<br>por novos dados! Se esta mensagem apare-<br>cer permanentemente, deixe verificar o car-<br>tão de tacógrafo. |
| 4∎1 cartão<br>defeituoso    | Ocorreu um erro no processamento do cartão de tacógrafo inse-<br>rido. O cartão não é aceite ou é novamente ejectado.                                                                                                    | Limpar os contactos do cartão de tacógrafo e voltar a inseri-lo. Quando esta mensagem aparece, verifique se o aparelho consegue ler outro cartão sem problemas.                                       |

#### Sinopse dos avisos ao utilizador

#### 7. Mensagens

| Pictograma / Causa                | Significado                                                                                                    | Medida 🔥                                                                                                    |  |  |
|-----------------------------------|----------------------------------------------------------------------------------------------------|----------------------------------------------------------------------------------------------------|--|--|
| 4∎1 cartão<br>errado              | O cartão inserido não é um cartão de tacógrafo. O cartão não é aceite ou é novamente ejectado.                                                                                           | Por favor, inserir um cartão de tacógrafo válido.                                                                 |  |  |
| 4A1 falha<br>interna              | Falha na parte mecânica do leitor de cartões, por exemplo, car-<br>tão bloqueado.                                                                                                    | Retirar o cartão de tacógrafo e inseri-lo nova-<br>mente.                                                         |  |  |
| ሻ <b>A</b> falha<br>interna       | Falha na saída de impulsos.                                                                                                    | Verificar a linhas de ligação ou o funciona-<br>mento da unidade de comando instalada.                            |  |  |
|                                   | <ul> <li>O DTCO 1381 tem uma falha grave ou verificou-se um erro<br/>temporal grave. Por exemplo: uma hora UTC irrealista. O<br/>cartão não é aceite ou é novamente ejectado.</li> </ul> | Deixar verificar ou, em certos casos, trocar o tacógrafo por uma oficina autorizada tão depressa quanto possível. |  |  |
| continual error                   | No caso dessa mensagem, o DTCO 1381 já não está funcional!                                                                                                    | Por favor, preste atenção ao aviso exibido no                                                                     |  |  |
| #xxxxxxx xxx                      |                                                                                                    | caso de falha no tacógrafo,<br><i>→ ver na página 6</i> 7.                                                        |  |  |
| Aviso ao utilizador<br>informação | a título de                                                                                                    | ·                                                                                                    |  |  |

# Aviso ao utilizador a título de informação

| Pictograma / Causa | Significado                                                                                                    | Medida                                                                                              |
|--------------------|----------------------------------------------------------------------------------------------------|----------------------------------------------------------------------------------------------------|
| ∎ sem dados!       | Não é possível activar a função de menu porque no leitor de car-<br>tões<br>• não tem qualquer cartão de condutor inserido | Estes avisos apagam-se automaticamente ao fim de 3 segundos. Não é preciso tomar quaisquer medidas. |
|                    | ou tem inserido um cartão de empresa / controlo                                                                            |                                                                                                    |
| o± impossível      | A função de menu não pode ser acessada:                                                                                    |                                                                                                    |
| corrisir UTC!      | <ul> <li>A hora UTC já foi corrigida nos últimos 7 dias.</li> </ul>                                                        |                                                                                                    |
|                    | • Tente corrigir a hora UTC 1 minuto antes ou 1 minuto depois da meia noite.                                               |                                                                                                    |

 $\Diamond \Diamond$ 

| Pictograma / Causa                    | Significado                                                                                                    | Medida                                                                              |
|---------------------------------------|----------------------------------------------------------------------------------------------------|-------------------------------------------------------------------------------------|
| a iniciar<br>impressão                | Reposta dada pela função seleccionada.                                                                                                    | Estes avisos apagam-se automaticamente<br>ao fim de 3 segundos. Não é preciso tomar |
| entrada 9ravada                       | Confirmação do DTCO 1381 que a entrada foi armazenada.                                                                                                    | quaisquer medidas.                                                                  |
| impossível<br>mostrar!                | Enquanto uma impressão está em curso, não é possível visua-<br>lizar os dados.                                                                                                    |                                                                                     |
| espere por<br>favor!                  | A leitura do cartão de tacógrafo ainda não está completa. Não é possível activar as funções de menu.                                                                                                    |                                                                                     |
| <b>BA</b> S calibração<br>em dias 18  | <ul> <li>A próxima inspecção periódica deverá ocorrer, por exemplo, dentro de 18 dias. Devido a modificações técnicas, as inspecções obrigatórias não serão consideradas! Uma oficina autorizada pode programar o dia a partir do qual esta informação deve aparecer.</li> <li>→ Para pormenores, ver "Obrigação de inspecção do tacógrafo" a partir da página 83.</li> </ul> |                                                                                     |
| B⊒1 expira em<br>dias 15              | O cartão do tacógrafo autorizado expirará, por exemplo, dentro de 15 dias! Uma oficina autorizada pode programar o dia a partir do qual esta informação deve aparecer.                                                                                                    |                                                                                     |
| <b>B⊒</b> ∓1 descarre9ar<br>em dias 7 | A partir da edição 2.1: Por exemplo, o próximo descarrega-<br>mento do cartão de condutor deverá ser realizado em 7 dias<br>(configuração padrão). Uma oficina autorizada pode programar<br>o dia a partir do qual esta informação deve aparecer.                                                                                                    |                                                                                     |
|                                       | 5                                                                                                    | ·                                                                                   |

# Descrição do produto

Modos operacionais do DTCO 1381 Os cartões de tacógrafo Dados armazenados Gestão de tempo Manutenção e conservação Dados técnicos

# Modos operacionais do DTCO 1381

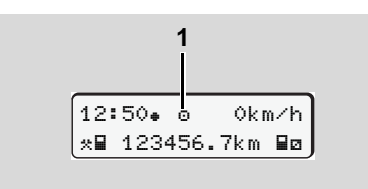

(1) Visualização dos modos operacionais

O DTCO 1381 dispõe de quatro modos operacionais:

- Serviço "
   "
   o"
- Empresa "
  <sup>†</sup>
- calibração "T"

Conforme o(s) cartão (cartões) que estiver(em) inserido(s), o DTCO 1381 muda automaticamente para os seguintes modos operacionais:

| Modos operacionais |                               | Leitor de cartões 1 |                    |                   |                    |                               |  |
|--------------------|-------------------------------|---------------------|--------------------|-------------------|--------------------|-------------------------------|--|
|                    |                               | sem cartão          | Cartão de condutor | Cartão de empresa | Cartão de controlo | Cartão de centro<br>de ensaio |  |
| \$ 2               | sem cartão                    | Serviço             | Serviço            | Empresa           | Controlo           | calibração                    |  |
| tõe:               | Cartão de condutor            | Serviço             | Serviço            | Empresa           | Controlo           | calibração                    |  |
| car                | Cartão de empresa             | Empresa             | Empresa            | Empresa           | Serviço            | Serviço                       |  |
| de                 | Cartão de controlo            | Controlo            | Controlo           | Serviço           | Controlo           | Serviço                       |  |
| Leitor             | Cartão de centro de<br>ensaio | Calibração          | Calibração         | Serviço           | Serviço            | Calibração                    |  |

Neste estado, o DTCO 1381 só usa o cartão de tacógrafo

inserido no leitor de cartões 1.

# Os cartões de tacógrafo

Os cartões de tacógrafo prescritos pela lei são emitidos pelas autoridades dos Estados-membros da UE.

# Cartão de condutor

Com o cartão de condutor, o condutor identifica-se perante o DTCO 1381. O cartão de condutor destina-se ao servico de condução normal e permite memorizar, visualizar e imprimir as actividades sob esta identidade, ou descarregá-las (caso se encontre apenas um cartão de condutor inserido).

# Cartão de empresa

O cartão de empresa identifica a empresa e concede acesso aos dados da empresa. O cartão de empresa permite visualizar, imprimir e carregar dados a partir da memória de massa, bem como do cartão de condutor inserido. Se necessário (uma vez por aparelho), introduzir o estadomembro que matriculou o veículo e a matrícula no DTCO 1381.

Também existe a possibilidade de descarregar os dados de referência à distância com um sistema de gestão de frotas. O cartão de empresa destina-se ao proprietário e detentor dos veículos.

# Cartão de controlo

O cartão de controlo identifica o funcionário de uma autoridade controladora (por ex. a polícia) e concede-lhe acesso à memória de massa. Todos os dados armazenados na memória e no cartão de condutor inserido serão acessíveis. Os dados podem ser visualizados, impressos ou até descarregados através da "interface" de carregamento.

# Cartão de centro de ensaio

Os técnicos de uma oficina autorizada para a programação, calibração, activacão e teste, etc., recebem o cartão de centro de ensaio.

# Travar os cartões de tacógrafo

Uma vez aceite um cartão de tacógrafo inserido, o DTCO 1381 trava automaticamente a remoção do cartão. Só é possível retirar o cartão:

- com o veículo parado,
- após uma solicitação pelo utilizador,
- depois de armazenados os dados definidos pelo Regulamento no cartão de tacógrafo.

## Ejecção automática

Quando o DTCO 1381 regista uma falha no travamento do cartão, ele tenta transmitir os dados existentes para o cartão de tacógrafo, antes de o ejectar. Neste caso, não se garante que os dados armazenados no cartão estejam completos e correc- 8 tos!

# Direitos de acesso aos cartões de tacógrafo

Os direitos de acesso aos dados armazenados na memória de massa do DTCO 1381 estão regulamentados por lei e estão restritos ao respectivo cartão.

| massa do DTCO 1381 estão regu-<br>lamentados por lei e estão restri-<br>tos ao respectivo cartão. |                    |    | Cartão de conduto | Cartão de empres | Cartão de controlo | Cartão de centro<br>de ensaio |
|---------------------------------------------------------------------------------------------------|--------------------|----|-------------------|------------------|--------------------|-------------------------------|
| ăo                                                                                                | Dados de condutor  | х  | V                 | V                | V                  | V                             |
| essá                                                                                              | Dados do veículo   | T1 | T2                | Т3               | V                  | V                             |
| Impr                                                                                              | Dados paramétricos | V  | V                 | V                | V                  | V                             |
| âo                                                                                                | Dados de condutor  | Х  | V                 | V                | V                  | V                             |
| lizaç                                                                                             | Dados do veículo   | T1 | T2                | Т3               | V                  | V                             |
| Visua                                                                                             | Dados paramétricos | V  | V                 | V                | V                  | V                             |
| Leitura                                                                                           | Dados de condutor  | X  | T2                | V                | V                  | V                             |
|                                                                                                   | Dados do veículo   | X  | Х                 | Т3               | V                  | V                             |
|                                                                                                   | Dados paramétricos | X  | Х                 | V                | V                  | V                             |

o de condutor

o de empresa

o de controlo

|                                                                                              | Dados o | de c | ondutor  | =    | Dados contidos no cartão de condutor                             |
|----------------------------------------------------------------------------------------------|---------|------|----------|------|------------------------------------------------------------------|
|                                                                                              | Dados o | do v | eículo   | =    | Dados contidos na memória de massa                               |
|                                                                                              | Dados p | para | métricos | =    | Dados para adaptação / calibração do<br>aparelho                 |
|                                                                                              | V       | =    | Direitos | de a | acesso sem restrição                                             |
| T1 = Actividades do condutor dos últimos 8 dias sem os<br>dados de identificação do condutor |         |      |          |      | do condutor dos últimos 8 dias sem os<br>entificação do condutor |
| T2 = Identificação do condutor apenas relativamente a                                        |         |      |          |      |                                                                  |

- cartão inserido = Actividades de condutor referentes à empresa que
- Não é possível =

lhe diz respeito

T3

Х

# Dados armazenados

## Cartão de condutor

• Dados para identificação do condutor.

Após cada utilização do veículo, ficam armazenados os seguintes dados:

- Veículos usados
- Actividades do condutor, em caso de serviço de condução normal, no mínimo, 28 dias.
- Entradas relativas ao país
- Eventos / falhas ocorridos
- Informações sobre actividades de controlo
- Condições específicas nas quais o veículo se encontra num ferry/comboio ou no estado "out of scope".

Quando a capacidade de memória está esgotada, o DTCO 1381 sobrescreve os dados mais velhos.

## Cartão de empresa

 Identifica a empresa e autoriza o acesso aos dados armazenados da empresa. No que diz respeito às actividades da empresa, são armazenados os seguintes dados:

- Tipo da actividade
  - registar ou cancelar registo
  - descarregar dados contidos na memória de massa
  - descarregar dados contidos no cartão de condutor
- Espaço de tempo (de / a) do qual se pretende carregar dados.
- Identificação dos veículos
- Identidade do cartão de condutor do qual se pretende carregar os dados.

# Memória de massa

- Ao longo de um período de tempo de, no mínimo, 365 dias, a memória de massa regista e armazena os dados prescritos de acordo com o Regulamento (CEE) 3821/85, Anexo I B.
- A análise das actividades realiza-se em intervalos de um minuto, sendo que o DTCO 1381 avalia a actividade mais prolongada por intervalo.

- O DTCO 1381 consegue armazenar aprox. 168 horas de valores de velocidade, na resolução de um minuto. Os valores são registados, com uma precisão de segundos, com a hora e a data.
- Os valores de velocidade armazenados com resolução alta (um minuto antes e um minuto depois de um atraso excepcional) auxiliam a análise em caso de acidente.

Os dados podem ser lidos através da interface de descarregamento:

- descarregamento legal 24 horas,
- com um software de descarregamento especial, a completa memória de massa.

# VDO GeoLoc \* (a partir da edição 2.1)

Opcionalmente, é possível registar os dados de posição do veículo via GPS. → Ver "VDO GeoLoc \* (a partir da edição 2.1)" na página 17.

# Gestão de tempo

O DTCO 1381 armazena o início e fim de todas as entradas de tempo relativas ao tempo de trabalho, de disponibilidade em serviço, de condução, de repouso, etc. na hora UTC.

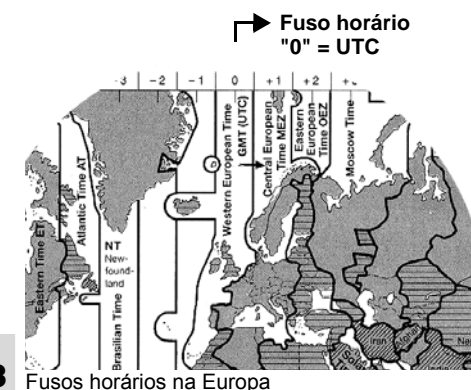

|  |   | 2 | _ |  |
|--|---|---|---|--|
|  | 4 |   |   |  |
|  | ų |   |   |  |
|  | e |   |   |  |
|  |   |   |   |  |

A hora UTC corresponde ao fuso horário "0" no globo dividido em 24 fusos horários

(-12 ... 0 ... +12).

A hora exibida no mostrador é originalmente definida na hora UTC. Através das funções do menu, pode ajustar a hora local.

➡ Ver "Ajustar a hora local" na página 61.

| "Offset" de fusos<br>horários | Estados                                                             |
|-------------------------------|---------------------------------------------------------------------|
| 00:00 (UTC)                   | UK / P / IRL / IS                                                   |
| + 01:00 h                     | A/B/BIH/CZ/D/<br>DK/E/F/H/<br>HR/I/L/M/N/NL/<br>PL/S/SK/SLO/<br>SRB |
| + 02:00 h                     | BG/CY/EST/FIN/<br>GR/LT/LV/RO/<br>TR/UA                             |
| + 03:00 h                     | RUS                                                                 |

## Conversão em hora UTC

Hora UTC = Hora local – (ZO + SO)

ZO = "offset" de fusos horários

SO = "offset" horário de Verão (o "offset" não é efectuado com o fim do horário de Verão)

(ZO + SO) = "offset" definido no DTCO 1381

#### Exemplo:

Hora local na Alemanha = 15:30 horas (horário de Verão)

Hora UTC = Hora local - (ZO + SO)

= 15:30 horas -

(01:00 h + 01:00 h)

Hora UTC = 13:30 Hora

# Manutenção e conservação

# Limpar o DTCO 1381

Limpe a caixa, o mostrador, bem como as teclas de função com um pano ligeiramente humedecido ou com um pano de limpeza de microfíbras.

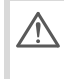

Não use produtos abrasivos nem solventes, tais como, diluentes ou benzina.

### Obrigação de inspecção do tacógrafo

São necessários trabalhos preventivos de manutenção do DTCO 1381. O funcionamento perfeito do DTCO 1381 deve testar-se, pelo menos, de dois em dois anos, num centro de ensaio autorizado.

Tornam-se necessário um novo teste, quando ...

- houver alterações no veículo, por exemplo, no número de impulsos ou no perímetro de pneu,
- se procedeu a uma reparação no DTCO 1381,
- a matrícula do veículo foi alterada,

 a hora UTC tem um atraso de mais de 20 minutos.

Certifique-se que a placa de montagem é renovada após cada controlo e que contém todos os dados prescritos.

> Tenha em atenção que, durante o periodo de verificação prescrito, a alimentação de tensão do DTCO 1381 em soma, não esteja desligada por mais de 12 meses, por exemplo pela separação da bateria do veículo do mesmo.

#### Comportamento no caso de reparação / substituição do DTCO 1381

Os centros de ensaio autorizados podem carregar os dados do DTCO 1381 e entregá-los à empresa responsável.

Não sendo possível carregar os dados armazenados devido a um defeito, os centros de ensaio são obrigados a entregar ao empresário um certificado sobre o facto. Arquive os dados ou guarde o certificado num lugar seguro para eventuais consultas posteriores.

#### Eliminação dos componentes

Por favor, elimine o DTCO 1381, juntamente com os seus componentes, segundo as directivas CE relativas à eliminação de aparelhos de controlo CE do respectivo Estado-membro.

# Dados técnicos

## ▶ DTCO 1381

| Valor final da mar-<br>gem de medição | 220 km/h (segundo anexo I B)<br>250 km/h (para outras utilizações do veí-<br>culo)                                                           |                                                              |  |
|---------------------------------------|----------------------------------------------------------------------------------------------------|--------------------------------------------------------------|--|
| Mostrador LCD                         | 2 linhas com 16 cara                                                                                                    | cteres cada                                                  |  |
| Temperatura                           | Serviço:<br>Armazenamento:                                                                                                    | -25 a 70 °C<br>-40 a 85 °C                                   |  |
| Tensão                                | 24 ou 12 V DC                                                                                                    |                                                              |  |
| Consumo de<br>corrente                | Modo de espera:<br>max. 30 mA (12 V)<br>max. 20 mA (24 V)                                                                                    | típico em serviço:<br>max. 3,0 A (12 V)<br>max. 1,0 A (24 V) |  |
| CEM / EMC                             | ECE R10                                                                                                    |                                                              |  |
| Mecanismo de<br>impressão térmica     | Tamanho de caracteres: 2,1 x 1,5 mm<br>Largura de impressão: 24 carac./linha<br>Velocidade: aprox. 15 - 30 mm/sec.<br>Impressão de diagramas |                                                              |  |
| Tipo de protecção                     | IP 54                                                                                                    |                                                              |  |

# Rolo de papel

| Temperatura:                                                                                   | -25 a 70 °C                                                                                                    |  |
|------------------------------------------------------------------------------------------------|----------------------------------------------------------------------------------------------------|--|
| Diâmetro:<br>Largura:<br>Comprimento:                                                          | aprox. 27,5 mm<br>56,5 mm<br>aprox. 8 m                                                                                                    |  |
| 1381.90030300<br>Para rolos de papel de reserva genuínos,<br>contacte o seu Centro de Vendas e |                                                                                                    |  |
|                                                                                                | Temperatura:<br>Diâmetro:<br>Largura:<br>Comprimento:<br>1381.90030300<br>Para rolos de papel de<br>contacte o seu Centro<br>Assistência competer |  |

# Por favor, tenha em atenção

Utilize (encomende) apenas rolos de papel (papel de impressão genuíno da VDO) nos quais está marcado o tipo de tacógrafo (DTCO 1381) juntamente com o símbolo de teste "🗃 84" e o símbolo de homologação válido "🖭 174" ou "🔄 189".

| Equipamento   | Variante ADR                                                                                      |
|---------------|---------------------------------------------------------------------------------------------------|
| disponível    | <ul> <li>Espelho, iluminação para mostrador e teclas segundo especificações do cliente</li> </ul> |
| opcionalmente | <ul> <li>Ajuste automático das actividades após ligar/desligar a ignição</li> </ul>               |
|               | <ul> <li>Impressão e descarga de perfis v/n, entrada do estado D1/D2</li> </ul>                   |
|               | VDO Counter / A partir da edição 2.1: VDO GeoLoc                                                  |

DTCO 1381

# Pictogramas e exemplos de impressão

Sinopse dos pictogramas Códigos de países Exemplos de impressão Explicação dos exemplos de impressão Finalidade do registo no caso de eventos ou falhas

# Sinopse dos pictogramas

# Modos operacionais

| Ó | Empresa              |
|---|----------------------|
| ٥ | Controlo             |
| 0 | Serviço              |
| T | Calibração           |
| 8 | Estado de fabricação |

#### Pessoas

| Ô | Empresa                         |
|---|---------------------------------|
| 0 | Controlador                     |
| 0 | Condutor                        |
| T | Oficina / entidade controladora |
| 8 | Fabricante                      |

## Actividades

| Ø | Tempo de disponibilidade em<br>serviço |
|---|----------------------------------------|
| 0 | Tempo de condução                      |
| н | Tempos e intervalos e repouso          |
| * | Outros tempos de trabalho              |
|   | Interrupção válida                     |
| ? | Desconhecido                           |

| Aparelhos / Funções |                                                               |  |  |
|---------------------|---------------------------------------------------------------|--|--|
| 1                   | Leitor de cartões 1; Condutor 1                               |  |  |
| 2                   | Leitor de cartões 2; Condutor 2                               |  |  |
|                     | Cartão de tacógrafo<br>(leitura completada)                   |  |  |
| -                   | Cartão de tacógrafo inserido;<br>dados relevantes foram lidos |  |  |
| 0                   | Hora                                                          |  |  |
| Ŧ                   | Impressora / impressão                                        |  |  |
| И                   | Entrada                                                       |  |  |
| 0                   | Visualização                                                  |  |  |
| Ŷ                   | VDO GeoLoc * encontra-se ligado.<br>(a partir da edição 2.1)  |  |  |
| Ŧ                   | Armazenamento externo<br>Descarregar (copiar) dados           |  |  |
| *                   | Transferência de dados em curso                               |  |  |
| Л                   | Sensor                                                        |  |  |
| д                   | Veículo / unidade de veículo /<br>DTCO 1381                   |  |  |
| 0                   | Tamanho de pneus                                              |  |  |
| ÷                   | Alimentação de corrente                                       |  |  |
| <b>O</b>            | Śwala z La z                                                  |  |  |
| Outros s            | Jutros simbolos                                               |  |  |
| !                   | Evento                                                        |  |  |

| x  | Falha                                                       |
|----|-------------------------------------------------------------|
| ч  | Aviso ao utilizador / Avisos relativos a tempos de trabalho |
| l• | Início do turno                                             |
| •  | Localidade                                                  |
| 8  | Segurança                                                   |
| >  | Velocidade                                                  |
| G  | Тетро                                                       |
| Σ  | Total / resumo                                              |
| H  | Fim do turno                                                |
| M  | Entrada manual de actividades do condutor                   |

# Condições específicas

| OUT | O aparelho de controlo não é      |
|-----|-----------------------------------|
|     | precisa                           |
| ٨   | Transporte num "ferry" ou comboio |

# Qualificadores

| 24h | Diariamente  |
|-----|--------------|
| I   | Semanalmente |
| I   | Duas semanas |
| +   | De ou até    |

#### 9. Pictogramas e exemplos de impressão

# ► Combinações de pictogramas

#### **Outros símbolos**

| <b>⊡</b> + | Local do controlo                                                   |
|------------|---------------------------------------------------------------------|
| G+         | Hora de início                                                      |
| <b>+</b> 0 | Hora de término                                                     |
| OUT≯       | Início de "out of scope": não é pre-<br>ciso o aparelho de controlo |
| +OUT       | Fim de "out of scope":                                              |
| e ik       | Local no início do dia de trabalho<br>(início do turno)             |
| Þi e       | Local no fim do dia de trabalho (fim do turno)                      |
| <b>д</b> + | A partir do veículo                                                 |
| ₽₹         | Impressão cartão de condutor                                        |
| д₹         | Impressão dados do veículo /<br>DTCO 1381                           |
| ДУ         | Entrada dados do veículo /<br>DTCO 1381                             |
|            | Visualização cartão de condutor                                     |
| AD         | Visualização dados do veículo /<br>DTCO 1381                        |
| •0         | Hora local                                                          |
| e t        | Correcção UTC                                                       |
|            |                                                                     |

| Cartões<br>© Cartão de condutor |
|---------------------------------|
| o⊒ Cartão de condutor           |
|                                 |
| ▲ Cartão de empresa             |
| ∎ Cartão de controlo            |
| TE Cartão de centro de ensaio   |
| ∎ Sem cartão                    |

## Condução

 oo
 Equipa

 o II
 Total de tempo de condução das semanas duplas

## Impressões

| 24h <b>∎</b> ₹ | Actividades diárias do condutor<br>(valor diário) registadas no cartão<br>de condutor |
|----------------|---------------------------------------------------------------------------------------|
| !×■▼           | Eventos e falhas registados no car-<br>tão de condutor                                |
| 24h <b>a</b> ¥ | Actividades diárias do condutor<br>(valor diário) registadas no<br>DTCO 1381          |
| !×A₹           | Eventos e falhas registados no<br>DTCO 1381                                           |
| >> <b>v</b>    | Excessos de velocidade                                                                |
| Тст            | Dados técnicos                                                                        |
| .il <b>⊡</b> ▼ | Actividades do condutor                                                               |

| Visualização |                         |  |
|--------------|-------------------------|--|
| %n <b>▼</b>  | Perfis de rotação *     |  |
| %∨ <b>v</b>  | Perfis de velocidade *  |  |
| alD▼         | Estado D1/D2 diagrama * |  |
| dv₹          | Diagrama v              |  |
|              |                         |  |

| 24h∎o         | Actividades diárias do condutor<br>(valor diário) registadas no cartão<br>de condutor  |
|---------------|----------------------------------------------------------------------------------------|
| !×∎□          | Eventos e falhas registados no car-<br>tão de condutor                                 |
| 24h <b>ao</b> | Actividades diárias do condutor<br>(valor diário) registadas no veículo /<br>DTCO 1381 |
| !×AO          | Eventos e falhas registadas no veí-<br>culo / DTCO 1381                                |
| >>0           | Excessos de velocidade                                                                 |
| TeO           | Dados técnicos                                                                         |
| ó₽            | Empresa                                                                                |

 $\vec{\nabla}\vec{\nabla}$ 

#### Sinopse dos pictogramas

| Eventos    |                                                                      |  |
|------------|----------------------------------------------------------------------|--|
| ! 🖬        | Inserir um cartão tacográfico válido                                 |  |
| 909        | Intersecção de tempo                                                 |  |
| !∎⊙        | Inserir o cartão de condutor com<br>veículo em marcha                |  |
| >>         | Excesso de velocidade                                                |  |
| ! <b>Л</b> | Erro na comunicação com o sensor                                     |  |
| !0         | Ajuste de hora (pela oficina)                                        |  |
| ! 🖬 🖬      | Conflito de cartão                                                   |  |
| !⊙∎        | Condução sem cartão de condutor<br>válido                            |  |
| ! BA       | A última operação feita no cartão<br>não foi concluída correctamente |  |
| ! +        | Interrupção da alimentação de cor-<br>rente                          |  |
| 18         | Violação da segurança                                                |  |
| >0         | Controlo devido a excesso de velo-<br>cidade                         |  |
| ! АЛ       | Conflito de dados no movimento do veículo                            |  |
|            |                                                                      |  |

| 0 | H |
|---|---|
| 7 |   |

| Falhas |                       |     |
|--------|-----------------------|-----|
| ×∎     | Falha no cartão       |     |
| ×П     | Falha na visualização |     |
| ×Ŧ     | Falha na impressora   |     |
| ×А     | Falha interna DTCO 13 | 881 |

| ×Ŧ  | Falha no carregamento                                                            |
|-----|----------------------------------------------------------------------------------|
| ×Л  | Falha no sensor                                                                  |
| ×АЛ | (IMS = Independent Motion Signal)<br>Sinal de movimento independente<br>em falta |

## Aviso de tempo de condução

40 pausa!

## Entrada manual

| •⊮?   | Entrada de "localidade" no início do turno |
|-------|--------------------------------------------|
| M⊕?   | Entrada de "localidade" no fim do turno    |
| ?     | Entrada "Actividade desconhecida"          |
| H/%/Ø | Entrada "Actividades"                      |

| Avisos ao utilizador |                                |
|----------------------|--------------------------------|
| 4 <b>0</b>           | Entrada errada                 |
| ч                    | Não é possível aceder ao menu  |
| 4v                   | Por favor, fazer entrada       |
| 4 <b>v</b>           | Não é possível fazer impressão |
| 4 <b>7</b>           | Gaveta aberta                  |
| 4▼0                  | Falta de papel                 |
| 4 <b>7</b> 2         | Impressão atrasada             |
| 4∎                   | Cartão defeituoso              |
| 48                   | Cartão errado                  |
|                      |                                |

#### 9. Pictogramas e exemplos de impressão

| 4월   | Não é possível ejectar o cartão                                           |
|------|---------------------------------------------------------------------------|
| 482  | Operação atrasada                                                         |
| 4∎?  | Registo inconstante                                                       |
| Чд   | Falha no aparelho                                                         |
| 881  | Inválido em dias                                                          |
| BAS  | Calibração em dias                                                        |
| 8∎∓1 | Descarregamento cartão de<br>condutor em dias (a partir da<br>edição 2.1) |

## VDO Counter \*

| Início do próximo tempo de condução         Início do próximo tempo de condução:         □IN       Edição 2.0         INO       Edição 2.1         HNO       Tempo de condução futuro         Tempo de condução futuro:       Edição 2.0         HOI       Edição 2.1         HNO       Edição 2.0         HOI       Edição 2.0         HOI       Edição 2.0         HOI       Edição 2.1         HNO       Tempo de intervalo/repouso restante         HNI       Tempo de intervalo/repouso restante         *H       Tempo restante até ao início do tempo de repouso diário, semanal | ⊖⊧i  | Tempo de condução restante                                       |
|----------------------------------------------------------------------------------------------------|------|------------------------------------------------------------------|
| Início do próximo tempo de condução:         □Ih       Edição 2.0         Ib⊡       Edição 2.1         HIN⊡       Tempo de condução futuro         Tempo de condução futuro:       Edição 2.0         HIN⊡       Edição 2.0         HIN⊡       Edição 2.1         HIN⊡       Edição 2.0         HIN⊡       Tempo de intervalo/repouso restante         HIN□       Tempo de intervalo/repouso restante         HIN□       Tempo restante até ao início do tempo de repouso diário, semanal                                                                                               | ⊡o∢l | Início do próximo tempo de condu-<br>ção                         |
| ●I▶       Edição 2.0         I▶⊙       Edição 2.1         H▶⊙       Tempo de condução futuro         H□▶⊙       Edição 2.0         H□▶⊙       Edição 2.1         H□▶⊙       Edição 2.0         H□▶⊙       Edição 2.1         H□▶○       Tempo de intervalo/repouso restante         H□       Tempo de intervalo/repouso restante         H□       Tempo restante até ao início do tempo de repouso diário, semanal                                                                                                    |      | Início do próximo tempo de condu-<br>ção:                        |
| I▶⊡       Edição 2.1         HI▶⊡       Tempo de condução futuro         Tempo de condução futuro:       Edição 2.0         HI▶⊡       Edição 2.1         HI▶⊡       Tempo de intervalo/repouso restante         HI▶□       Tempo restante até ao início do tempo de repouso diário, semanal                                                                                                    | 0I)• | Edição 2.0                                                       |
| HIND       Tempo de condução futuro         Tempo de condução futuro:       Edição 2.0         HIND       Edição 2.1         HIND       Tempo de intervalo/repouso restante         *H       Tempo restante até ao início do tempo de repouso diário, semanal                                                                                                    | l⊧⊙  | Edição 2.1                                                       |
| Tempo de condução futuro:         HOIL       Edição 2.0         Edição 2.1         HOIL       Tempo de intervalo/repouso restante         *H       Tempo restante até ao início do tempo de repouso diário, semanal                                                                                                    | н⊮⊙  | Tempo de condução futuro                                         |
| Holl       Edição 2.0         Hiko       Edição 2.1         Hiko       Tempo de intervalo/repouso restante         +H       Tempo restante até ao início do tempo de repouso diário, semanal                                                                                                    |      | Tempo de condução futuro:                                        |
| HIND       Edição 2.1         HIN       Tempo de intervalo/repouso restante         tante       Tempo restante até ao início do tempo de repouso diário, semanal                                                                                                    | HO⊯  | Edição 2.0                                                       |
| ►►         Tempo de intervalo/repouso restante           ★►         Tempo restante até ao início do tempo de repouso diário, semanal                                                                                                    | hi⊧⊙ | Edição 2.1                                                       |
| Tempo restante até ao início do tempo de repouso diário, semanal                                                                                                    | ны   | Tempo de intervalo/repouso res-<br>tante                         |
|                                                                                                    | *h   | Tempo restante até ao início do tempo de repouso diário, semanal |

# Códigos dos países

# Códigos dos países

| Atribuiç | ão de valor             |
|----------|-------------------------|
| A        | Áustria                 |
| AL       | Albânia                 |
| AND      | Andorra                 |
| ARM      | Arménia                 |
| AZ       | Azerbeijão              |
| в        | Bélgica                 |
| BG       | Bulgária                |
| BIH      | Bósnia-Herzegovina      |
| BY       | Bielorrússia            |
| СН       | Suíça                   |
| CY       | Chipre                  |
| CZ       | República Checa         |
| D        | Alemanha                |
| DK       | Dinamarca               |
| E        | Espanha <sup>1)</sup>   |
| EC       | União Europeia          |
| EST      | Estónia                 |
| EUR      | Outros países da Europa |
| F        | França                  |
| FIN      | Finlândia               |
| FL       | Liechtenstein           |
| FR/F0    | Ilhas Faroes            |

| GE  | Geórgia         |
|-----|-----------------|
| GR  | Grécia          |
| Н   | Hungria         |
| HR  | Croácia         |
| I   | Itália          |
| IRL | Irlanda         |
| IS  | Islândia        |
| KZ  | Cazaquistão     |
| L   | Luxemburgo      |
| LT  | Lituânia        |
| LV  | Letónia         |
| М   | Malta           |
| MC  | Mónaco          |
| MD  | Moldávia        |
| MK  | Macedónia       |
| MNE | Montenegro      |
| N   | Noruega         |
| NL  | Holanda         |
| P   | Portugal        |
| PL  | Polónia         |
| RO  | Roménia         |
| RSM | São Marino      |
| RUS | Federação Russa |
|     |                 |

| S   | Suécia                                                          |
|-----|-----------------------------------------------------------------|
| SK  | República Eslovaca                                              |
| SLO | Eslovénia                                                       |
| SRB | Sérvia                                                          |
| тм  | Turquemenistão                                                  |
| TR  | Turquia                                                         |
| UA  | Ucrânia                                                         |
| UK  | Reino Unido, Alderney, Guernsey, Jersey, Ilha de Man, Gibraltar |
| UZ  | Usbequistão                                                     |
| V   | Vaticano                                                        |
| WLD | Outros países do mundo                                          |

<sup>1)</sup> ➡ Ver "Marca de identificação das regiões" na página 90.

# Códigos dos países

# ► Marca de identificação das regiões

| Atribuição de valor – Espanha |                      |  |  |
|-------------------------------|----------------------|--|--|
| AN                            | Andaluzia            |  |  |
| AR                            | Aragão               |  |  |
| AST                           | Astúrias             |  |  |
| С                             | Cantábria            |  |  |
| CAT                           | Catalunha            |  |  |
| CL                            | Castela e Leão       |  |  |
| СМ                            | Castela-La Mancha    |  |  |
| CV                            | Valência             |  |  |
| EXT                           | Estremadura          |  |  |
| G                             | Galiza               |  |  |
| IB                            | Baleares             |  |  |
| IC                            | Canárias             |  |  |
| LR                            | La Rioja             |  |  |
| М                             | Comunidade de Madrid |  |  |
| MU                            | Múrcia               |  |  |
| NA                            | Navarra              |  |  |
| PV                            | País Basco           |  |  |
|                               |                      |  |  |

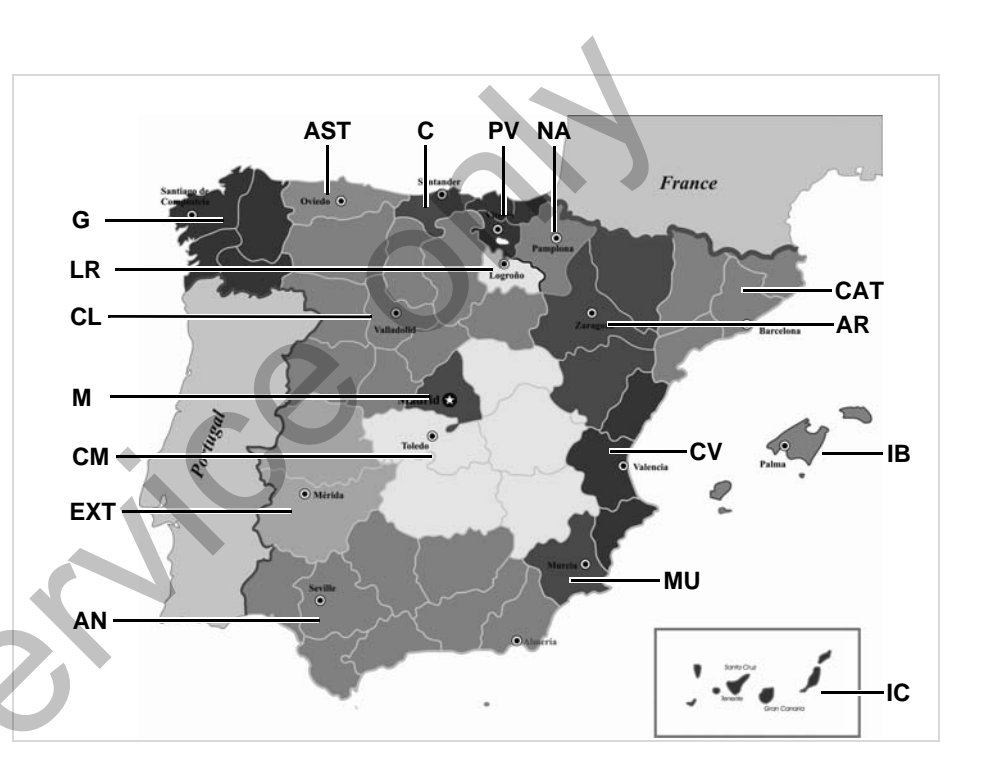

#### 9. Pictogramas e exemplos de impressão

#### Exemplos de impressão

- Exemplos de impressão
- Impressão diária do cartão de condutor

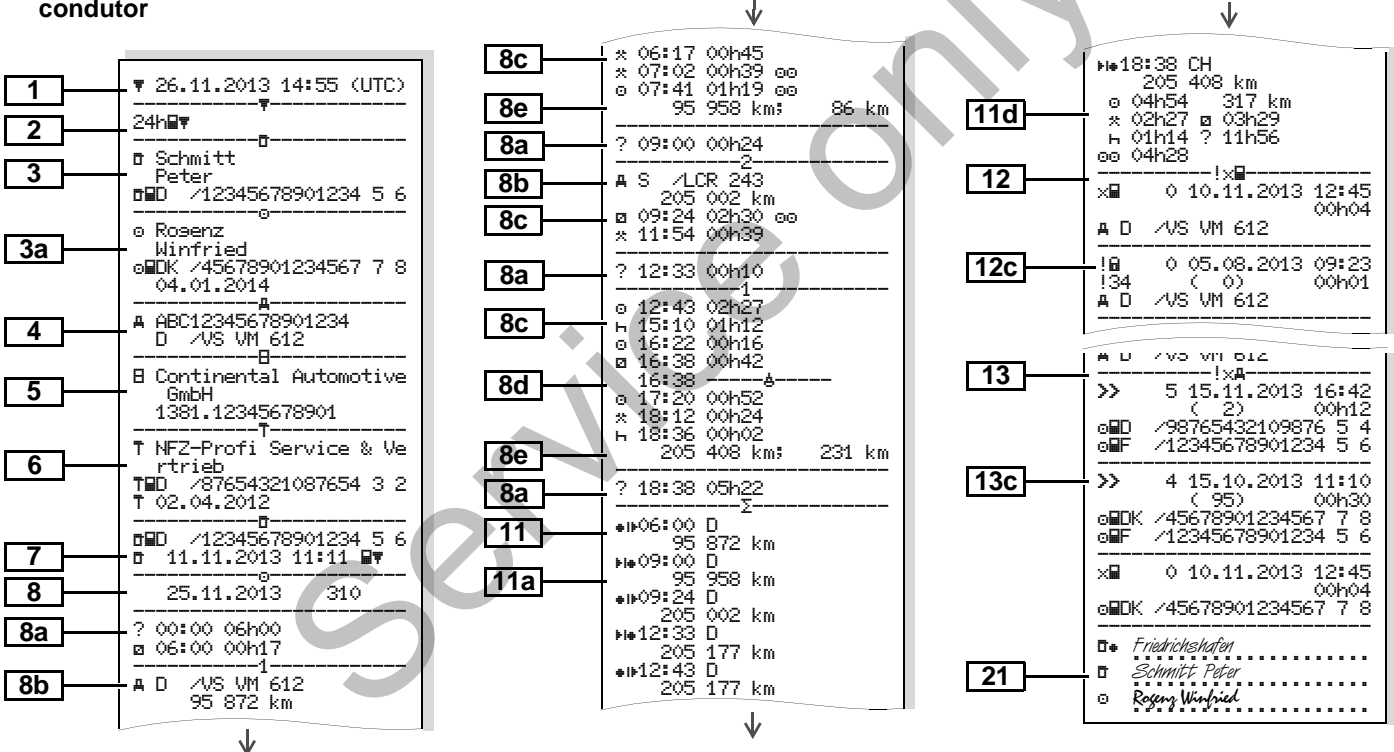

 $\Box$ 

# Particularidades da "Impressão diária do cartão de condutor"

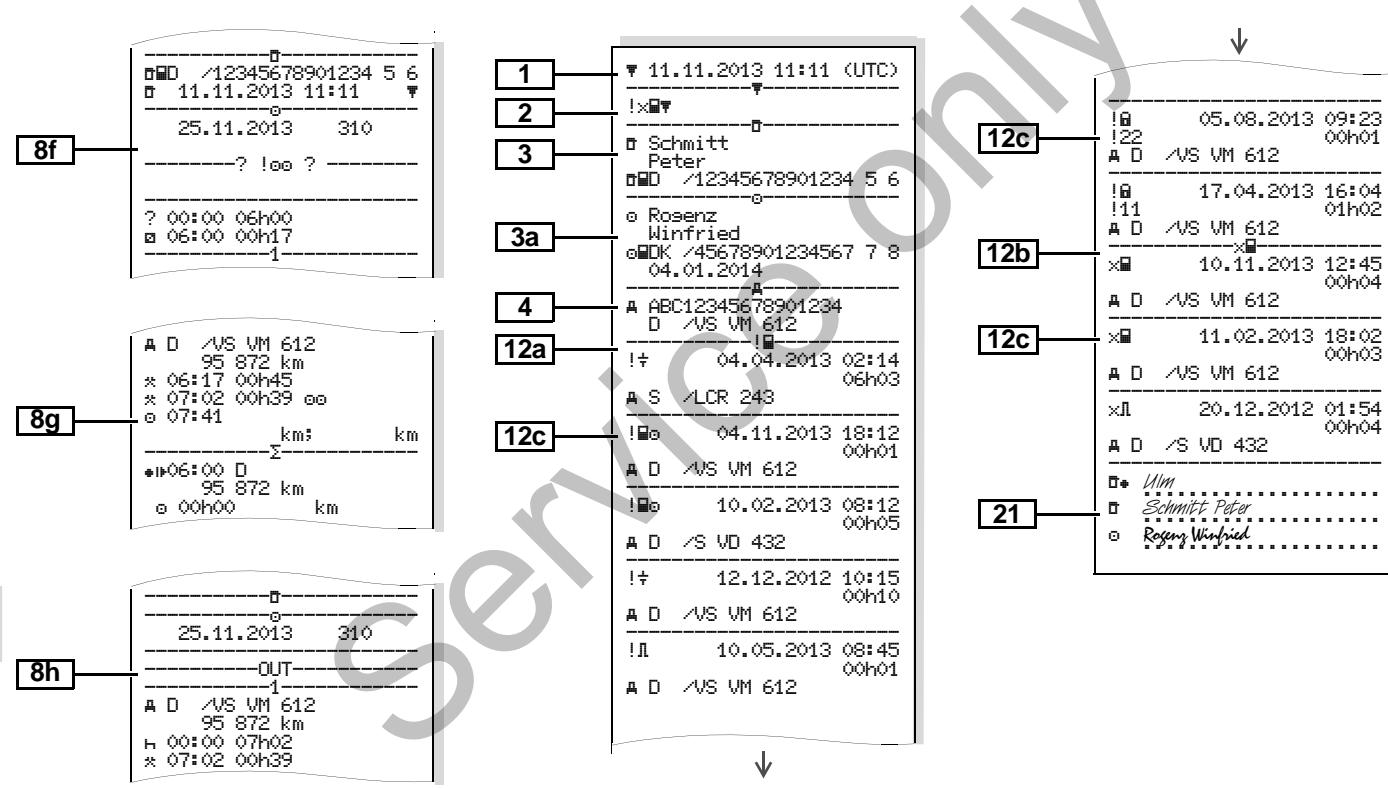

Eventos / falhas registados no cartão

de condutor

#### 9. Pictogramas e exemplos de impressão

#### Exemplos de impressão

#### Impressão diária do veículo

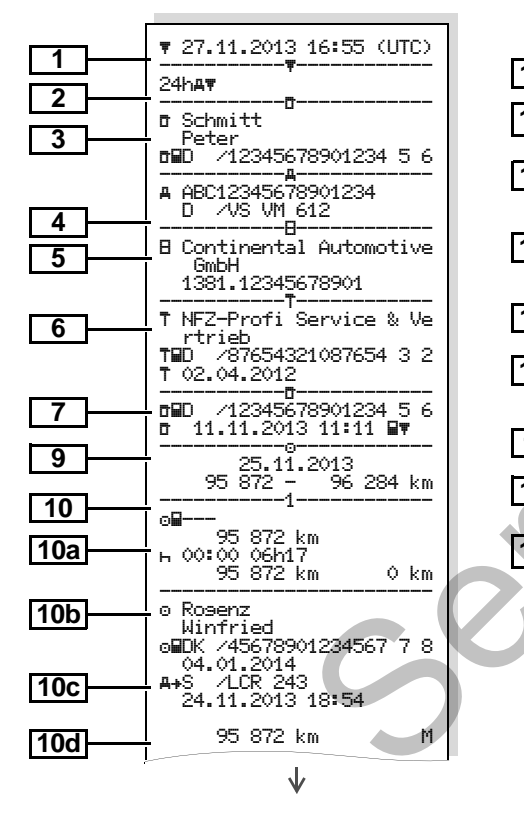

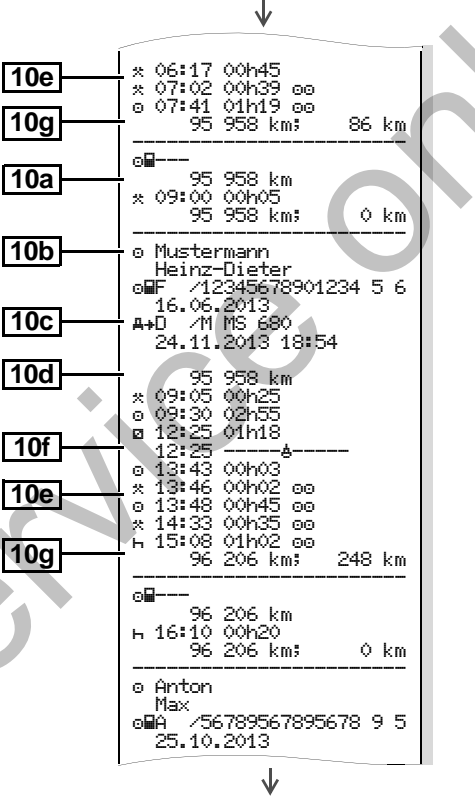

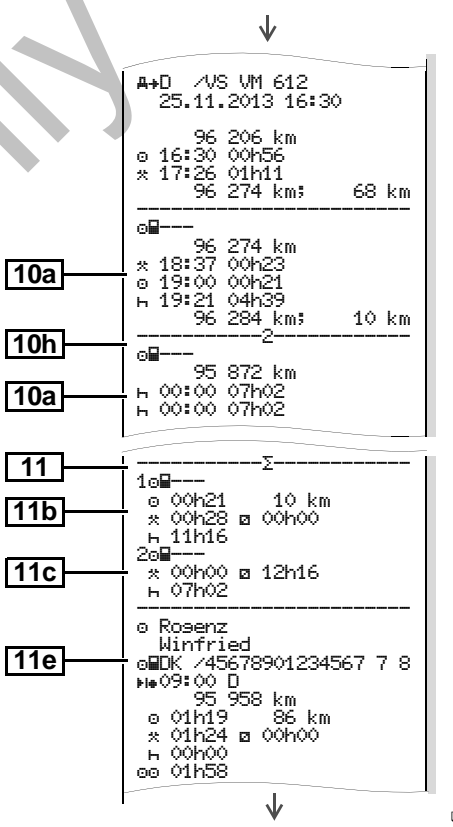

 $\Diamond \Diamond$ 

#### Exemplos de impressão

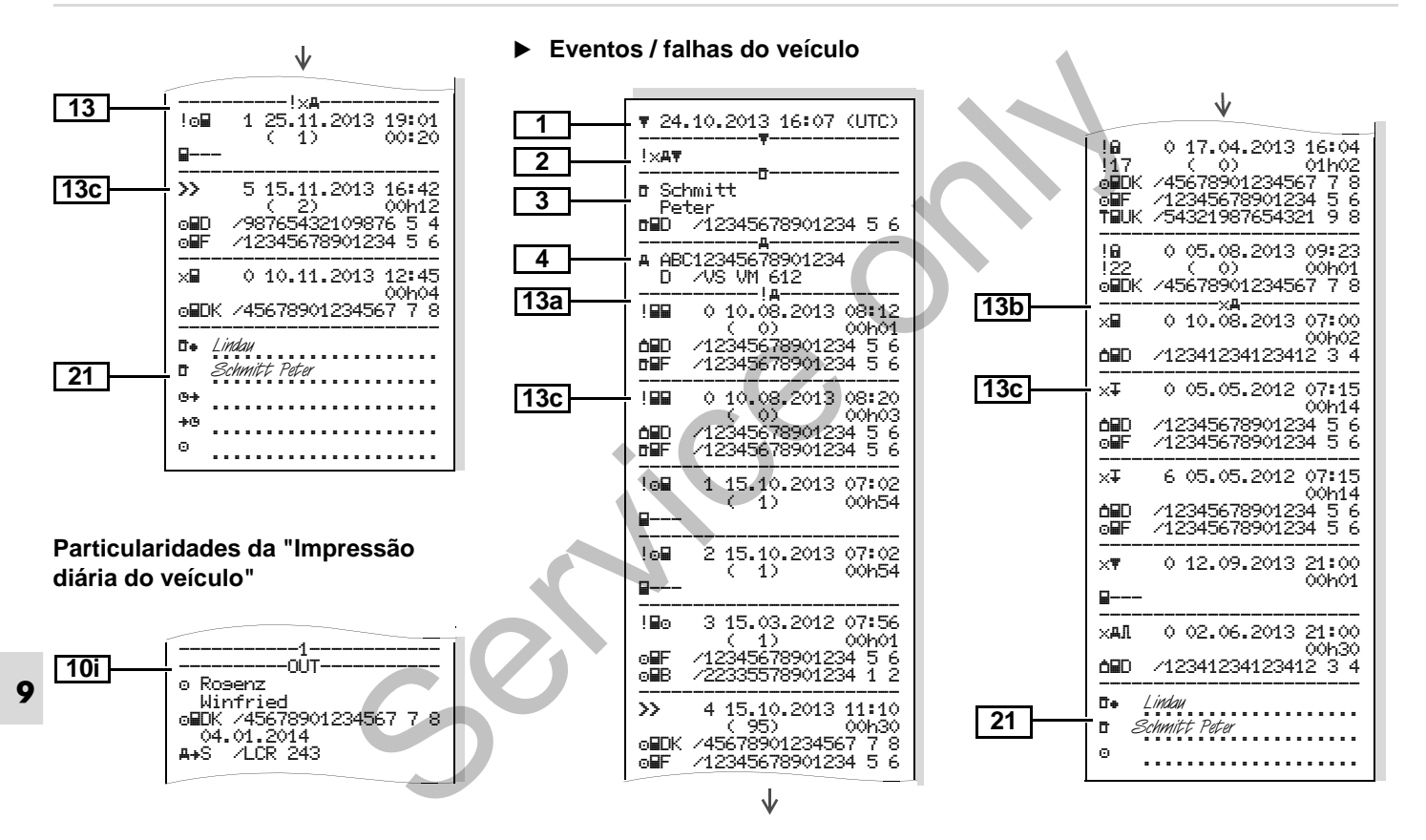

Excessos de velocidade

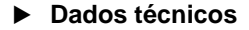

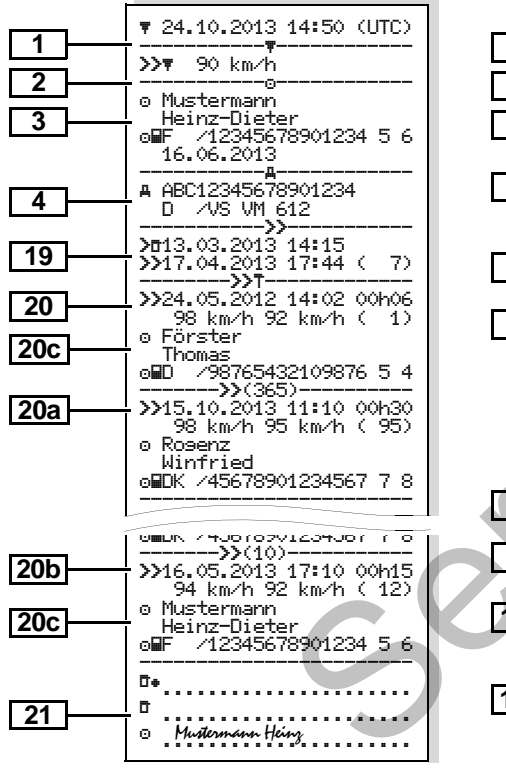

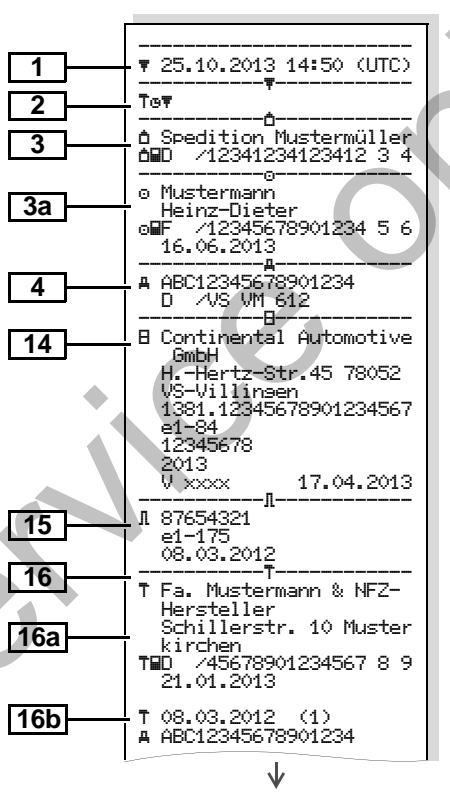

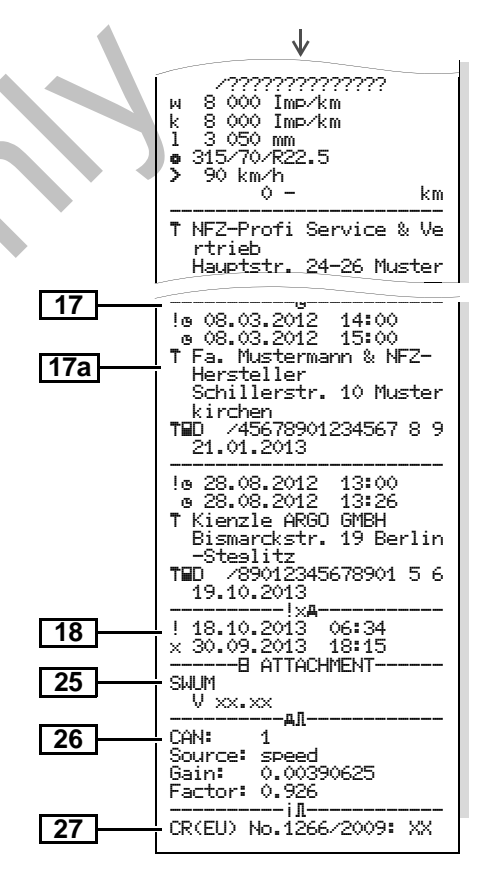

Estado D1/D2 diagrama \*

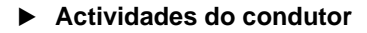

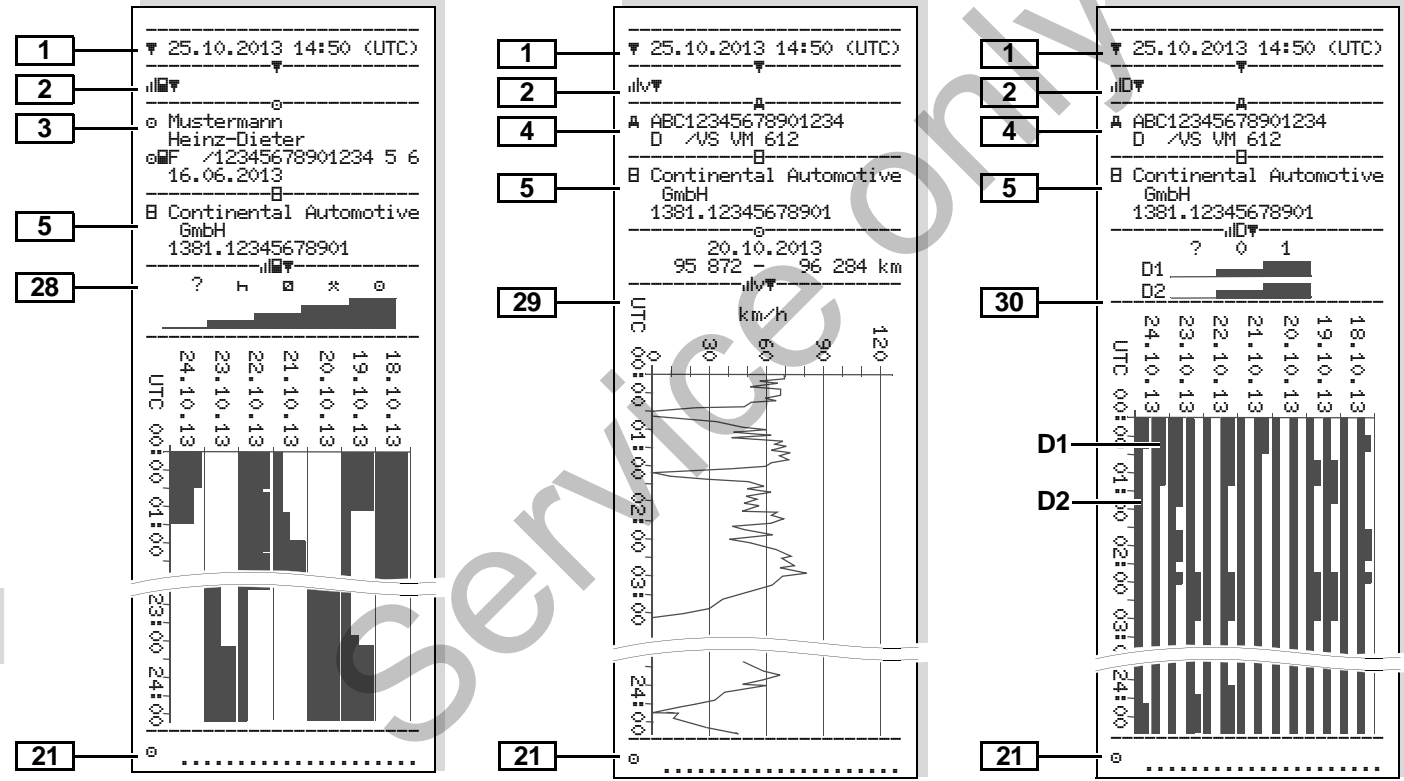

Diagrama v

# \_\_\_\_\_

Perfis de velocidade \*

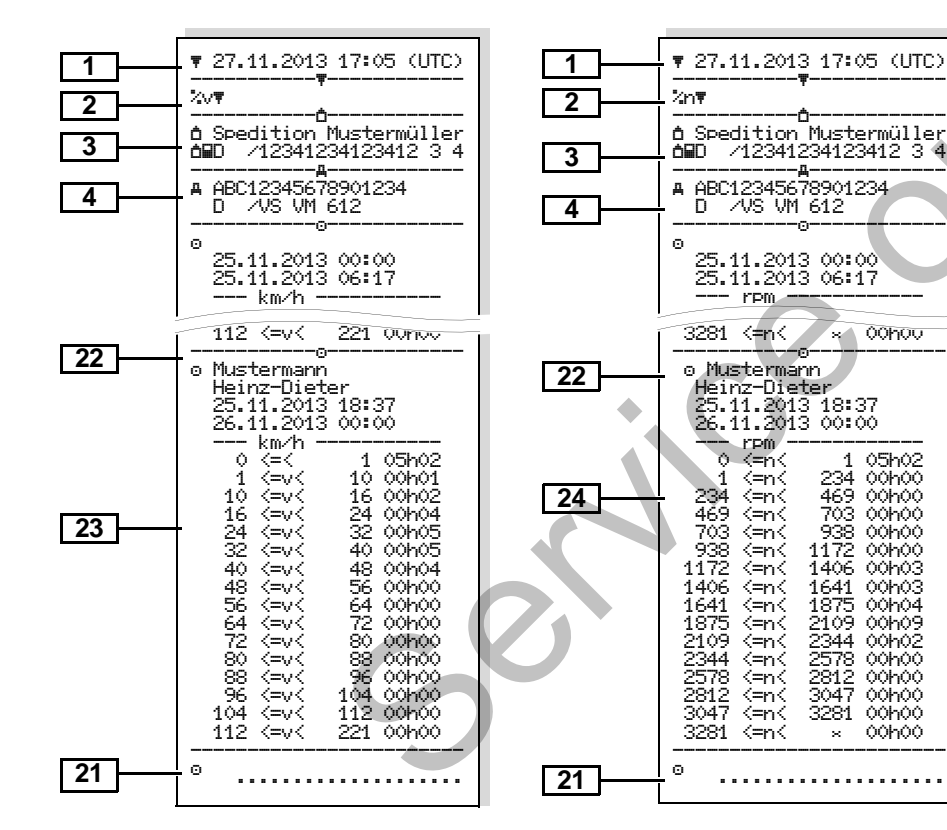

Perfis de rotação \*

#### Impressão na hora local

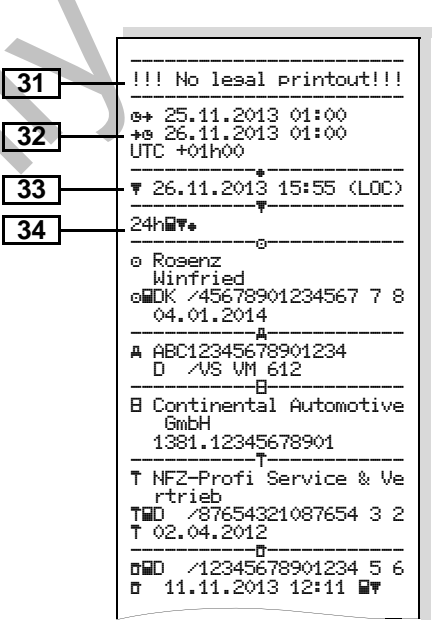

#### Explicações dos exemplos de impressão

A pedido, a impressão pode incluir EP um logotipo da firma.

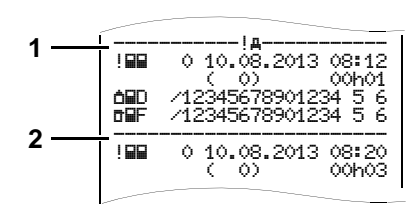

Cada impressão é composta por uma sequência de diferentes blocos de dados, marcados por identificadores de bloco (1).

Um bloco de dados contém um ou vários registos marcados por identificadores de registo (2).

Não é possível imprimir um identificador de registo logo a seguir a um identificador de bloco!

Legenda dos blocos de dados

|   |                                                                                                    |    | titular d                                                                                             |
|---|----------------------------------------------------------------------------------------------------|----|----------------------------------------------------------------------------------------------------|
| 1 | Data e hora da impressão no                                                                                                    |    | rido:                                                                                                 |
|   |                                                                                                    |    | 🗗 = Co                                                                                                |
| 2 | Ipo de impressao:         24h星▼ = Impressão diária do car-<br>tão de condutor         !×星▼ = Eventos / falhas regista-<br>dos no cartão de condutor         24hឝ▼ = Impressão diária do         DTCO 1381 |    | <ul> <li>□ = Col</li> <li>□ = Em</li> <li>T = Ofic</li> <li>Nor</li> <li>Nor</li> <li>Iden</li> </ul> |
|   | <ul> <li>!×A▼ = Eventos / falhas regista-<br/>dos no DTCO 1381</li> <li>&gt;▼ = Excessos de velocidade</li> <li>O valor ajustado do limitador de velo-<br/>cidade também será impresso.</li> </ul>        |    | <ul> <li>Car<br/>No caso<br/>atribuído<br/>soa, em<br/>nome da<br/>empresa</li> </ul>                 |
|   | >>▼ = Dados técnicos<br>IIIII▼ = Actividades do condutor<br>IIIV▼ = Diagrama v                                                                                                    | 3a | Dados<br>titular d<br>grafo                                                                           |
| 5 | Impressões opcionais:<br>IID▼ = Estado D1/D2 diagrama *<br>☆v▼ = Perfis de velocidade *<br>☆n▼ = Perfis das rotações *                                                                                    | 4  | Identific<br>Núr<br>veíc<br>País<br>o ve                                                              |

Dados pessoais referentes ao lo cartão de tacógrafo inse-

ntrolador

- ndutor
- noresário
- cina/entidade controladora
- me
- me próprio
- ntificação do cartão
- rtão válido até

o de cartões de tacógrafo não os a uma determinada pesvez do nome, é impresso o la entidade de controlo, do ário ou da oficina.

pessoais referentes ao de outros cartões de tacó-

cação do veículo:

- mero de identificação do culo
- ís membro que matriculou eículo e matrícula

じじ

#### 9. Pictogramas e exemplos de impressão

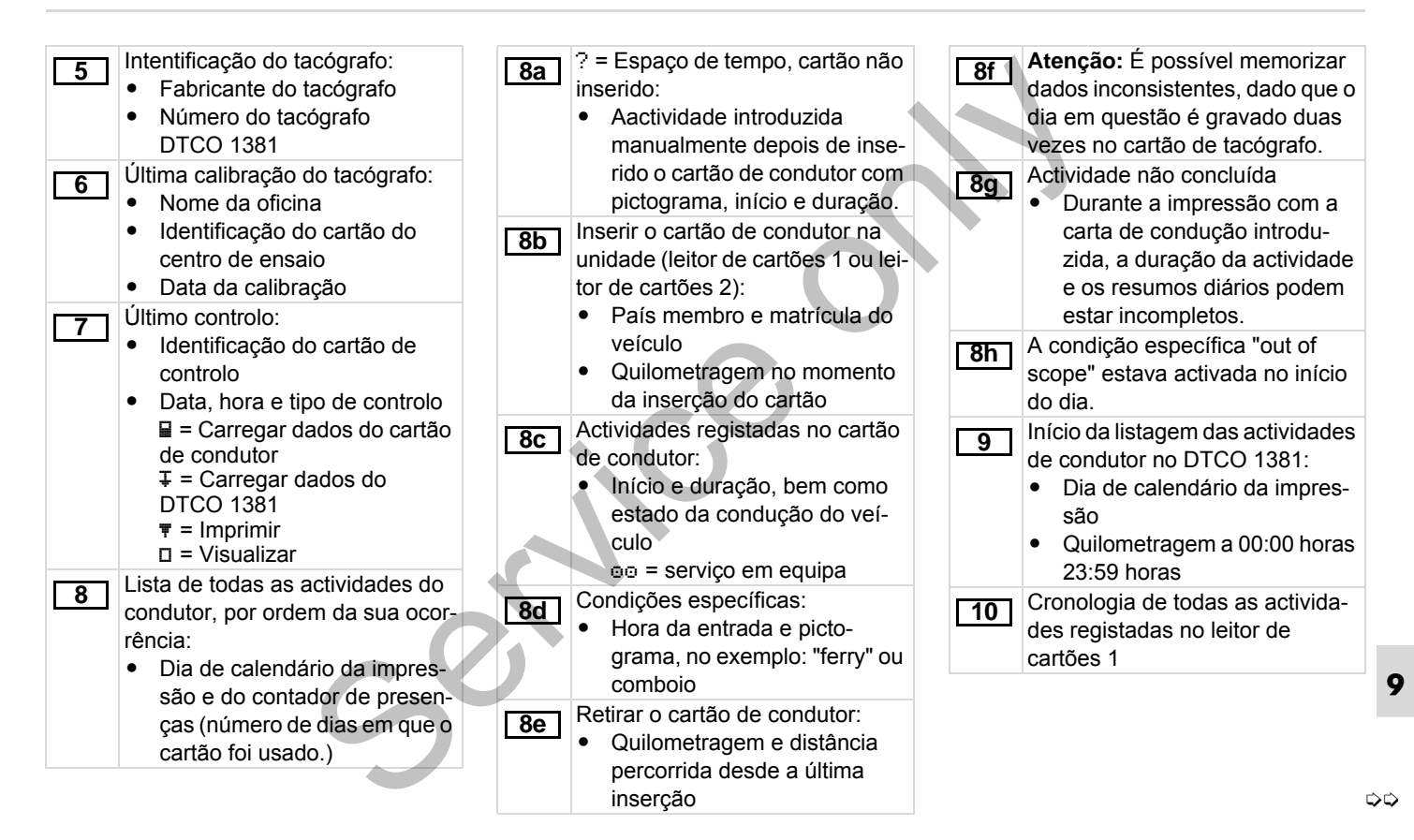

| <ul> <li>Período em que não esteve inserido nenhum cartão de condutor no leitor de cartões 1:         <ul> <li>Quilometragem no início do período</li> <li>Actividade(s) definida(s) neste período</li> <li>Quilometragem no fim do período e distância percorrida</li> </ul> </li> <li>Inserir o cartão de condutor:         <ul> <li>Nome do condutor</li> <li>Identificação do cartão</li> <li>Cartão válido até</li> </ul> </li> <li>País membro que matriculou o veículo e matrícula do veículo anterior</li> <li>Data e hora em que se retirou o cartão do veículo anterior</li> <li>Quilometragem no momento da inserção do cartão de condutor</li> <li>Matematica entrada uma entrada manual</li> </ul> | <ul> <li>10e Lista das actividades:         <ul> <li>Pictograma das actividades, hora do início e duração, bem como estado da condução do veículo</li> <li>∞ = serviço em equipa</li> </ul> </li> <li>10f Entrada de condições específicas:         <ul> <li>Hora da entrada e pictograma da condição</li> <li>± = transporte de "ferry" ou de comboio</li> <li>OUT + = Início (não é preciso o aparelho de controlo)</li> <li>±OUT = Fim</li> </ul> </li> <li>10g Retirar o cartão de condutor:         <ul> <li>Quilometragem e distância percorrida</li> <li>Cronologia de todas as actividades registadas no leitor de cartões 2</li> <li>A condição específica "out of scope" estava activada no início do dia.</li> </ul> </li> </ul> | <ul> <li>Localidades introduzidas:         <ul> <li>Image = hora de início com o país<br/>e, quando aplicável, a região</li> <li>Image = hora do fim com o país e,<br/>quando aplicável, a região</li> <li>Quilometragem do veículo</li> </ul> </li> <li>Resumo dos períodos sem cartão<br/>inserido no leitor de cartões 1:         <ul> <li>Localidades introduzidas por<br/>ordem cronológica (no exemplo sem entrada)</li> <li>Totalidade de actividades<br/>registadas no leitor de<br/>cartões 1</li> </ul> </li> <li>Inc Resumo dos períodos sem cartão<br/>de condutor inserido no leitor de<br/>cartões 1:         <ul> <li>Localidades introduzidas por<br/>ordem cronológica (no exemplo sem entrada)</li> <li>Totalidade de actividades<br/>registadas no leitor de<br/>cartões 1:             <ul> <li>Localidades introduzidas por<br/>ordem cronológica (no exemplo sem entrada)</li> <li>Totalidade de actividades por<br/>ordem cronológica (no exemplo sem entrada)</li> <li>Totalidade de actividades<br/>registadas no leitor de<br/>cartões 2</li> </ul> </li> </ul></li></ul> |
|----------------------------------------------------------------------------------------------------|----------------------------------------------------------------------------------------------------|----------------------------------------------------------------------------------------------------|
|                                                                                                    | 11 Resumo do dia                                                                                                    | de actividades" registadas no car-<br>tão de condutor:                                                                                                    |

• Tempo de condução total e distância percorrida

 $\mathbf{\hat{\nabla}}\mathbf{\hat{\nabla}}$ 

#### 9. Pictogramas e exemplos de impressão

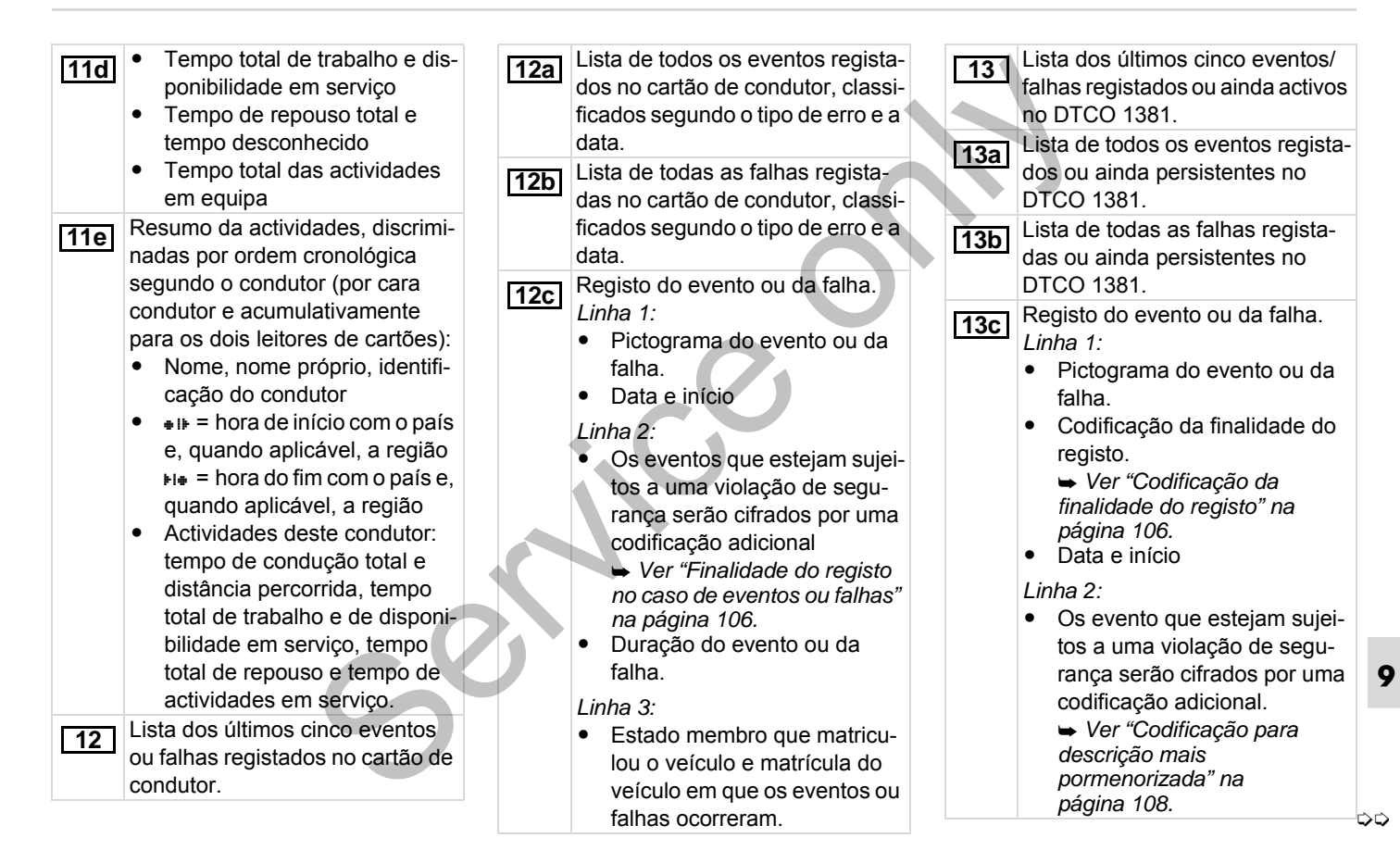

ocorridos nesse dia.

falha.

Linha 3:

13c

Número de eventos similares

► Ver "Número de eventos

similares" na página 107.

Duração do evento ou da

9

Identificação do(s) cartão Dados de calibração 16 (cartões) inserido(s) no início Lista dos dados de calibração ou no fim do evento ou da 16a (em registos): falha (no máximo quatro Nome e endereco do centro entradas). "
----" surge, guando o carde ensaio Identificação do cartão do tão de condutor está inserido. centro de ensaio Identificação do tacógrafo: 14 Cartão do centro de ensaio Fabricante do tacógrafo válido até ... Endereco do fabricante do Data e finalidade da calibra-. tacógrafo 16b cão: Número de peca 1 = activação; gravar os dados Número de homologação do de calibração conhecidos no modelo momento da activação Número de série 2 = primeira instalação; pri-Ano de fabrico meiros dados de calibração Versão e data de instalação depois de activar o do "software" operativo DTCO 1381

Intentificação do sensor:

Número de série

modelo

DTCO 1381)

Número de homologação do

Data da primeira instalação

(primeira ligação a um

15

٠

- 3 = instalação após reparação – aparelho de substituição; primeiros dados de calibração no veículo actual
   4 = controlo regular; dados de
  - calibração num controlo posterior
  - 5 = Introdução da matrícula do veículo pelo empresário
- Número de identificação do veículo
- Estado-membro que matriculou o veículo e matrícula do veículo
- μ = coeficiente característico do veículo
- k = constante definida no DTCO 1381 para adaptação da velocidade
- 1 = perímetro efectivo dos pneus
- • = tamanho de pneus
- > = configuração do limitador de velocidade
- idade e nova quilometragem

**17** Ajustes de tempo

 $\mathbf{\hat{\nabla}}$ 

### 9. Pictogramas e exemplos de impressão

# 9. Pictogramas e exemplos de impressão

| 17a<br>18 | <ul> <li>Lista de todos os dados disponíveis relativos à hora: (nos registos)</li> <li>Data e hora, anteriores</li> <li>Data e hora, alteradas</li> <li>Nome do centro de ensaio que ajustou hora/data</li> <li>Endereço do centro de ensaio</li> <li>Identificação do cartão do centro de ensaio</li> <li>Cartão do centro de ensaio válido até</li> <li>Observação: Do 2º registo consta que o horário UTC ajustado foi corrigido por um centro de ensaio autorizado.</li> <li>O evento registado mais actual e a falha mais actual: <ul> <li>! = evento mais actual, data e hora</li> <li>× = falha mais actual, data e hora</li> </ul> </li> <li>Informações registadas no âmbito de um controlo "excesso de velocidade": <ul> <li>Data e hora do último controlo</li> </ul> </li> </ul> | 20<br>20a<br>20b<br>20c | <ul> <li>Data e hora do primeiro<br/>excesso de velocidade desde<br/>o último controlo, bem como<br/>quantidade dos restantes<br/>excessos.</li> <li>Primerio excesso de velocidade<br/>após a última calibração.</li> <li>Os 5 excessos de velocidades<br/>mais graves dos últimos 365 dias.</li> <li>Os últimos 10 excessos de veloci-<br/>dados registados. Neste caso,<br/>serão registados os excessos de<br/>velocidade mais graves por dia.</li> <li>Entradas registadas no âmbito de<br/>excessos de velocidade (classifi-<br/>cados por ordem cronológica<br/>após a média máxima da veloci-<br/>dade):</li> <li>Data, hora e duração do<br/>excesso</li> <li>Velocidade máxima e média<br/>da velocidade do excesso,<br/>número de eventos similares<br/>ocorridos nesse dia</li> <li>Nome do condutor</li> </ul> | 21 | <ul> <li>Observação: Quando um bloco não contém um registo relativo a um excesso de velocidade, aparece o símbolo "&gt;&gt;".</li> <li>Indicações manuscritas:</li> <li>□ = Lugar do controlo</li> <li>□ = Assinatura do controlador</li> <li>□ ⊕ = Hora de início</li> <li>+ ⊕ = Hora de término</li> <li>□ = Assinatura do condutor</li> <li>Dados referentes ao titular do cartão do perfil registado:</li> <li>Nome do condutor</li> <li>Identificação do cartão</li> <li>Observação: Erro nos dados referentes ao titular do cartão inserido no leitor de cartões 1.</li> <li>Início do registo de perfil com data e hora</li> <li>Fim do registo de perfil com data e hora</li> <li>São criados perfis novos:</li> <li>Ao introduzir/retirar um cartão</li> </ul> |  |
|-----------|----------------------------------------------------------------------------------------------------|-------------------------|----------------------------------------------------------------------------------------------------|----|----------------------------------------------------------------------------------------------------|--|
|           |                                                                                                    |                         | <ul> <li>Nome do condutor</li> <li>Nome próprio do condutor</li> <li>Identificação do condutor</li> </ul>                                                                                                    |    | <ul> <li>Ao introduzir/retirar um cartão<br/>de tacógrafo no leitor de car-<br/>tões 1</li> </ul>                                                                                                    |  |

Identificação do condutor

# Explicações dos exemplos de impressão

| Por uma mudança de dia     Informações                                                                                                    | s específicas do fabri-                                                                                                   | Indicação relativa ao sensor                                                                                                    |
|----------------------------------------------------------------------------------------------------|----------------------------------------------------------------------------------------------------|----------------------------------------------------------------------------------------------------|
| Por uma correcção da hora<br>UTC     Por uma interrupção da ali-<br>mentação     (SWUM)                                                                                                    | de versão do módulo<br>lização de software                                                                                | <ul> <li>ūK: O sensor ligado<br/>(KITAS2+) está em conformi-<br/>dade com a disposição 161a</li> </ul>                                                                                                    |
| 23       Registo dos perfis de velocidade:       26       Configuraçã         • Lista das zonas de velocidade definidas e período registado nessa zona       • CANª Ve dados 1                                                                                                    | o do "sinal de movi-<br>pendente"<br>eículo barramento de<br>ou 2                                                         | <ul> <li>(RC(UE) N.º 1266/2009).</li> <li>?: O sensor tem de ser verificado manualmente por uma oficina autorizada.</li> </ul>                                                                                                    |
| <ul> <li>Zona: 0 &lt;=v&lt; 1 = paragem do<br/>veículo</li> <li>O perfil de velocidade está dividido<br/>em 16 zonas. As várias zonas podem<br/>ser difinidas indivualmentemente<br/>durante a instalação.</li> <li>Sources<br/>speed =<br/>dade da<br/>(GPS) =</li> <li>Gaini F<br/>para a aco</li> </ul>                                                                                                    | Fonte de sinal;<br>ABS / wheel = veloci-<br>roda / odometer<br>aparelho GPS<br>Factor de conversão<br>daptação da unidade | <ul> <li>Gravação das actividades:</li> <li>Legenda dos símbolos</li> <li>A partir do dia seleccionado,<br/>obtém-se um diagrama sobre<br/>as actividades dos últimos<br/>7 dias.</li> </ul>                                                                                                    |
| <ul> <li>Registo do perfil de rotação:         <ul> <li>Lista das zonas definidas para a frequência de rotação do motor e período registado nessa zona</li> <li>Zona: 0 &lt;=n&lt; 1 = motor desligado</li> <li>Zona: 3281 &lt;=n&lt; x = ilimitado</li> <li>O perfil de rotação está dividido em 16 zonas. As várias zonas podem ser difinidas indivualmentemente durante a instelação</li> </ul> </li> </ul> | a entre "fonte de ependente" e sinal do    Factor para a adaposinal do sensor.  30                                        | <ul> <li>Gravação sobre a evolução da velocidade do dia seleccionado.</li> <li>Gravação de grupos de trabalho adicionais, como utilização de luz azul, sirene, etc.:</li> <li>Legenda dos símbolos</li> <li>A partir do dia seleccionado, obtém-se um diagrama sobre as entrada do estado D1/D2 dos últimos 7 dias.</li> </ul> |

#### 9. Pictogramas e exemplos de impressão

| 31 | Por favor, tenha em atenção:<br>Impressão não autorizada!<br>Segundo o regulamento (por ex.<br>dever de conservação), uma<br>impressão na hora local não é<br>válida!                                                                                                    |
|----|----------------------------------------------------------------------------------------------------|
| 32 | <ul> <li>Período de tempo da impressão<br/>na hora local:</li> <li> <ul> <li> <ul> <li> <ul> <li> <li> <ul> <li> <li> <ul> <li> <li> <ul> <li> <li> <ul> <li> <li> <ul> <li> <li> <ul> <li> <li> <ul> <li> <li> <ul> <li> <li> <ul> <li> <li> <ul> <li> <li> <ul> <li> <li> <ul> <li> <li> <ul> <li> <li> <ul> <li> <li> <ul> <li> <ul> <li> <li> <ul> <li> <ul> <lu> <li> <ul> <li> <ul> <li> <ul> <li> <ul> <l< th=""></l<></ul></li></ul></li></ul></li></ul></li></lu></ul></li></ul></li></li></ul></li></ul></li></li></ul></li></li></ul></li></li></ul></li></li></ul></li></li></ul></li></li></ul></li></li></ul></li></li></ul></li></li></ul></li></li></ul></li></li></ul></li></li></ul></li></li></ul></li></li></ul></li></li></ul></li></ul></li></ul></li></ul> |
| 33 | Data e hora da impressão no horário local (LOC).                                                                                                    |
| 34 | Tipo de impressão por ex.<br>"24h⊒∓" na hora local "₊".                                                                                                    |

# Finalidade do registo no caso de eventos ou falhas

Com cada evento verificado ou com cada falha verificada, o DTCO 1381 regista e armazena os dados segundo as regras pré-definidas.

| o∎F<br>o∎B | /12345678901234 5 6<br>/22335578901234 1 2                  |
|------------|-------------------------------------------------------------|
|            | 4 15.10.2013 11:10                                          |
| o∎DK       | ( 45)   00h30<br>44567D901234567 7 8<br>412345678901234 5 6 |
|            | 12340010201204 0 0                                          |
|            |                                                             |

- (1) Finalidade do registo
- (2) Número de eventos similares ocorridos nesse dia

A finalidade do registo (1) caractariza a causa pela qual o evento ou a falha foi registada. Ocorrências da mesma natureza que surgirem várias vezes neste dia, aparecem na pos. (2).

9

## Codificação da finalidade do registo

A seguinte tabela mostra os eventos e falhas classificados segundo o tipo do erro ocorrido (causa) e a atribuição da finalidade do registo:

| Even               |                                            |                 |
|--------------------|--------------------------------------------|-----------------|
| Pictograma / Causa |                                            | Finali-<br>dade |
| ! 🖬                | Conflito de cartão 2)                      | 0               |
| !o <b>n</b>        | Condução sem cartão válido <sup>2)</sup>   | 1/2/7           |
| !∎⊙                | Inserir o cartão durante a<br>condução     | 3               |
| ! 🖬 🎗              | Cartão por fechar                          | 0               |
| <b>&gt;&gt;</b>    | Velocidade demasiada<br>alta <sup>2)</sup> | 4 / 5 / 6       |
| ! †                | Interrupção da tensão                      | 1/2/7           |
| ! <b>n</b>         | Falha no gerador                           | 1/2/7           |
| !АЛ                | Conflito de movimento <sup>2)</sup>        | 1/2             |
| !0                 | Violação da segurança                      | 0               |
| !00                | Intersecção de tempo 1)                    | -               |
| ! 🖬                | Cartão inválido <sup>3)</sup>              | -               |

| Falhas |                                                             |     |  |
|--------|-------------------------------------------------------------|-----|--|
| Pictog | Pictograma / Causa                                          |     |  |
| ×      | Falha no cartão                                             | 0   |  |
| ×д     | Falha no aparelho                                           | 0/6 |  |
| ×Ŧ     | Falha na impressora                                         | 0/6 |  |
| ×D     | Falha na visualização                                       | 0/6 |  |
| ×Ŧ     | Falhas durante a des-<br>carga                              | 0/6 |  |
| ×I     | Falha no gerador                                            | 0/6 |  |
| ×АЛ    | Sinal de movimento inde-<br>pendente em falta <sup>2)</sup> |     |  |

<sup>1)</sup>Este evento só é armazenado no cartão do condutor.

<sup>2)</sup> Este evento/falha é apenas armazenado no DTCO 1381.

<sup>3)</sup> Este evento não armazena o DTCO 1381.

 $\Box$ 

# Vista geral das finalidades de registos

- 0 = Um dos 10 eventos ou falhas mais recentes.
- O evento mais prolongado dentro dos últimos 10 dias em que ocorreu um evento.
- 2 = Um dos 5 eventos mais prolongados, ocorridos nos últimos 365 dias.
- 3 = O último evento dentro dos últimos 10 dias em que ocorreu um evento.
- 4 = O evento mais grave dentro dos últimos 10 dias em que ocorreu um evento.
- 5 = Um dos 5 eventos mais graves ocorridos nos últimos 365 dias.
- 6 = O primeiro evento ou a primeira falha após a última calibração.
- 7 = Um evento activo ou uma falha persistente.

## Número de eventos similares

- 0 = O armazenamento "Quantidade de ocorrências semelhantes" não é necessário para esta ocorrência.
- Neste dia apareceu uma ocorrência deste tipo.
- 2 = Neste dia apareceram "duas" ocorrências deste tipo e só uma foi armazenada.
- n = Neste dia apareceram "n" ocorrências deste tipo e só uma foi armazenada.

Q

# Codificação para descrição mais pormenorizada

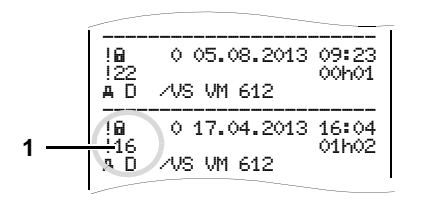

Os evento que estejam sujeitos a uma violação de segurança "! " serão cifrados através de uma codificação adicional (1).

# Tentativas de violação da segurança do DTCO 1381

- 10 = Sem mais indicações
- 11 = Autenticação mal sucedida do gerador
- 12 = Erro de autenticação do cartão de condutor
- 13 = Alteração ilícita do gerador
- 14 = Erro de integração; a autenticidade dos dados registados no cartão do condutor não está garantida.

- 15 = Erro de integração; a autencidade dos dados personlalizados armazenados não está garantida.
- 16 = Erro interno na transmissão dos dados
- 17 = Abertura ilícita da caixa
- 18 = Manipulação da "hardware"

# Tentativas de violação da segurança do gerador de impulsos

20 = Sem mais indicações

23

24

- 21 = Autenticação mal sucedida
- 22 = Erro de integração; a autencidade dos dados armazenados não está garantida.
  - Erro interno na transmissão dos dados
  - Abertura ilícita da caixa
  - = Manipulação da "hardware"
### Anexo

# Índice remissivo

## Α

| Aviso de tempo de condução | 72 |
|----------------------------|----|
| Avisos ao utilizador       | 73 |

# С

| Cancelar o registo da empresa     | 26 |
|-----------------------------------|----|
| Cartão de condutor                | 79 |
| Dados no cartão de condutor       | 81 |
| Inserir o cartão de condutor      | 28 |
| Retirar o cartão de condutor      | 38 |
| Cartão de empresa                 | 79 |
| Dados no cartão de empresa        | 81 |
| Funções de menu no modo           |    |
| operacional "Empresa"             | 22 |
| Funções do cartão de empresa      | 22 |
| Inserir o cartão de empresa       | 23 |
| Introduzir a matrícula do veículo | 24 |
| Retirar o cartão de empresa       | 26 |
| Cartões de tacógrafo              | 79 |
| Cartão de centro de ensaio        | 79 |
| Cartão de condutor                | 79 |
| Cartão de controlo                | 79 |
| Cartão de empresa                 | 79 |
| Direitos de acesso aos cartões    |    |
| de tacógrafo                      | 80 |
| Ejecção automática                | 79 |

| Limpar os cartões de tacógrafo<br>Tratamento dos cartões | 12 |
|----------------------------------------------------------|----|
| de tacógrafo                                             | 12 |
| Travar os cartões de tacógrafo                           | 79 |
| Códigos dos países                                       | 89 |
| Marca de identificação das regiões                       | 90 |
| Comandos operacionais                                    |    |
| primeiros passos)                                        | 14 |
| Para o condutor                                          | 14 |
| Para o empresário                                        | 14 |
| Combinações de pictogramas                               | 87 |
|                                                          |    |
| Dados Técnicos                                           | 84 |
| DTCO 1381                                                | 84 |
| Rolo de papel                                            | 84 |
| Definições                                               | 8  |
| Condutor 1                                               | 8  |
| Condutor 2                                               | 0  |
|                                                          | 0  |

Definir a língua ......49 Definir actividades ......35

Ajuste automático após

| Registar actividades de forma |     |    |
|-------------------------------|-----|----|
| manuscrita                    |     | 36 |
| Descarregar dados             | 25, | 37 |
| Download Key                  | 25, | 37 |
| Software                      | 25, | 37 |
| Transfêrencia dos dados       | 25, | 37 |
| Descarregar dados contidos no |     |    |
| cartão de condutor            |     | 37 |
| Interface de descarga         |     | 37 |
| Disposições legais            |     | 10 |
| Obrigações do condutor        |     | 10 |
| Obrigações do empresário      |     | 11 |
| Tratamento das impressões     |     | 11 |
|                               |     |    |

# Е

| Elementos de comando 15    |  |
|----------------------------|--|
|                            |  |
| "Interface" de descarga 16 |  |
| Aresta de corte 16         |  |
| Leitor de cartões 115      |  |
| Leitor de cartões 216      |  |
| Mostrador15                |  |
| Tecla para destravar16     |  |
| Teclas de menu16           |  |
| Teclas para condutor 115   |  |
| Teclas para condutor 216   |  |
| Eliminação83               |  |

| Entrada                                  |
|------------------------------------------|
| Correcção da hora UTC 62                 |
| Introduzir início / fim de "OUT" 61      |
| Introduzir início em "ferry" / comboio61 |
| Introduzir país do fim de turno 60       |
| Introduzir país do início de turno 60    |
| Entradas manuais28                       |
| Adicionar a actividade "Tempo de         |
| repouso"32                               |
| Antepor actividade a um turno 34         |
| Cancelamento da operação                 |
| de entrada31                             |
| Continuar o turno de trabalho            |
| Entrada relativa ao país                 |
| Modo de procedimento geral               |
| Não adicionar actividades                |
| Possibilidades de correcção              |
| Estrutura de menus 54                    |
| Eventos                                  |

# F

| Falhas                     | 70 |
|----------------------------|----|
| Fim de papel               | 46 |
| Funções de menu            | 47 |
| Acesso bloqueado aos dados | 56 |
| Acesso bloqueado aos menus | 56 |
|                            |    |

| Activar as funções de menu4       | 7, 48 |
|-----------------------------------|-------|
| Com o veículo parado              | 48    |
| Definir a língua                  | 49    |
| Entrada Condutor 1 / Condutor 2 . | 60    |
| Entrada Veículo                   | 61    |
| Imprimir Condutor 1 / Condutor 2. | 57    |
| Imprimir Veículo                  | 58    |
| Mostrar Condutor 1 / Condutor 2   | 63    |
| Mostrar os tempos do cartão       |       |
| de condutor                       | 49    |
| Navegar dentro das funções        |       |
| de menu                           | 55    |
| Sair do menu principal            | 56    |
| Visualizar dados do veículo       | 64    |
|                                   |       |
| G                                 |       |
| Gestão de tempo                   | 82    |
|                                   |       |

# н

| Hora UTC              |    |
|-----------------------|----|
| Conversão em hora UTC | 82 |

| 68    |                         |    |
|-------|-------------------------|----|
|       | Impressão na hora local | 39 |
| 70    | Impressões exemplares   | 91 |
|       | Actividades do condutor | 96 |
| 47    | Dados técnicos          | 95 |
| 56    | Diagrama v              | 96 |
| us 56 | Estado D1/D2 diagrama   | 96 |

| Eventos / falhas do veículo        | 94 |
|------------------------------------|----|
| Eventos / falhas registados no     |    |
| cartão de condutor                 | 92 |
| Excessos de velocidade             | 95 |
| Explicações                        | 98 |
| Impressão diária do cartão         |    |
| de condutor                        | 91 |
| Impressão diária do veículo        | 93 |
| Impressão na hora local            | 97 |
| Perfil de frequência de rotação    | 97 |
| Perfil de velocidade               | 97 |
| Imprimir actividades               | 57 |
| Imprimir dados                     | 45 |
| Cancelar a impressão               | 45 |
| Iniciar a impressão                | 45 |
| Particularidades durante a         |    |
| impressão                          | 46 |
| Imprimir diagrama v                | 59 |
| Imprimir entrada do estado D1/D2   | 59 |
| Imprimir excessos de velocidade    | 58 |
| Imprimir o valor diário armazenado |    |
| na memória de massa                | 58 |
| Imprimir o valor diário registado  |    |
| no cartão tacográfico              | 57 |
| Imprimir os dados técnicos         | 58 |
| Imprimir os eventos contidos       |    |
| no cartão de condutor              | 57 |

# Índice remissivo

| Imprimir os | s eventos da memória |    |
|-------------|----------------------|----|
| de massa    |                      | 58 |

| Imprimir perfil de rotações       | 59 |
|-----------------------------------|----|
| Imprimir perfis de velocidade     | 59 |
| Informações gerais                | 7  |
| Disposições legais                | 10 |
| Meios de apresentação             | 8  |
| Perigo de acidente                | 9  |
| Perigo de explosões               | 9  |
| Perigo de ferimento               | 9  |
| Tratamento dos cartões            |    |
| de tacógrafo                      | 12 |
| Utilização do DTCO 1381           | 9  |
| Inserir um rolo de papel          | 44 |
| Instrumento indicador             | 67 |
| Interface de descarga             | 16 |
| Ligação ao interface de descarga  | 25 |
| Interrupção da tensão             | 20 |
| Introduzir a matrícula do veículo | 24 |
|                                   |    |

# Μ

| Manutenção e conservação  | 83 |
|---------------------------|----|
| Limpar o DTCO 1381        | 83 |
| Obrigação de inspecção do |    |
| tacógrafo                 | 83 |
| Reparação / Substituição  | 83 |
| Mensagens                 | 65 |
| Confirmar as mensagens    | 67 |

| É exibida uma mensagem66               | 3 |
|----------------------------------------|---|
| Modos operacionais78                   | З |
| Modo operacional "Serviço"27           | 7 |
| Modo operacional "Empresa"21           | 1 |
| Mudança de condutor / veículo40        | ) |
| Documentos a levar41                   | 1 |
| Serviço misto40                        | 2 |
| O<br>Orientação por menus após Retirar |   |
| o cartão de condutor                   | 9 |
| Р                                      |   |
| Perigo de acidente                     | 6 |
| Perigo de explosões9, 25, 37           | 7 |
| Perigo de ferimento44                  | 4 |
| Pictogramas86                          | ô |
| Placa do caractorísticas 16            | 0 |

### R

Registar a empresa .....23

Subtensão / sobretensão ......20

### V

| Variante ADR                  | 15 |
|-------------------------------|----|
| Anomalias no funcionamento    | 16 |
| Símbolo indicador no aparelho | 15 |

|   | Variantes da visualização          | . 17 |
|---|------------------------------------|------|
|   | Aviso após ligação da ignição      | . 17 |
|   | Estado de fabricação               | . 19 |
|   | Fora de âmbito ("out of scope")    | . 19 |
|   | Modo de espera                     | . 17 |
|   | Subtensão / sobretensão            | . 20 |
|   | Transporte por "ferry" ou comboio  | . 19 |
|   | VDO GeoLoc *                       |      |
| ŀ | (a partir da edição 2.1)           | . 17 |
|   | Visualização de dados com          |      |
|   | viatura parada                     | . 18 |
|   | Visualização de mensagens          | . 19 |
|   | Visualizações padrão durante a con | -    |
|   | dução                              | . 18 |
|   | VDO Counter *                      | . 50 |
|   | Estrutura da visualização do       |      |
|   | VDO Counter                        | . 50 |
|   | Valor diário                       | . 53 |
|   | Visualização de estado             | . 53 |
|   | Visualização na actividade         |      |
|   | "Tempo de trabalho"                | . 52 |
|   | Visualizações durante a viagem     | . 51 |
|   | Visualizações na actividade        |      |
|   | "Intervalo"                        | . 52 |
|   | VDO GeoLoc *                       |      |
|   | (a partir da edição 2.1) 17        | , 81 |
|   | Visualização padrão                | . 18 |
|   | Visualizar dados da empresa        | . 64 |
|   |                                    |      |

А

# Ajuste automático das actividades após ligar/desligar a ignição

### Actividade ajustada automaticamente ...

### ... ligar a ignição

| н      | Tempos / intervalos e repouso                                                        |            |
|--------|--------------------------------------------------------------------------------------|------------|
| *      | Outros tempos de trabalho                                                            | or 1       |
| Ø      | Tempo de disponibilidade em serviço                                                  | Conduit    |
| -      | Sem Alteraçõe                                                                        | C          |
| н      | Tempos / intervalos e repouso                                                        |            |
|        |                                                                                      | _          |
| ×      | Outros tempos de trabalho                                                            | tor 3      |
| ×<br>Ø | Outros tempos de trabalho<br>Tempo de disponibilidade em<br>serviço                  | Condutor 2 |
| *<br>Ø | Outros tempos de trabalho<br>Tempo de disponibilidade em<br>serviço<br>Sem Alteraçõe | Condutor 2 |

Durante a "Introdução manual" R (Adenda de actividades na carta de condução) esta opção está desactivada! Não se verificar nenhuma alteração da actividade após ligar/ desligar a ignição!

O ajuste automático após ligar/desligar a ignição surge na visualização padrão (a).

### ... desligar a ignição

- Tempos / intervalos e repouso н
- Outros tempos de trabalho 兌
- Conduto Tempo de disponibilidade em Ø servico
- Sem Alteraçõe
- Tempos / intervalos e repouso н 2 Outros tempos de trabalho ×. Condutor Tempo de disponibilidade em Ø servico
  - Sem Alteraçõe

A actividade pisca durante aprox. 5 segundos, aparecendo a seguir novamente a visualização anterior.

Para detalhes sobre o ajuste standard, ver "Definir actividades" a partir da página 35.

### Nota!

Já podem encontrar-se programados de origem determinados ajustes da actividade após ligar/desligar a ignicão!

Marque com "√" as funções ajustadas na tabela.

| Dados do DTCO 1381 |  |
|--------------------|--|
| Tipo:              |  |
| N°:                |  |
| Ano:               |  |
| Data de ajuste:    |  |
|                    |  |
| Assinatura:        |  |

Anexo

Nota

Α

Nota

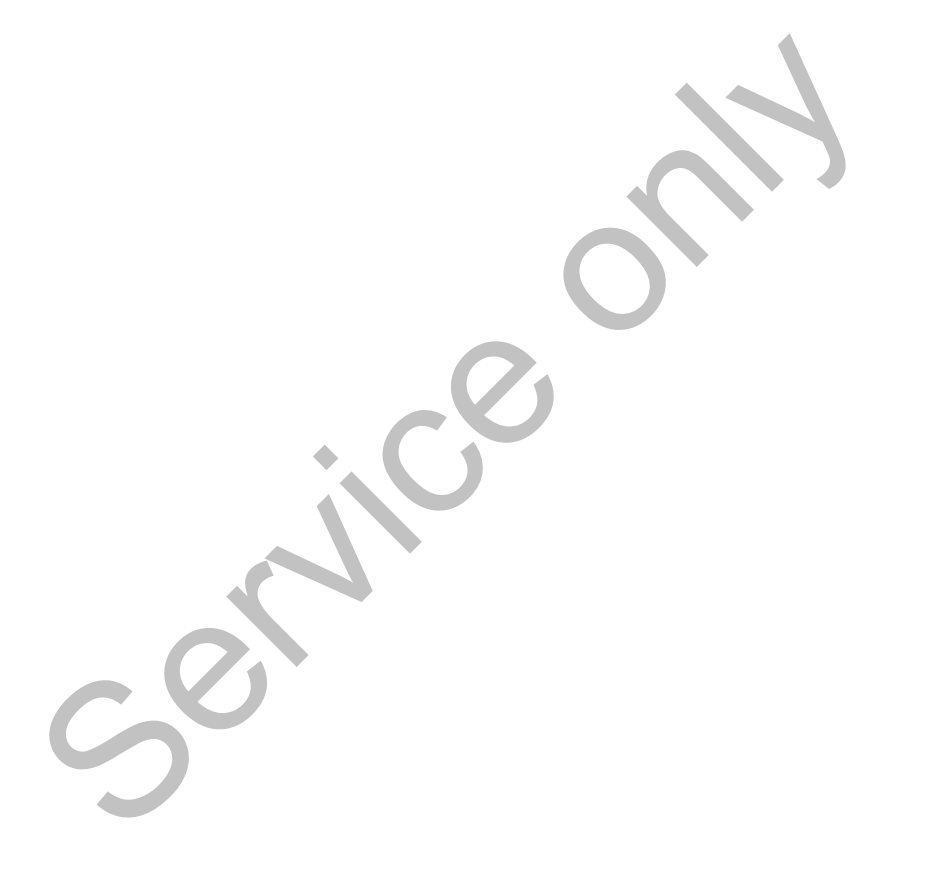

# EG-Konformitätserklärung nach Richtlinie Nr. 94/9/EG (ATEX)

EC Declaration of Conformity under the terms of Directive No. 94/9/EC (ATEX)

Nr. HOM\_001

Wr erklären hiermit als Hersteller, dass die nachstehend beschriebene Einrichtung die Anforderungen der Richtlinie Nr. 1994/9/EG vom 23. März 1994 für Geräte und Schulzsysteme zur bestimmungsgemäßen Verwendung in explosionsgefährdeten Bereichen erfüllt. We as manufacturer hereby declare that the following described equipment complies with the fundamental requirements of

| the Directive No. 94/9/EC o   | of 23 March 1994 | concerning equipment and protective systems intended for use in potentially |
|-------------------------------|------------------|-----------------------------------------------------------------------------|
| explosive atmospheres.        |                  |                                                                             |
| Hersteller                    |                  | Continental Automotive GmbH                                                 |
| Manufacturer                  |                  | Heinrich-Hertz-Str. 45, 78052 Villingen-Schwenningen                        |
| Gerät                         |                  | Digitaler Tachograph Typ DTCO 1381.x                                        |
| Equipment                     |                  | Digital tachograph type DTCO 1381.x                                         |
| EG-Baumusterprüfbe            | scheinigung      | TÜV 03 ATEX 2324 X                                                          |
| EC type examination certific: | ate              |                                                                             |
| Benannte Stelle               |                  | TÜV NORD CERT GmbH, Geschäftsstelle Hannover, Am TÜV 1,                     |
| Notified body                 |                  | 30519 Hannover, C€ 0044                                                     |
| Gerätekennzeichnung           |                  |                                                                             |
| Marking of the equipment      |                  |                                                                             |
| Verwendete harmonis           | ierte Normen     | EN 60079-0: 2006                                                            |
| Used harmonized standards     |                  | EN 60079-11: 2007<br>EN 60079-15: 2005                                      |
| Andere angewandte R           | tichtlinien      | VO (EWG) Nr. 3821/85, ECE R10, RL 72/245/EWG                                |
| Other used directives         |                  |                                                                             |
| VS-Villingen, d               | en / the 2012-   | 02-08                                                                       |
| Continental A                 | utomotive Gm     | PH                                                                          |
| Winfried Rogenz               |                  | Dr. Harald Jordan                                                           |
| Head of Homologation          | 5                | Head TTS Product and Project Quality                                        |
| Name / Name                   | Unterschrift     | Name / Name Unterschrift                                                    |
| Funktion / function           | signature        | Funktion / Anction signature                                                |

antie nach §443 BGB. Die entation accompanying the Diese Erkläung bescheinigt die Übereinstimmung mit den genannten Richtlinien, ist jodoch keine Beschaftenheits- oder Hattanfrei Sichnehetbihmweise der migaleiterten Produktiokumentation sind zu beschlien. This declaration reenfifes the conferentie ho the specified directives but does not imply any warranty for properties. The safety docum

Continental Automotive GmbH Heinnich-Hertz-Str.45 78052 Villingen-Schwenningen

Telefon +49 (7721) 67-0 Telefax +49 (7721) 8747

Sitz der Gesellschaft: Hannover, Rogistergenicht: Hannover, HRB 59424, USI-44. Nr. DE814950663

Geschäftsführ Heimut Matsch Gérard Cordor Harsid Stuhim

Α

### **Continental Automotive GmbH**

P.O. Box 1640 78006 Villingen-Schwenningen GERMANY

www.dtco.vdo.com

A2C86197000 40619651 OPM 000 AA **BA00.1381.21 100 105** 

Idioma: Português

Printed in Germany I © 04.2013 I Continental Automotive GmbH

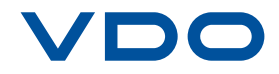